## 行政院政府計畫管理資訊網

# 公共建設計畫先期作業系統操作手冊

國家發展委員會 叡揚資訊股份有限公司

中華民國 111 年2月

目 錄

| 1. 前言                                                                                                    | 3                                                                                                    |
|----------------------------------------------------------------------------------------------------|----------------------------------------------------------------------------------------------------|
| 2. 作業流程                                                                                                    | 4                                                                                                    |
| 3. 公共建設先期作業系統操作                                                                                                    | 5                                                                                                    |
| 3.1 登入行政院政府計畫管理資訊網                                                                                                    | 5                                                                                                    |
| 3.2 系統登入方式                                                                                                    | 6                                                                                                    |
| 3.2.1 依帳號登入                                                                                                    | 6                                                                                                    |
| 3.2.2 依憑證登入                                                                                                    | 7                                                                                                    |
| 3.2.3 登入公共建設先期作業系統                                                                                                    | 8                                                                                                    |
| 3.2.4 作業版面配置                                                                                                    |                                                                                                    |
| 3.2.5 頁籤功能簡介                                                                                                    |                                                                                                    |
| 3.2.6 常用功能                                                                                                    |                                                                                                    |
| 3.2.7 操作逾時訊息                                                                                                    |                                                                                                    |
| 3.3 先期作業系統角色功能                                                                                                    |                                                                                                    |
| 4. 主辦機關及主管機關應完成系統操作事項                                                                                                    | 15                                                                                                    |
| 4.1 主辦機關應完成計畫填報及送審                                                                                                    | 15                                                                                                    |
| 4.2 主管機關應完成計畫審查、設定及送審                                                                                                    |                                                                                                    |
|                                                                                                    |                                                                                                    |
| 5. 研擬-主辦機關                                                                                                    | 16                                                                                                    |
| <ol> <li>5. 研擬-主辦機關</li> <li>5.1 計畫內容編修</li> </ol>                                                                                                    |                                                                                                    |
| <ol> <li>研擬-主辦機關</li> <li>5.1 計畫內容編修</li> <li>5.2 新增計畫</li> </ol>                                                                                                    |                                                                                                    |
| <ol> <li>研擬-主辦機關</li> <li>5.1 計畫內容編修</li> <li>5.2 新增計畫</li> <li>5.3 計畫填報作業</li> </ol>                                                                                                    |                                                                                                    |
| <ul> <li>5. 研擬-主辦機關</li> <li>5.1 計畫內容編修</li> <li>5.2 新增計畫</li> <li>5.3 計畫填報作業</li> <li>5.3.1 101A 計畫基本資料</li> </ul>                                                                                                    |                                                                                                    |
| <ul> <li>5. 研擬-主辦機關</li></ul>                                                                                                    |                                                                                                    |
| <ul> <li>5. 研擬-主辦機關</li> <li>5.1 計畫內容編修</li> <li>5.2 新增計畫</li> <li>5.3 計畫填報作業</li> <li>5.3.1 101A 計畫基本資料</li> <li>5.3.2 101B 計畫資料檢核</li> <li>5.3.3 101C 上年度預算之縣市/區域分配情形</li> </ul>                                                                                                    |                                                                                                    |
| <ul> <li>5. 研擬-主辦機關</li> <li>5.1 計畫內容編修</li> <li>5.2 新增計畫</li> <li>5.3 計畫填報作業</li> <li>5.3.1 101A 計畫基本資料</li> <li>5.3.2 101B 計畫資料檢核</li> <li>5.3.3 101C 上年度預算之縣市/區域分配情形</li> <li>5.3.4 101D 經費需求與運用情形</li> </ul>                                                                                                    | 16         16         17         20         20         20         20         20         20         20         20         20         20         20         20         20         20         20         20         20         20         20         20         20         20         20         20         20         20         20         20         20         20         20         20         21         22         23         24         25         26         27          27 |
| <ul> <li>5. 研擬-主辦機關</li> <li>5.1 計畫內容編修</li> <li>5.2 新增計畫</li> <li>5.3 計畫填報作業</li> <li>5.3.1 101A 計畫基本資料</li> <li>5.3.2 101B 計畫資料檢核</li> <li>5.3.3 101C 上年度預算之縣市/區域分配情形</li> <li>5.3.4 101D 經費需求與運用情形</li> <li>5.3.5 101E 工作項目與執行進度</li> </ul>                                                                                                    | 16         16         17         20         20         20         20         20         20         20         20         20         20         20         20         21         25         26         27         31                                                                                                    |
| <ul> <li>5. 研擬-主辦機關</li></ul>                                                                                                    | 16<br>16<br>17<br>20<br>20<br>25<br>26<br>27<br>31<br>34                                                                                                    |
| <ul> <li>5. 研擬-主辦機關</li></ul>                                                                                                    | 16         16         17         20         20         20         20         20         20         20         20         20         21         25         26         27         31         34         35                                                                                                    |
| <ul> <li>5. 研擬-主辦機關</li> <li>5.1 計畫內容編修</li> <li>5.2 新增計畫</li> <li>5.3 計畫填報作業</li> <li>5.3.1 101A 計畫基本資料</li> <li>5.3.2 101B 計畫資料檢核</li> <li>5.3.3 101C 上年度預算之縣市/區域分配情形</li> <li>5.3.4 101D 經費需求與運用情形</li> <li>5.3.5 101E 工作項目與執行進度</li> <li>5.3.6 101F 縣市/區域分配情形</li> <li>5.3.7 102 公共工程及房屋建築概算</li> <li>5.3.8 104 經濟效益評估及財務計畫</li> </ul>                                                                                                    | 16         16         17         20         20         20         20         20         20         20         20         20         21         25         26         27         31         34         35         38                                                                                                    |
| <ul> <li>5. 研擬-主辦機關</li></ul>                                                                                                    | 16<br>16<br>17<br>20<br>20<br>20<br>25<br>26<br>27<br>31<br>34<br>34<br>35<br>38<br>應                                                                                                    |
| <ul> <li>5. 研擬-主辦機關</li> <li>5.1 計畫內容編修</li> <li>5.2 新增計畫</li></ul>                                                                                                    | 16<br>16<br>17<br>20<br>20<br>20<br>25<br>26<br>27<br>31<br>31<br>34<br>35<br>38<br>應<br>40                                                                                                    |
| <ul> <li>5. 研擬-主辦機關</li> <li>5.1 計畫內容編修</li> <li>5.2 新增計畫</li> <li>5.3 計畫填報作業</li> <li>5.3 計畫填報作業</li> <li>5.3.1 101A 計畫基本資料</li> <li>5.3.2 101B 計畫資料檢核</li> <li>5.3.2 101B 計畫資料檢核</li> <li>5.3.3 101C 上年度預算之縣市/區域分配情形</li> <li>5.3.4 101D 經費需求與運用情形</li> <li>5.3.5 101E 工作項目與執行進度</li> <li>5.3.6 101F 縣市/區域分配情形</li> <li>5.3.6 101F 縣市/區域分配情形</li> <li>5.3.7 102 公共工程及房屋建築概算</li> <li>5.3.8 104 經濟效益評估及財務計畫</li> <li>5.3.9 106 上年度審議結果建議事項:部會之回</li> <li>5.3.10 112 必要性經費說明</li> <li>5.3.11 個案計畫年度計畫書上傳</li> </ul> | 16         16         17         20         20         20         20         20         20         20         20         20         21         25         26         27         31         34         35         38         應       40         41         42                                                                                                    |
| <ul> <li>5. 研擬-主辦機關</li> <li>5.1 計畫內容編修</li> <li>5.2 新增計畫</li> <li>5.3 計畫填報作業</li> <li>5.3 計畫填報作業</li> <li>5.3.1 101A 計畫基本資料</li> <li>5.3.2 101B 計畫資料檢核</li> <li>5.3.2 101B 計畫資料檢核</li> <li>5.3.3 101C 上年度預算之縣市/區域分配情形</li> <li>5.3.4 101D 經費需求與運用情形</li> <li>5.3.5 101E 工作項目與執行進度</li> <li>5.3.6 101F 縣市/區域分配情形</li> <li>5.3.7 102 公共工程及房屋建築概算</li> <li>5.3.8 104 經濟效益評估及財務計畫</li> <li>5.3.9 106 上年度審議結果建議事項:部會之回</li> <li>5.3.10 112 必要性經費說明</li> <li>5.3.11 個案計畫年度計畫書上傳</li> <li>5.3.12 計畫分布圖資料上傳</li> </ul>     | 16         16         17         20         20         20         20         20         20         20         20         21         25         26         27         31         34         35         38         應       40         41         42         43                                                                                                    |

| 5.3.14 102 公共工程及房屋建築概算經費相關附件 | . 47 |
|------------------------------|------|
| 5.3.15 總體關聯檢查                | . 48 |
| 5.3.16 送審計畫                  | . 49 |
| 5.4101E 表執行情形編修              | . 50 |
| 6. 審查-主管機關                   | 52   |
| 6.1 審查功能                     | . 52 |
| 6.2 審查作業                     | . 53 |
| 6.2.1 200 中央主管機關審查           | . 53 |
| 6.2.2 203 公共工程及房屋建築概算審查      | . 55 |
| 6.2.3 204 經濟效益評估及財務計畫審查      | . 57 |
| 6.2.4 初核確認表                  | . 59 |
| 6.3 計畫送審/退回                  | . 59 |
| 7. 設定-主管機關                   | 60   |
| 7.1 計畫編號修改                   | . 60 |
| 7.2 中程歲出概算填報                 | . 61 |
| 7.3 排列優先順序                   | . 62 |
| 8. 共通性功能-主辦機關及主管機關           | 63   |
| 8.1 預覽列印                     | . 63 |
| 8.1.1 計畫書下載                  | . 63 |
| 8.1.2 附件下載                   | . 64 |
| 8.2 歷程                       | . 65 |
| 8.3 搜尋                       | . 66 |
| 8.3.1 計畫搜尋                   | . 66 |
| 8.3.2 篩選計畫                   | . 67 |
| 8.3.3 進階搜尋                   | . 67 |
| 8.4 報表                       | . 69 |

### 1. 前言

為期中央政府各類公共建設計畫,配合國家發展需要,並注重長期、整體之 規劃,藉以強化其計畫及概算編審作業,特訂定「政府公共建設計畫先期作業實 施要點」,其所推動之各項實質建設計畫,以下列類別為範圍:

1.交通建設。

- 2.環境資源。
- 3.經濟建設。
- 4.都市及區域發展。
- 5.文化設施。
- 6.教育設施。
- 7.農業建設。
- 8.衛生福利設施。

本作業系統應政府公共建設計畫先期作業需要,協助計畫主辦機關、中央主 管機關、會審機關及本會辦理相關編審作業,並提供計畫資料之建檔、編修、列 印、檔案上傳及送審流程控管等功能,以提升作業效率。本系統使用手冊,對於 不同機關角色之作業內容、系統功能、操作畫面與操作步驟做詳細說明,期以協 助各機關使用者熟悉本作業系統之功能操作,順利完成編審作業。

## 2. 作業流程

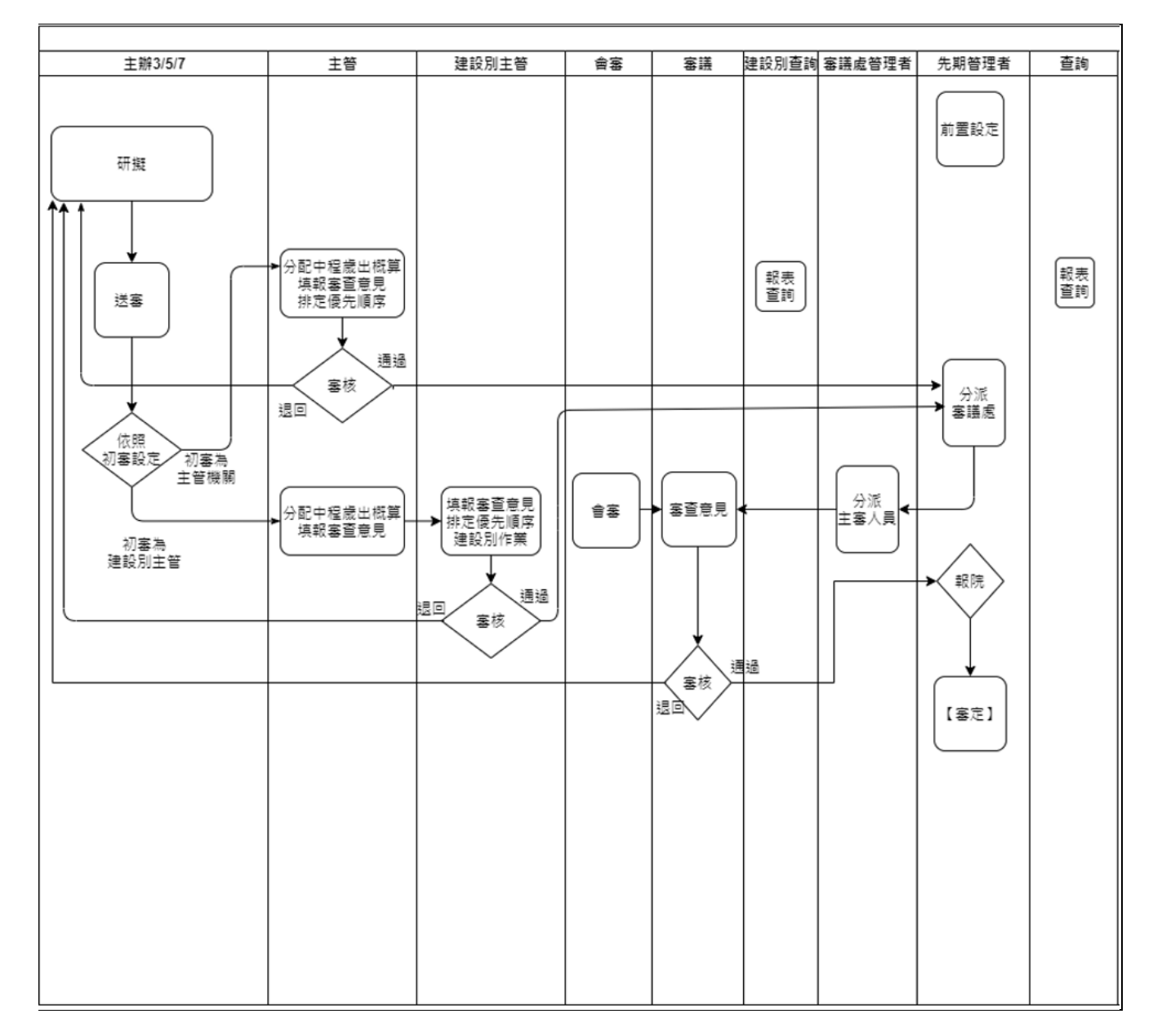

## 3. 公共建設先期作業系統操作

← → C 🔒 gpmnet.nat.gov.tw/GPM30/Login

## 3.1 登入行政院政府計畫管理資訊網

| <br>行政院政府計畫管理資訊網<br>Government Project Management Network |
|-----------------------------------------------------------|
| ▲ 帳號登入 四 馮證登入 2                                           |
| <b>帳號</b> 請輸入帳號                                           |
| 密碼 請輸入密碼                                                  |
| <b>驗證碼</b> 驗證碼                                            |
| <b>1643</b> 更加验證碼                                         |
| · · · · · · · · · · · · · · · · · · ·                     |
| <b>登入亲航</b> 3                                             |
| ◆申請帳號 ◆忘記密碼 ◆密碼變更                                         |
| 客服専想: (02)2593-2724<br>客服信箱: GPM_Service@gss.com.tw       |
| 服務時間:週一∼週五 08:00 - 18:00<br>基本設施補助計畫專線:(04)2293 - 6734    |
| 行動裝置請以Google Chrome登入<br>陣磁排除手冊(附其他瀏覽器關閉阻擋彈跳視窗設定說         |
|                                                           |
|                                                           |
|                                                           |
|                                                           |
|                                                           |
|                                                           |

步驟 1.瀏覽器支援 IE11(含)以上、Chrome 等, 輸入網址:

https://gpmnet.nat.gov.tw

步驟 2.輸入帳號/密碼/驗證碼後。

步驟 3.點《登入系統》鈕。(主要限公務作業使用)

說明 a.提供「障礙排除手冊(附其他瀏覽器關閉阻擋彈跳視窗設定說明)」及「帳 號管理原則」文件供參考。

## 3.2 系統登入方式

## 3.2.1 依帳號登入

|                                                |              | 行政院政府計畫                                       | 管理資訊網           |                        |
|------------------------------------------------|--------------|-----------------------------------------------|-----------------|------------------------|
| 1                                              | C            | Government Project Mana                       | agement Network |                        |
|                                                | ▲ 帳號         | 登入 🔤 憑證登入                                     |                 |                        |
|                                                |              |                                               |                 |                        |
|                                                | 帳號           | joycechen                                     |                 |                        |
|                                                | 密碼           | •••••                                         |                 |                        |
|                                                | 驗證碼          | 7527                                          |                 |                        |
|                                                | 10AA H32 H10 | 2                                             |                 |                        |
|                                                |              | <b>7537</b> III                               | 奐驗證碼            |                        |
|                                                |              | 帳號、密碼區分大寫                                     |                 |                        |
|                                                |              | 登入系統                                          |                 |                        |
|                                                |              |                                               | ,亦正総五           |                        |
|                                                |              | ♥ 中調 販號 ♥ 本記俗端 '                              | ♥ 密 嗝 雯 史       |                        |
|                                                | 客服專約         | R : (02)2593-2724                             |                 |                        |
|                                                | 合服信和服務時間     | a:GPWI_Service@gss.co<br>ā:调—~调五 08:00 - 18:0 | m.tw<br>20      |                        |
|                                                | 基本設施         | ē補助計畫專線:(04)2293                              | - 6734          |                        |
|                                                | 行動裝置         | 諸以Google Chrome登入                             |                 |                        |
|                                                | 障礙排除         | 《手冊(附其他瀏覽器關閉阻擋                                | 曾彈跳視窗設定說明)      |                        |
|                                                | 帳號管理         | 皇原則                                           |                 |                        |
|                                                |              |                                               |                 |                        |
| Ξ                                              |              |                                               |                 |                        |
| ② 年度施政計畫                                       |              |                                               |                 |                        |
| ☑ 個案計畫登錄 3 (1) 最新2                             | ()合          |                                               |                 | ^                      |
|                                                |              |                                               |                 |                        |
|                                                |              |                                               |                 |                        |
| ■ 嗣金殿正                                         |              |                                               |                 |                        |
| ○ 年度計畫評核                                       | 發作業          | 新增計畫                                          | ■ 機關審查作業        |                        |
| 自 追蹤作業                                         | 登錄           | 0                                             | 執行情形            | 187                    |
| ◇ 計畫查證<br>執行情形                                 |              | 196                                           | 年度計畫評核          | 2                      |
| <ul> <li>○ 總結評估</li> <li>○ 花東基全補助計書</li> </ul> | 評核           | 2                                             |                 |                        |
| ○ ○大建設先期作業                                     |              |                                               |                 |                        |
| ■ 機關會器                                         | <b>番作業</b>   |                                               | ■ 案件追蹤管考作業      |                        |
| 金 一般性補助計畫     ◆                                |              | 66                                            | 部會追蹤案件          | 8                      |
| 原 GPMnet 年度計畫                                  | 評核           | 0                                             | 審查案件            | 876                    |
| ▲ 權限控管                                         |              |                                               |                 |                        |
| 客服得想:(02)2593-2724 客服信箱:GPM_Service@gss.com.tw |              | 原GPMnet 常                                     | 用功能 地理資訊圖台入 参考] | 資料 🔨 綜合查詢 個人化設定 客服園地 🔨 |

步驟1.由《帳號登入》進入系統。

步驟 2.輸入「帳號」、「密碼」、「驗證碼」後,執行《登入系統》鈕。 步驟 3.登入系統首頁後,可選擇須執行的系統別作業。

3.2.2 依憑證登入

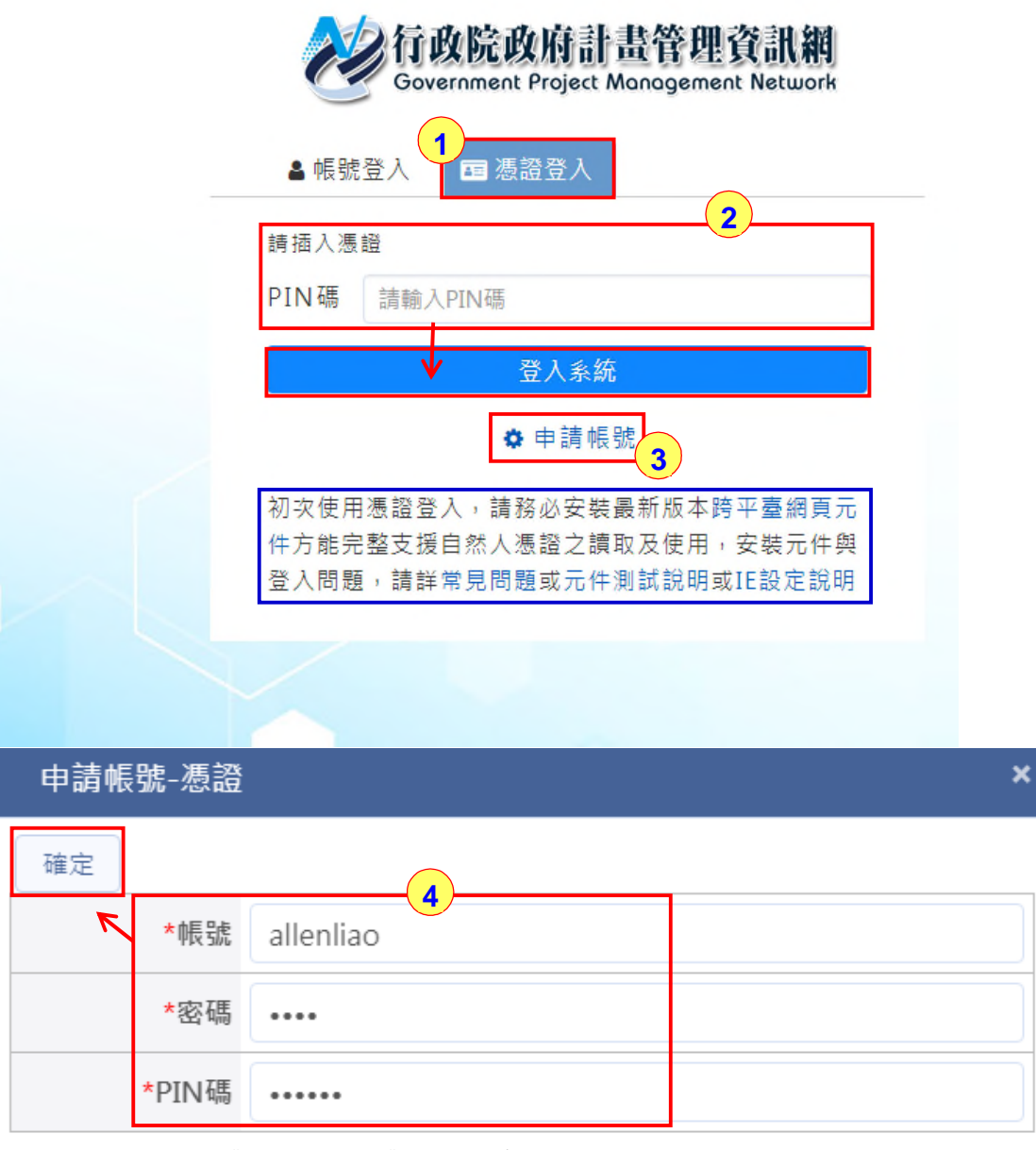

步驟 1.由《憑證登入》進入系統,過程中都需插入憑證。 步驟 2.輸入「PIN碼」,點《登入系統》鈕,才可登入系統。

- 步驟 3.初次使用憑證登入者,請先務必安裝「最新版本跨平臺網頁元件」方能 完整支援自然人憑證之讀取及使用,安裝元件與登入問題,請詳「常見 問題」、「元件測試說明」或「IE 設定說明」。
- 步驟 4.將自然人憑證插入讀卡機,輸入「帳號」、「密碼」、「PIN 碼」,執 行後點《確定》鈕,執行帳號綁定,往後可直接插入卡片,輸入 PIN 碼 即可登入。

#### 3.2.3 登入公共建設先期作業系統

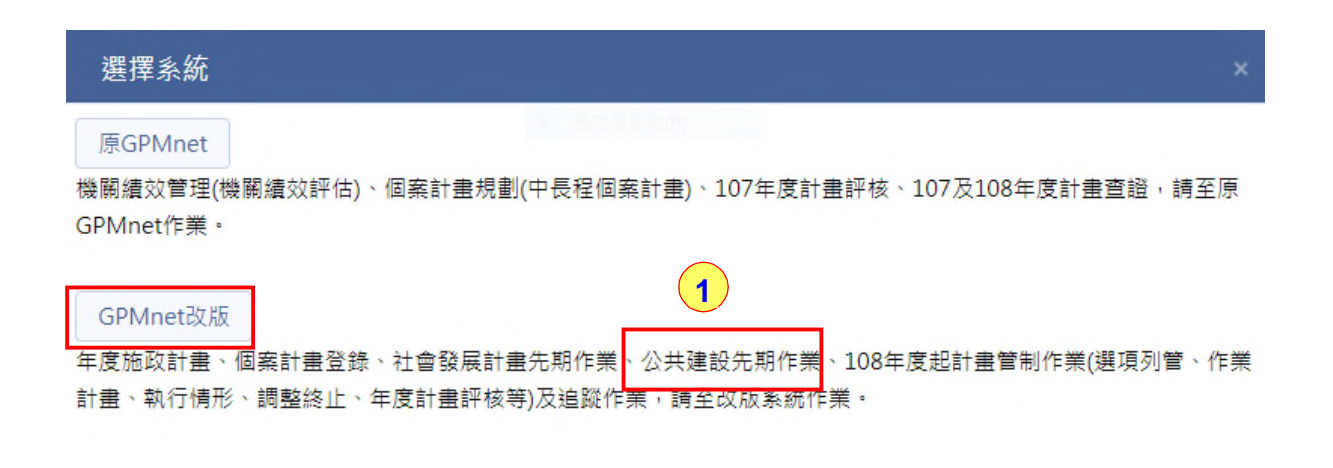

|                       | × |
|-----------------------|---|
| 系統偵測本帳號分屬二個機關,請選擇作業機關 |   |
| 財政部-財政部(綜合規劃司)        |   |
| 財政部(原)-財政部(原)(秘書室)    |   |

| =             | 首頁 ※     |      |            |      |
|---------------|----------|------|------------|------|
| 🤌 年度施政計畫      |          |      |            |      |
| ☑ 個案計畫登錄      | ● 最新公告   |      |            | ^    |
| ✿ 公共建設先期作業    | 2        |      |            |      |
|               |          |      |            |      |
| ■ 邐項列管        |          |      |            |      |
| <b>首</b> 作業計畫 |          |      |            |      |
| <b>首</b> 調整終止 | ■ 機關研擬作業 | 新增計畫 | ■ 機關審查作業   |      |
| 🛟 執行情形        | 選項列管     | 7    | 個案計畫登錄     | 0    |
| ⇒ 年度計畫評核      | 執行権形     |      | 執行権形       | [10] |
| <b>首</b> 追蹤作業 |          |      |            |      |
| ⊘ 計畫查證        | 牛厦訂量詳核   |      | 年度訂童評核     |      |
| ⊘ 總結評估        | ■ 機關會審作業 |      | ■ 案件追蹤管考作業 |      |
| ▤ 花東基金補助計畫    |          |      |            |      |
| ☞ 一般性補助計畫     | 公共運設先期作業 | U    | 部曹廷蹤案件     |      |
| 🚡 原 GPMnet    | 執行情形     | 20   | 審查案件       | 958  |
| 權限控管          | 年度計畫評核   | 1    |            |      |

|   | <b>◆</b> 行政 | 2<br>次院政府計畫管計 | 理資訊網     | • •      | <b>A</b> 系統導覽 | 🛓 國家發展委員會 | 國土區域 | 灵虐 | - joyceci | ) 自動登出: 29: | 58 ව | ♥ 切換機關 | む |
|---|-------------|---------------|----------|----------|---------------|-----------|------|----|-----------|-------------|------|--------|---|
|   | =           | 公共建設先期        | •        | 首頁 × 首頁  | ×             |           |      |    |           |             |      |        |   |
|   | 類別          | 公共建設          | <b>•</b> |          |               |           |      |    |           |             |      |        | _ |
|   | 年度          | 112           | ¥        | ■ 最新公告   |               |           |      |    |           |             |      |        | ^ |
|   | <b>血</b> 研頻 | ŧ             | ~        |          |               |           |      |    |           |             |      |        |   |
|   | 🎰 審議        | \$            | ~        |          |               |           |      |    |           |             |      |        |   |
|   | Q 搜尋        | <del>)</del>  | ~        |          |               |           |      |    |           |             |      |        |   |
| 2 | 🔅 設定        |               | ~        |          |               |           |      |    | 1.1       | 1           | 0    | 0      |   |
|   |             |               |          | ■ 機關研擬作調 | ŧ             | 新均        | 計畫   |    | 機關審查作     | 業           |      |        |   |
|   |             |               |          | 選項列管     |               |           | 7    | 1  | 固案計畫登會    | 录           |      | •      | 1 |
|   |             |               |          | 執行情形     |               |           | 40   | 4  | 執行情形      |             |      | 14     | 3 |
|   |             |               |          | 年度計畫評核   |               |           | 5    | 1  | 年度計畫評構    | 亥           |      |        | 3 |
|   |             |               |          |          |               |           |      |    |           |             |      |        |   |

- 步驟1.登入系統後,若該帳號有出現新、舊組織機關單位,可選擇是以「新機 關」或「原機關」進行登入作業;如無「新機關」或「原機關」,則直 接進入首頁。
- 步驟 2.選擇系統別名稱,點選左方功能表【公共建設先期作業】,將可進入公 共建設先期作業功能執行畫面。
- 步驟 3.【公共建設先期作業】左方會顯示登入者的使用權限功能,依據不同登入者,能使用的功能也有所不同。

### 3.2.4 作業版面配置

| K | ◆行政院政府計畫管理            | <b>査</b> 訳網  |           | E           | A 系統導覽     | <b>上</b> 國家發 |                       | <u>上區域離島發</u> | 展處 - joycecl     | <ul> <li>○ 自動宣山</li> </ul> | : 29:50 🤊  | CB            |               |
|---|-----------------------|--------------|-----------|-------------|------------|--------------|-----------------------|---------------|------------------|----------------------------|------------|---------------|---------------|
| F | ☰ 公共建設先期              |              | 首頁        | 搜尋-搜        | 鼻-公共建設先    | 期作業(公共建      | 鼢112) 🎽               | J             |                  |                            |            |               |               |
| G | 類別 公共建設               | <b>≚</b> =   | Q         | 篩選計畫        | 進階搜尋       | 匯出 Excel     | 匯出 Ods                | 2             |                  |                            |            |               |               |
|   | 年度 112                | <b>v</b>     | 關心        | ◆ 計畫狀<br>能  | ◆ 計畫類<br>뫼 | ◆建設別         | ◆ 計畫編<br><sup>號</sup> | ◆ 先期作<br>業代號  | ♦ 計畫名            | ◆ 主管機<br>開                 | ◆ 主辦機      | ◆ 計畫期<br>程(把) | ◆ 計畫期<br>程(約) |
|   |                       | ř 🗆          | 101余      | 22          | 109        |              | Jbu                   | 75105m        | 114<br>(L10801)天 | 1943                       | 1961       | 1±(//2)       | 1±(,22)       |
|   | <u>⊷</u> 番藤<br>Q, 搜尋  | ~            |           | 研擬(研擬<br>中) | 公共建設       | 都市及區域<br>發展  | 313181174<br>4        | m             | 然氣事業部<br>永安廠增建   | 經濟部                        | 經濟部水利<br>署 | 108/01/01     | 115/12/31     |
|   | ☆ 報表                  |              |           |             |            |              |                       |               | 儲****            |                            |            |               | _             |
|   | ☆ 搜尋                  |              |           |             |            |              |                       |               |                  |                            |            |               |               |
| H | 🏟 設定                  | ~            |           |             |            |              |                       |               |                  |                            |            |               |               |
|   |                       |              |           |             |            |              |                       |               |                  |                            |            |               |               |
|   |                       |              |           |             |            |              |                       |               |                  |                            |            |               |               |
|   |                       |              |           |             |            |              |                       |               |                  |                            |            |               |               |
|   |                       |              |           |             |            |              |                       |               |                  |                            |            |               |               |
|   |                       |              |           |             |            |              |                       |               |                  |                            |            |               |               |
|   |                       |              |           |             |            |              |                       |               |                  |                            |            |               | •             |
|   |                       |              | 《 首]      | 頁 《 上一      | 頁 (1       | )下-頁>        | 末頁 »                  |               | 2                | 0 ▼ 每頁                     |            | 顯示            | 條目1-1共1       |
|   | 客服專線:(02)2593-2724 客服 | 信箱:GPM_Servi | ce@gss.co | m.tw        |            |              | Inet 常用功              | 前能 地理資        | 訊圖台入             | 参考資料🔨                      | 綜合查詢       | 個人化設定         | 客服園地٨         |

| ☰112年 (L10801)天然氣事業部永安    | 存檔          |                           |                          |                       |
|---------------------------|-------------|---------------------------|--------------------------|-----------------------|
| 101A 計畫基本資料 🌖             | 101A 計畫基本資料 |                           |                          |                       |
| 101B 計畫資料檢核 💿             | 計書在度        | 112                       | <ul> <li>計書經號</li> </ul> | test4                 |
| 101C上年度預算之縣市/區域分配情形 💿     | HI MA THE   |                           | H 1 423, 1171 400        |                       |
| 101D 經費需求興運用情形 🥏          | 計畫名稱        | (L10801)天然氣事業部永安廠増建儲***** | 個案計畫統一編號 🚺               | 3131811744 🗙 選擇編號     |
| 101E 工作項目興執行進度 💿          | 地區別         | 請選擇▼                      | 執行地點                     |                       |
| 101F 縣市別/區域分配 💿           |             | 請選擇 ▼                     |                          | 選擇地點                  |
| 102 公共工程及房屋建築概算 💿         | 計畫類別        | ● 公共建設 ○ 其他               | 計畫性質                     | ● 新興計畫 ○ 延續計畫         |
| 103 相關基金財務狀況 💿            | 2由 ::0. 日山  |                           |                          |                       |
| 104 經濟效益評估及財務計畫 🥑         | X圭 动红 力引    | 都市及區域發展 🔻                 | 訂重吋任                     | 108/01/01 = 115/12/31 |
| 105 土地取得經費情形 💿            | 子類別         | 請選擇▼                      | 送件目的                     | ● 審議計畫 ○ 統計計畫         |
| 106上年度審議結果建議事項:部會之回<br>應  | 中央主管機關      | 國家發展委員會 ×                 | 計畫主管機關                   | 經濟部 ×                 |
| 112 必要性經費說明               |             | 選擇機關                      |                          | 選擇機關                  |
| 個案計畫年度計畫書上傳 🥏             | 填表機關        | 經濟部水利署(水源經營組)             | 填表人員電話                   |                       |
| 計畫分布圖資料上傳 🥏               |             | ×                         |                          | 12341234              |
| 行政院核定情形(函及附件)上傳           |             |                           |                          |                       |
| 102 公共工程及房屋建築經費相關附件上<br>傳 |             | 選擇機關                      |                          | Concernance in the    |
| 總體關聯檢查                    | 填表人員        | 陳*■〒                      | 填表人員Email                | AA@BB.CC.EE           |
|                           | 民間參與投資      | 全案適宜(詳加說明) 🔻              |                          |                       |

說明 A.執行《登出》,可登出離開系統。

說明 B.點《切換機關》,若該帳號有新、舊組織機關單位,可進行切換。

說明 C.點《2》系統將重新計時 30 分鐘,開始倒數後自動登出系統。

說明 D.顯示使用者登入的「機關/單位/姓名」。

- 說明 E.版面顏色設定:系統提供「藍色系」、「綠色系」及、「棕色系」三種 色系及風格,預設為「藍色系」。
- 說明 F.《系統別》可下拉切換不同子系統作業。
- 說明 G.《類別》可下拉切換公共建設或特別預算,《年度別》可下拉切換不 同年度。
- 說明 H.《功能選單》依據不同系統或不同帳號權限,功能選單所顯示的功能 名稱也有所不同。
- 說明 I.點選《搜尋》會出現章節表可供搜尋計畫內容。
- 說明J.《頁籤列》功能,可同時開立多個頁籤功能,進行切換作業,也可設定 單一頁籤,不進行切換功能。
- 說明 K.《回首頁》功能鈕,執行可回到系統首頁,所有頁籤都將關閉。
- 說明L.附加功能可執行《綜合查詢》、《參考資料》、《個人化設定》、《客 服園地》等功能。

說明 M.計畫進行研擬或修改、審議,都將以新畫面顯示填報。

#### 3.2.5 頁籤功能簡介

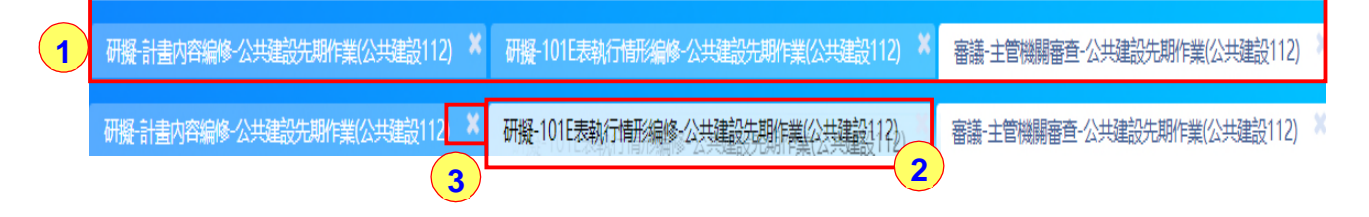

- 說明 1.可同時開啟不同功能的頁籤進行切換作業;若是選擇「研擬-計畫內容 編修-公共建設先期作業」的頁籤,即呈現計畫填報的頁面,若是選擇 了「研擬-101E 執行情形編修-公共建設先期作業」的頁籤,即呈現 101E 表填報的頁面,若是選擇了「審議-主管機關審查-公共建設先期作業」 頁籤,即呈現審查作業頁面;正在執行中的頁籤,背景會顯示白色。
- 說明2.移動頁籤順序;針對需移動頁籤按住不放,可拖曳至需擺放位置,放開 即可。

說明 3.如需關閉頁籤,點頁籤左上角【×】,即可關閉此頁籤。

## 3.2.6 常用功能

|     | <b>◆</b> 行耳 | 文院政府計畫管3  | 理資訊網 | ٠        | ▼ A 系統導覽 | 🛔 國家發展委員會 🔤土區域離島發展處 - joycect | ② 自動登出: 29:51 3 | € 切換機關 | Ů 登出 |
|-----|-------------|-----------|------|----------|----------|-------------------------------|-----------------|--------|------|
|     | Ξ           | 公共建設先期    | •    | 首頁       |          |                               |                 |        |      |
|     | 類別          | 公共建設      | × 1  |          |          |                               |                 |        |      |
|     | 年度          | 112       | Y    | □ 待辦事項   |          | ^                             | ☆ 常用功能          |        |      |
|     | <b>金</b> 研棋 | ŧ         | ^    | 會審(公共建設) | 0        | 2                             | 研擬 - 計畫內容編修     |        |      |
| (1) | ★ 計         | 畫內容編修     |      |          |          |                               |                 |        |      |
|     | ☆ 101       | LE表執行情形編作 | \$   | ∽ 我關心的個案 |          | ^                             |                 |        |      |
|     | 🎰 審問        | ŧ         | ~    |          |          |                               |                 |        |      |
|     | Q搜          | <b>}</b>  | ~    |          |          |                               |                 |        |      |
|     | 🔅 設定        | Ē         | ~    |          |          |                               |                 |        |      |
|     |             |           |      |          |          |                               |                 |        |      |

步驟1.於不同系統別的功能選單中,所有功能前都有一顆星星,可勾選該星星 設定為常用功能,即代表加入常用清單。

步驟 2.在系統別的「常用功能」清單中,可看到已設定的功能。

#### 3.2.7 操作逾時訊息

當操作逾時29分鐘後,系統開始倒數60秒並跳出繼續使用視窗,期間若點 選繼續使用即會回到原操作畫面;若未點選,則系統跳出登入視窗,在此視窗登 入原帳號仍可回到原操作畫面。

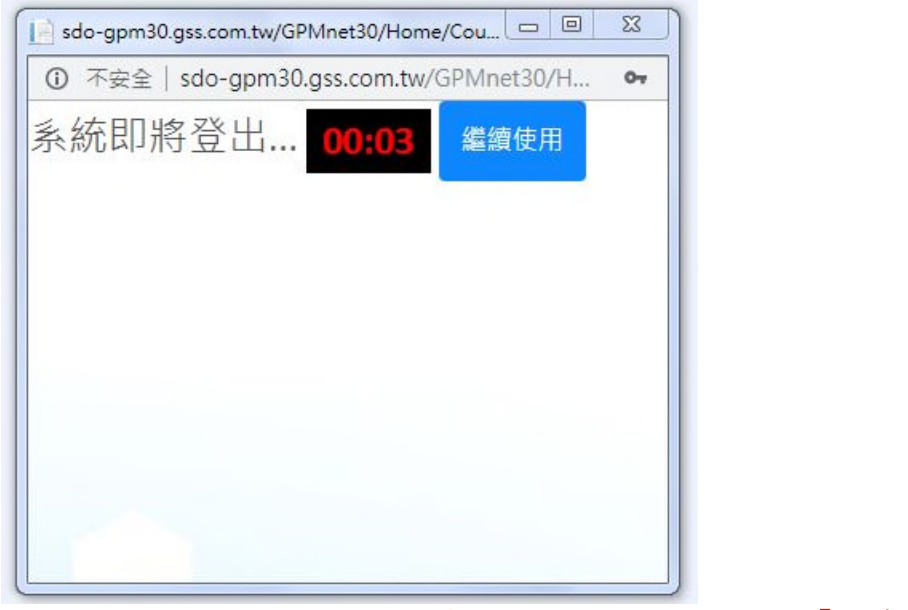

(注1:當操作逾時29分鐘後,系統開始倒數60秒並跳出「繼續使用」視窗)

| sdo-gpm30.gss.com.tw/GPMnet30/Home/Countd (回 回<br>① 不安全 sdo-gpm30.gss.com tw/GPMnet30/Hom | × |
|-------------------------------------------------------------------------------------------|---|
| 載<br>載                                                                                    |   |
| 500000                                                                                    |   |
| 密碼                                                                                        |   |
| ••••                                                                                      |   |
| 確認                                                                                        |   |
|                                                                                           |   |

(注二:期間若未點選「繼續使用」跳出登入視窗,在此視窗登入原帳號仍可回到原操作畫面)

|        | 角色別<br>功能    | 主辦3<br>主辦5<br>主辦7 | 主管 |
|--------|--------------|-------------------|----|
| 研<br>擬 | 計畫內容<br>編修   | •                 |    |
| 審議     | 主管機關<br>審查   |                   | •  |
| 搜      | 搜尋           | •                 | •  |
| 尋      | 報表           | •                 | •  |
|        | 計畫編號<br>修改   |                   | •  |
| 設定     | 中程歲出<br>概算填報 |                   | •  |
|        | 排列優先<br>順序   |                   | •  |

## 3.3 先期作業系統角色功能

註:主辦3、5、7角色,依權限不同,可編修該部會所屬不同層級的計畫。 以內政部為例:

內政部(主辦3):可編修內政部及其所屬機關之所有計畫。 內政部營建署(主辦5):只可編修內政部營建署及其所屬機關的計畫。 內政部營建署太魯閣國家公園管理處(主辦7):只可編修該處的計畫。

## 4. 主辦機關及主管機關應完成系統操作事項

#### 4.1 主辦機關應完成計畫填報及送審

※重要提醒:計畫主辦機關應完成研擬功能之各項表單填報及計畫送審。 研擬功能 101A 計畫基本資料 101B 計畫資料檢核【延續性計畫必填】 101C 上年度預算之縣市/區域分配情形【延續性計畫必填】 101D 經費需求與運用情形 101E 工作項目及執行 101F 縣市別/區域分配 102 公共工程及房屋建築經費 104 經濟效益評估及財務計畫【新興計畫或需修正財務計畫者必填】 106 上年度審議結果建議事項:部會之回應【延續性計畫必填】 112 必要性經費說明 附件上傳 計畫送審

### 4.2 主管機關應完成計畫審查、設定及送審

| ※重要提醒:主 | 管機關應完成計畫審查及設定功能之操作事項。       |
|---------|-----------------------------|
| 審議功能    |                             |
| -主管機關審  |                             |
| 查       |                             |
| 200     | 中央主管機關審查                    |
| 203     | 公共工程及房屋經費審查                 |
| 204     | 經濟效益評估及財務計畫審查【新興計畫或需修正財務計畫者 |
| 204     | 必填】                         |
|         | 初核確認表                       |
|         | 計畫送審                        |
|         |                             |
| 設定功能    |                             |
|         | 中程歲出概算填報                    |
| 205-1   | 排列優先順序                      |

## 5. 研擬-主辦機關

|   | ◆行興   | <b></b><br>次院政府計畫管理 | 聖資訊網     |               | • | A 系統導覽 | 💄 內政 | 部 秘書室 - 主辦3 | ④ 自動登出: 29:37 | Ů 登出 |
|---|-------|---------------------|----------|---------------|---|--------|------|-------------|---------------|------|
| 1 | Ξ     | 公共建設先期              | Y        | · 首頁 ×        |   |        |      |             |               |      |
|   | 類別    | 公共建設                | <b>*</b> |               |   |        |      |             |               |      |
|   | 年度    | 112                 | v        | <b>冒</b> 待辦事項 |   |        | ^    | ☆常用功能       |               |      |
| 2 | 盒 研撰  | ł                   | ^        |               |   |        |      | 研擬-計畫内      | 回容編修          |      |
|   | ★ 計   | 畫內容編修               |          |               |   |        |      |             |               |      |
|   | ☆ 101 | LE表執行情形編修           | 5        | ♥ 我關心的個案      |   |        | ^    |             |               |      |
|   | Q 搜   | <b>‡</b>            | ~        |               |   |        |      |             |               |      |
|   |       |                     |          |               |   |        |      |             |               |      |

步驟 1.點選系統別【公共建設先期作業】,點選類別【公共建設】(重大公共 建設計畫)或【特別預算】(前瞻基礎建設計畫),接著點選欲填報計畫 年度別。

步驟 2.點【研擬】,再點選【計畫內容編修】或【101E 執行情形編修】。

## 5.1 計畫內容編修

|   | 夏朝          | 公共建設先期。<br>公共建設 | Y<br>Y | ā<br>I | 咞擬-言<br>Q節 | 2<br>)<br>)選計畫 | 公 <b>学3</b><br>新增計畫 | 期作業(公共建<br>刪除計畫 | 設112)<br>計 回復已 | 5.1<br>删除資料 | 批次送審                        | 取消送審    | 匯出 Excel     | 匯出 Ods                                | C          |            |               |               |   |
|---|-------------|-----------------|--------|--------|------------|----------------|---------------------|-----------------|----------------|-------------|-----------------------------|---------|--------------|---------------------------------------|------------|------------|---------------|---------------|---|
|   | 年度          | 112             | ×      |        | 詴          | 書名稱            | 1                   | /               |                | 計畫狀態        | 態 全音                        | ß       | ,            | 1 計畫                                  | 劃          | 全部         |               | •             |   |
|   | 盒 研想        | ₹               | ^      |        | 計          | 畫範圍            | 全部                  | /               | •              | 面清照         | <sub>余</sub> Q <sub>査</sub> | 訽       |              |                                       |            |            |               |               |   |
| 1 | ★計:<br>↓    | 畫內容編修           |        |        |            | 編修             | ● 計畫狀<br>過          | ✿ 填寫狀<br>態      | ✿ 鎖定狀<br>態     | ✿ 計畫類<br>別  | ✿ 建設別                       |         | ♦ 先期作<br>業代號 | ♦ 計畫名<br>稱                            | ◆ 主管機<br>關 | ◆ 主辦機<br>關 | ♦ 計畫期<br>程(起) | ♦ 計畫期<br>程(迄) |   |
|   | ☆ 10<br>Q 搜 | 1E表執行情形編<br>聲   | 修<br>~ |        |            | ,              | 4<br>研擬(研擬<br>中)    | 填寫中             | 鎖定             | 其他          |                             | wet1091 |              | 國家濕地<br>保育(109<br>年至112<br>年)實施<br>計畫 | 內政部        | 內政部        | 109/01/01     | 109/12/31     | * |

| 計畫清單-回復已刪除資料 |        |                       |   |
|--------------|--------|-----------------------|---|
| 確認回復 確認永久刪除  |        |                       |   |
| 5.2 計畫編號     | 先期作業代號 | 計畫名稱                  |   |
| vet1091      |        | 國家濕地保窩(109年至112年)實施計畫 | - |

步驟1.點【研擬】/【計畫內容編修】。

- 步驟 2.點《篩選計畫》,會展開篩選功能表;可分別輸入不同條件《計畫名 稱》、《計畫狀態》、《計畫類別》做篩選,亦可輸入多個欄位條件 做篩選。
- 步驟 3.點【新增計畫】會另開該筆計畫書研擬內容新視窗(以下有詳細的操作 步驟說明)。

步驟 4.勾選欲刪除的計畫,點【刪除計畫】即完成刪除作業。

步驟 5.1.點【回復已刪除計畫】,會另開計畫清單-回復已刪除資料視窗。

步驟 5.2.勾選計畫點【確認回復】,會將該筆計畫回到計畫清單;點【確認 永久刪除】則將計畫刪除。

5.2 新增計畫

|   |               | ā | 开擬-計畫 | 畫内容編修 | 公# 2       | 即作業(公共建    | 設112) ×    |            |       |            |              |                |            |       |               |               |
|---|---------------|---|-------|-------|------------|------------|------------|------------|-------|------------|--------------|----------------|------------|-------|---------------|---------------|
|   | 翔別────────    | = | Q     | 篩選計畫  | 新増計畫       | 刪除計畫       | 回復已        | 刪除資料       | 批次送審  | 取消送審       | 匯出 Excel     | 匯出 Ods         | 0          |       |               |               |
|   | 年度 112 ▼      |   | i     | 計畫名稱  |            |            |            | 計畫狀        | 態 全   | 部          | ,            |                | 類別         | 全部    |               | •             |
|   | 盒 研擬 ∧        |   | i     | 計畫範圍  | 全部         |            | •          | 直清         | 除 Q   | 查詢         |              |                |            |       |               |               |
|   | ★ 計畫內容編修      |   |       | 編修    | ✿ 計畫狀<br>館 | ◆ 填寫狀<br>能 | ✿ 鎖定狀<br>態 | ◆ 計畫類<br>뫼 | ✿ 建設別 | ◆ 計畫編<br>號 | ◆ 先期作<br>業代號 | ♦ 計畫名          | ◆ 主管機<br>國 | ◆ 主辦機 | ♦ 計畫期<br>程(却) | ♦ 計畫期<br>程(法) |
| 1 | ☆ 101E表執行情形編修 |   |       |       | 2024       | 204        | 204        | 111        |       | 2//2       | 715   V 204  | 國家濕地           | 1913       | 1973  | 1±(/@)        | 1±(,2)        |
|   | Q 搜尋 🗸 🗸 🗸    |   |       |       | 研約(研究      |            |            |            |       |            |              | 保育(109         |            |       |               |               |
|   |               |   |       | 1     | 中)         | 填寫中        | 鎖定         | 其他         |       | wet1091    |              | 年至112<br>年) 東共 | 內政部        | 內政部   | 109/01/01     | 109/12/31     |
|   |               |   |       |       |            |            |            |            |       |            |              | 年)貫施<br>計畫     |            |       |               |               |
|   |               |   |       |       |            |            |            |            |       |            |              |                |            |       |               |               |

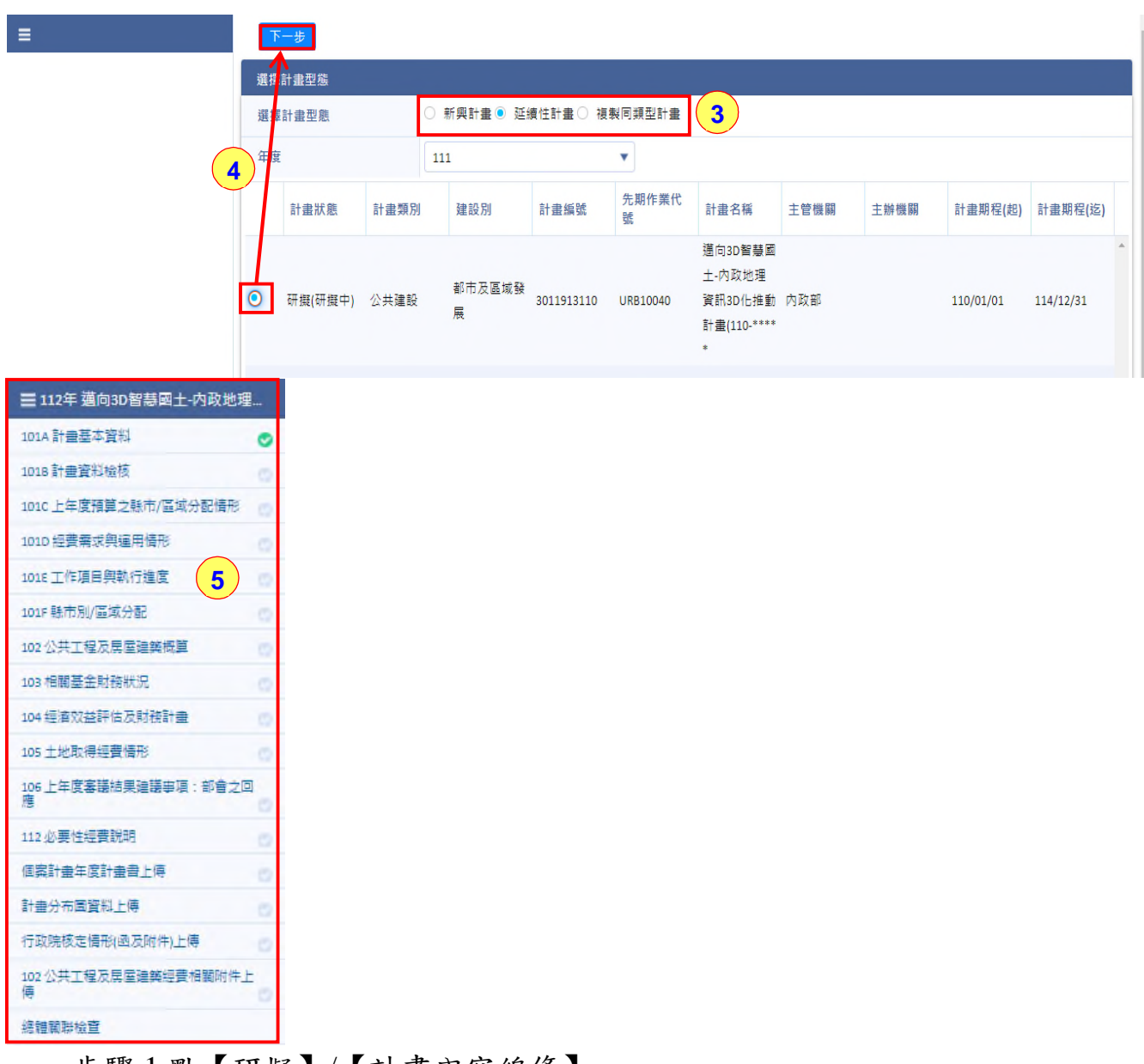

步驟1.點【研擬】/【計畫內容編修】。

步驟 2.點【新增計畫】會另開該筆計畫書研擬內容新視窗。

步驟 3.選擇計畫型態:《新興計畫》、《延續性計畫》、《複製同類型計畫》;接下操作步驟以《延續性計畫》型態做畫面說明。

3 項的差別如下:

| 項目\新增計畫方<br>式               | 新興<br>計畫 | 延續性計畫                                                  | 複製同類型<br>計畫 |
|-----------------------------|----------|--------------------------------------------------------|-------------|
| 其他各1字頭章節<br>(除了上傳檔案之<br>章節) |          | 带入                                                     | 带入          |
| 先期作業代號                      |          | 带入                                                     | 不带入         |
| 個案計畫統一編號                    |          | 帶入,不可移除(112年有<br>鑑於過往資料為輸入個案<br>計畫統一編號,將可以移<br>除再重新選擇) | 不带入         |
| 中程歲出概算經費<br>編列機關            |          | 不作带入                                                   | 不作带入        |

步驟4.點選計畫後,點【下一步】即進入計畫書研擬章節。

步驟 5.逐一填報其各項計畫章節表內容,點選左側計畫章節表,進入相關操 作畫面。

## 5.3 計畫填報作業

### 5.3.1 101A 計畫基本資料

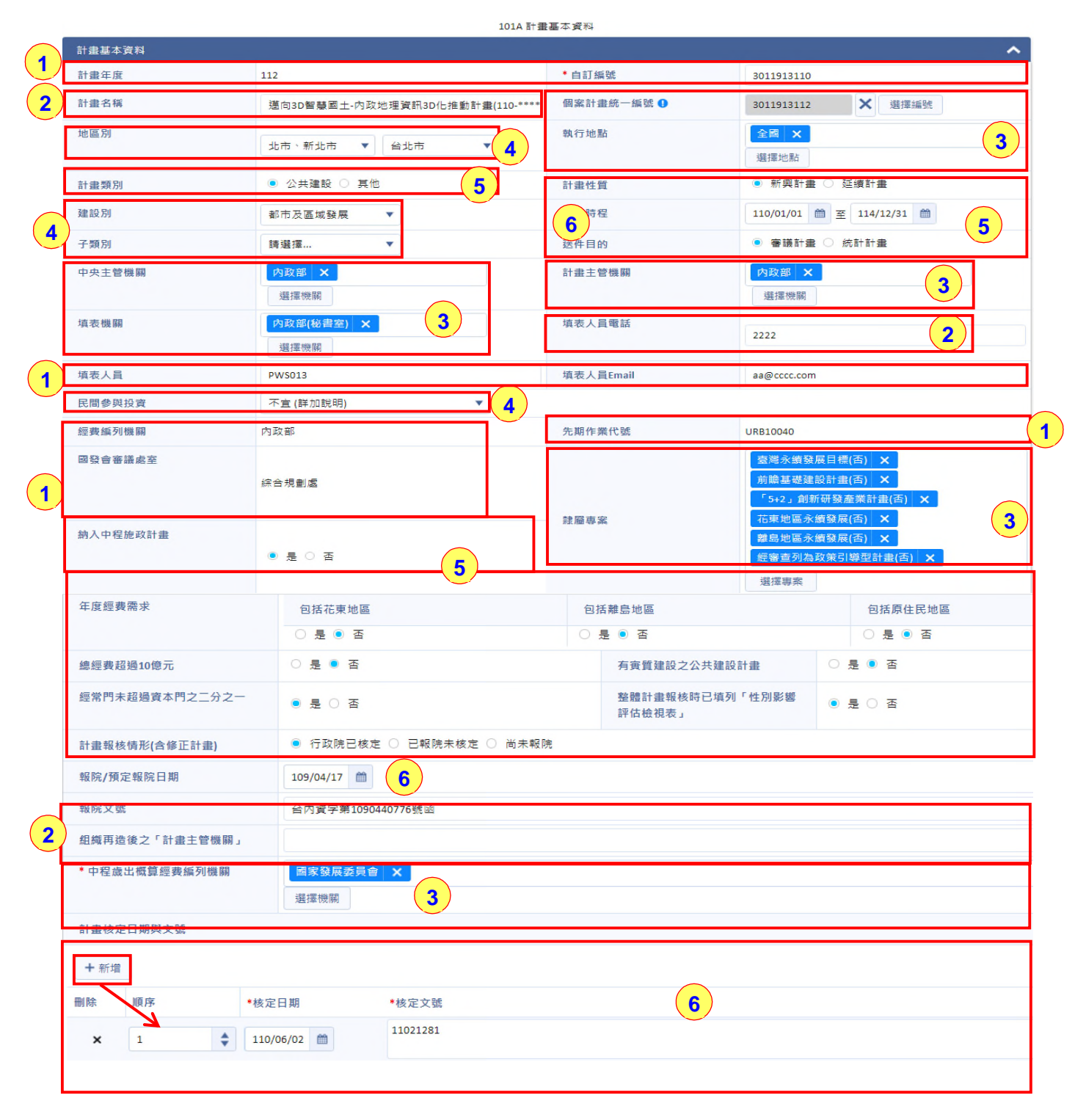

#### 行政院政府計畫管理資訊網公共建設計畫先期作業系統操作手册

| 三、本案為新興計畫無前一年度這成情形。本年度預定這成:<br>(一)內政地這資訊整合服務應用推發計量之網路地圖元件服務使用次數還2<br>億次。<br>(二)國主資訊系統循進制度審議及推動計量新修訂資料構進審議作業這2<br>個。<br>內文部分如有據號情形,讓以一、(一)1、(1)順序擴那。<br>589/591 7 時,一,一一一一一一一一一一一一一一一一一一一一一一一一一一一一一一一一一一                                                                                                    | 8、期程及總<br>頁定目櫄\<br>F度之補助比<br>拴作為經費籌     |
|----------------------------------------------------------------------------------------------------|-----------------------------------------|
| 計畫內容概述         3.協助國家3D GIS發展。         2           3.協助國家3D GIS發展。         (二)「發展GIS決策模式與攝大應用」         2           1.整合內政地理資料決策應用。         2.更新並擁充空間統計資料。         3.持續更新門牌資料,並做後續資料整合應用。         2                                                                                                    | 254 / 1000                              |
| 112年度計畫效益 1.內政地理資訊整合服務應用推費計量之網路地圖元件服務使用次數運2億次,網站瀏覽人改還160,000次,關放式空間資料下載次數還10,000筆。 2.回土資訊系統標準制度審攝及推動計畫新修訂資料標準審攝作業還2個。 3.空間統計基礎資料管理及應用計量之新指內政大數據開放資料無還5個。加盟時市門牌平均空間化比例還90%,辦理款弯則線或研討會還1次。 4. 公共設施管線資料庫暨管理系統整合應用計量完成管線測量調查及資料庫建置筆數(質測點位數加圖元建置數)20萬筆,管線資料檢核及調查抽測作業素量對 需考評或查核各時市落資推動會攝數量這22次,定期研討並宣導建置成果這1次,公共設施管線整體檢討推動縣市數量3個,推動縣市發展跨單位加值應用整 | ▲<br>聲40個,定 ↓<br>合縣市數量 //<br>423 / 1000 |
| 工程技術可行性評估                                                                                                    | 15 / 1000                               |
| 環境影響評估 ● 有項評估  ● 内政地理資訊整合服務應用推廣計量之網路地圖元件服務使用次數還2億次。                                                                                                    | //                                      |
| CO2減量目標及措施         無                                                                                                    | 1/1000                                  |
| 性別影響評估 無                                                                                                    | 1/1000                                  |
| 民間投資情形 本案屬政府資訊公共建設及相關圖資建置及流通,暫無民間投資規劃。                                                                                                    | 31/1000                                 |
| 構註         無         I                                                                                                    |                                         |

內容1.帶入式欄位:《計畫年度》、《經費編列機關》、《先期作業代號》、《國發會審議處室》為系統預設帶入不可修改;《自訂編號》、《填表人員》、《填表人員電話》為系統預設帶入可再修改。

內容 2.文字輸入框式欄位:《計畫名稱》、《計畫核定日期與文號》、《報 院文號》、《組織再造後之計畫主管機關》、《年度計畫摘要》、 《計畫內容概述》、《年度計畫效益》、《工程技術可行性評估選 項》、《環境影響評估選項》、《CO2 減量目標及措施》、《性別影 響評估》、《民間投資情形》及《備註》以上欄位皆可直接輸入內容即完成欄位填報。

- ※重要提醒:計畫摘要欄(系統101A表),應依系統提示項目分段填列:
  - 一、計畫核定歷程,應敘明計畫核定日期、文號、期程及總經費
  - 二、本年度工作重點及經費需求
  - 三、上年度績效指標達成情形,以及本年度預定目標
  - 四、地方配合款逐年調增之補助計畫,敘明本年度之補助比例

五、本計畫自償率、自償性經費籌措來源(已成立基金者,註明基金名稱) 六、其他重要事項

- 內容 3.選擇輸入式欄位:《執行地點》、《中央主管機關》、《計畫主管機 關》、《填表機關》、《隸屬專案》、《中程歲出概算編列機關》欄 位,點【選擇地點】、【選擇機關】及【選擇專案】,選擇所需項 目,即完成欄位填報。
- 內容 4.下拉框式欄位:《地區別》、《建設別》、《子類別》、《民間參與 投資》、《工程技術可行性評估選項》及《環境影響評估選項》,可 點欄位右方的【\*】,顯示可選的項目內容,選擇所需項目即完成欄 位填報。
- 內容 5.點選式欄位:《計畫類別》、《計畫性質》、《送件目的》、《納入 中程施政計畫》、《年度經費需求》、《總經費超過十億元》、《經 常門未超過資本門之二分之一》、《有實質建設之公共建設計畫》、 《整體計畫報核時已填列性別影響評估檢核表》及《計畫報核情形(含 修正計畫)》,選擇所需項目即完成欄位填報。
- 內容 6.日曆式欄位:《計畫時程》、《報院/預定報院日期》及《核定日期》,點【<sup>(11)</sup>】選擇日期即完成欄位填報。
- 內容 7.可使用【預覽 7001 表】功能,檢視國發會審議意見表之本計畫基本 資料。

|                                                                     | 計畫基本資料                                                                                       |                                                                                                    |                                                                                                    |                                                                                              |                                                                                                    |                                                                                                    |
|---------------------------------------------------------------------|----------------------------------------------------------------------------------------------|----------------------------------------------------------------------------------------------------|----------------------------------------------------------------------------------------------------|----------------------------------------------------------------------------------------------|----------------------------------------------------------------------------------------------------|----------------------------------------------------------------------------------------------------|
|                                                                     | 計畫年度                                                                                         | 112                                                                                                    |                                                                                                    | * 自訂編號                                                                                       | 3212554111                                                                                                    |                                                                                                    |
|                                                                     | 計畫名稱                                                                                         |                                                                                                    |                                                                                                    | 個案計畫統一編號 9                                                                                   |                                                                                                    | 選擇編號                                                                                                    |
|                                                                     | 地區別                                                                                          | 讀選擇                                                                                                    | ▼                                                                                                    | 執行地點                                                                                         | 選擇地點                                                                                                    | 7                                                                                                    |
|                                                                     | 計畫類別                                                                                         | ● 公共建設 ○                                                                                                    | 其他                                                                                                    | 計畫性質                                                                                         | <ul> <li>新興計畫</li> </ul>                                                                                                    | ) 延續計畫                                                                                                    |
|                                                                     | 建設別                                                                                          | 請選擇                                                                                                    | •                                                                                                    | 計畫時程                                                                                         | 112/01/01 🛗                                                                                                    | 至 118/12/31 🍏                                                                                                    |
|                                                                     | 子類別                                                                                          | 請選擇                                                                                                    | •                                                                                                    | 送件目的                                                                                         | <ul> <li>審議計畫 (</li> </ul>                                                                                                    | 2 統計計畫                                                                                                    |
|                                                                     | 中央主管機關                                                                                       | 選擇機關                                                                                                    | 計畫期程大於或等於2年,                                                                                                    | 個案統一編號必填!                                                                                    | <b>1</b><br>選擇機關                                                                                                    |                                                                                                    |
|                                                                     | 填表機關                                                                                         | 内政部營建署(                                                                                                    | <u>≖⊔</u><br>★ 確定                                                                                                    |                                                                                              | 2222                                                                                                    |                                                                                                    |
|                                                                     |                                                                                              | 選擇機關                                                                                                    |                                                                                                    |                                                                                              |                                                                                                    |                                                                                                    |
|                                                                     | 填表人員                                                                                         | 主辩7                                                                                                    |                                                                                                    | 填表人員Email                                                                                    | aa@cccc.com                                                                                                    |                                                                                                    |
|                                                                     | 民間參與投資                                                                                       | 全案適宜(詳加説                                                                                                    | 明) 🔻                                                                                                    |                                                                                              |                                                                                                    |                                                                                                    |
| 選打                                                                  | 民間参與投资<br>[擇個案計畫統<br>[講题編號] 新准価語                                                             | 全案適宜(詳加新<br>4<br>計畫<br>0                                                                                                    | 明) 🔹                                                                                                    |                                                                                              |                                                                                                    | ×                                                                                                    |
| 選                                                                   | 民間参與投資<br>擇個案計畫統<br>建設編號<br>爾案計畫統                                                            | 全案適直(詳加)<br>4<br>計曲<br>0                                                                                                    | 月月) 🔻                                                                                                    | 計畫名稱                                                                                         |                                                                                                    | ×                                                                                                    |
| 選<br>。                                                              | 民間参與投资<br>運個案計畫統<br>3.2<br>第週計畫<br>項環道發<br>新增值發<br>計量類別                                      | 全案適宜(詳加)<br>4<br>計畫<br>全部                                                                                                    | 88) ¥                                                                                                    | 計畫名稱<br>計畫期程                                                                                 | <u> </u>                                                                                                    | ×                                                                                                    |
| 選<br>O<br>O                                                         | 民間参與投资<br>擇個案計畫統<br>增盛計畫<br>相認溫疑<br>新增僅證<br>計畫項別<br>全計畫類別                                    | 全案適宜(非力助)<br>4<br>3計量<br>全部                                                                                                    | 5月) ▼<br>▼<br>◆ 計畫名稱                                                                                                    | 計畫名稱<br>計畫期程<br>◆ 計畫期程(起)                                                                    |                                                                                                    | ▲                                                                                                    |
| 選<br>P                                                              | 民間参與投资<br>探個案計畫統 3.2<br>構業計畫統 1<br>構築計畫統 新增価質<br>個案計量統 新増価質<br>計畫類別<br>今計畫類別<br>公共連級・部市及區域發展 | 全案適宜(非力助)<br>4<br>・<br>2<br>章<br>・<br>・<br>4<br>・<br>(非力助)<br>4<br>・<br>2<br>部<br>・<br>・<br>・<br>・<br>・<br>・<br>・<br>・<br>・<br>・<br>・<br>・<br>・ | 5月) ▼<br>◆ 計畫名稱<br>推動新市*****                                                                                                    | 計畫名稱<br>計畫期程<br>計畫期程(說)<br>79/01/01                                                          | <ul> <li>▲ 一</li> <li>◆ 計畫將程(迄)</li> <li>125/12/31</li> </ul>                                                                                   | ▲<br>●<br>前<br>●<br>・<br>院技管制編號<br>1060018                                                                                                    |
| 選<br>( <b>0</b><br>) ( )                                            | 民間参與投资<br>擇個案計畫統 3.2<br>萬靈計畫紙 描述過發<br>新遺螺別<br>◆計畫類別<br>◇共建設-部市及區或發展<br>社會發展-社會安全             | 全案適宜(非力助)<br>全素適宜(非力助)<br>全部<br>中 仮案計曲統一編號<br>3021910523<br>3031810683                                                                          | □月) ▼ ● 計虚名稱 指動新市***** 副族中心元要違*****                                                                                                    | 計畫寫編<br>計畫期程<br>+ 計畫期程(說)<br>79/01/01<br>104/01/01                                           | <ul> <li>▲ ~</li> <li>◆ 計畫時程(迄)</li> <li>125/12/31</li> <li>112/12/31</li> </ul>                                                                | <ul> <li>()</li> <li>()</li> <li< td=""></li<></ul> |
| 選組<br>の<br>の<br>の<br>の<br>の<br>の<br>の<br>の<br>の<br>の<br>の<br>の<br>の | 民間参與投资<br>擇個案計畫統 3.2                                                                         | 全案適宜(非力助)<br>4<br>4<br>4<br>4<br>4<br>5<br>5<br>5<br>5<br>5<br>5<br>5<br>5<br>5<br>5<br>5<br>5<br>5                                             | □月) ▼ ●計畫名稱<br>推動新市***** ■I級中心元要連***** 社會住*****                                                                                                    | 計畫期程<br>計畫期程<br>+ 計畫期程(說)<br>79/01/01<br>104/01/01<br>106/01/01                              | <ul> <li>▲ ~</li> <li>◆計曲時程(迄)</li> <li>125/12/31</li> <li>112/12/31</li> <li>113/12/31</li> </ul>                                              | <ul> <li>()</li> <li>()</li> <li< td=""></li<></ul> |
| 選<br>理<br>)<br>)<br>)<br>)                                          | 民間参與投资<br>擇個案計畫統 3.2                                                                         | 全案適宜(非力加)<br>全素適宜(非力加)<br>全部<br>◆ 係案計曲統一編號<br>3021910523<br>3031810683<br>3021811909<br>3031810950                                              | EB) ▼                                                                                                    | 計豊客編<br>計豊期程<br>◆計豊期程(窓)<br>79/01/01<br>104/01/01<br>106/01/01<br>106/07/14                  | <ul> <li>▲ ~</li> <li>◆計曲期程(迄)</li> <li>125/12/31</li> <li>112/12/31</li> <li>113/12/31</li> <li>112/12/31</li> </ul>                           | <ul> <li>()</li> <li>()</li> <li< td=""></li<></ul> |
|                                                                     | 民間参與投资<br>擇個案計畫統<br>通常計畫<br>計畫類別                                                             | 全案適宜(非力D)<br>全案適宜(非力D)<br>4<br>・<br>全部<br>◆ 価次計曲校一編號<br>3021910523<br>3031810683<br>302181099<br>303181099<br>3031810950                        | □月) ▼ □日日日日日日日日日日日日日日日日日日日日日日日日日日日日日日日日日日日日                                                                                                    | 計畫名稱<br>計畫期程                                                                                 | <ul> <li>● 計畫期程(迄)</li> <li>125/12/31</li> <li>112/12/31</li> <li>113/12/31</li> </ul>                                                          | ★ 院板管制纸號 1060805 1060820                                                                                                    |
| 選打<br>2000<br>2000<br>2000<br>2000<br>2000<br>2000<br>2000<br>20    | 民間参與投资<br>探個案計畫統<br>相照集計畫統<br>計畫類別                                                           | 全際建立(##カロ数<br>全際<br>全部<br>◆ 価気計量終一編號<br>3021910523<br>3031810683<br>3021811909<br>3031810550<br>3021816815<br>3021814722                        | □時) ▼ ■ 日本 1000 ○ ○ ○ ○ ○ ○ ○ ○ ○ ○ ○ ○ ○ ○ ○ ○ ○                                                                                                    | 計豊名稱<br>計量期程(起)<br>79/01/01<br>104/01/01<br>106/01/01<br>106/07/14<br>106/07/10              | <ul> <li>● 計畫期程(迄)</li> <li>125/12/31</li> <li>113/12/31</li> <li>113/12/31</li> <li>113/12/31</li> <li>113/12/31</li> <li>113/12/31</li> </ul> | ★ 院板管制纸號 1060805 1060820 1060885 1060849                                                                                                    |
|                                                                     | 民間参與投资<br>澤國案計畫統                                                                             | 全際場面(1年701年<br>4<br>全部<br>・ 個家計曲統一編號<br>3021910523<br>3031810683<br>3021810693<br>3021816815<br>3021816815<br>3021814722<br>3011817695          | □時) ▼ ■ 計量名稱 推動新市・・・・・ ■ 計量名稱 推動新市・・・・・ ■ 試集中心充實違・・・・・ 社會住・・・・・ 社會住・・・・・ 社会任・・・・・ 社会任・・・・・ 社会任・・・・・ 社会社会計量(第・・・・・・ 大規發援記録書・小環境建設(水奥 發展再生火工程達的計量(第・・・・・・・・・・・・・・・・・・・・・・・・・・・・・・・・・・・・ | 計豊名編<br>計豊期程(部)<br>マラ/01/01<br>104/01/01<br>106/07/14<br>106/07/10<br>106/09/01<br>109/09/01 | <ul> <li>         ・ ・         ・         ・</li></ul>                                                                                             | <ul> <li>本</li> <li>・ 院核音利紙號</li> <li>1080018</li> <li>1040301</li> <li>1060805</li> <li>1060820</li> <li>1060825</li> <li>1060849</li> <li>T1191</li> </ul>                                                                                                    |

5.3.1.1 個案計畫統一編號

存檔 關閉

- 內容 1.填報的計畫若符合「計畫期程大於或等於 2 年」, 需完成個案計畫統 一編號配賦; 點【存檔】系統會帶出提示訊息, 可選擇個案計畫系統 進行登載; 若之前已在個案計畫系統新增計畫且計畫狀態為"核定", 即可直接點【選擇編號】進入選擇計畫視窗。
- 步驟 2.選擇個案計畫統一編號作業中,可分別輸入「個案計畫統一編號」、 「計畫名稱」、「計畫類別」、「計畫期程」等條件,點《篩選計 畫》進行搜尋。

步驟 3.1 選擇計畫後,點【 )。

步驟 3.2 點《確認編號》即可載入個案計畫資訊。

| 存檔 關閉                |                           |                           |                              |
|----------------------|---------------------------|---------------------------|------------------------------|
| 計畫基本資料               |                           |                           | ^                            |
| 計畫年度                 | 112                       | *計畫編號                     | 11101010                     |
| 計畫名稱                 | 公共服務據點整備-公有危險建*****       | 個案計畫统一編號 🌗                | 3021814722 🗙 選擇編號            |
| 地區別                  | 蓋隆市  ▼                    | 執行地點                      | 選擇地點                         |
| 計畫類別                 | ● 公共建設 ○ 其他               | 計畫性質                      | ● 新興計畫 ○ 延續計畫                |
| 建設別                  | 交通建設 🔹                    | 計畫時程                      | 106/09/01 🛗 至 114/08/31 🛗    |
| 子類別                  | 國道  ▼                     | 送件目的                      | ● 審議計畫 ○ 統計計畫                |
| 中央主管機關               | 内政部 ×<br>選擇機額             | 計畫主管機關                    | 內政部         ×           選擇機関 |
| 填表機關                 | 内政部(秘書室) ×<br>選擇機關        | 填表人員電話                    | 12341234                     |
| 填表人員                 | 王•暉                       | 填表人員Email                 | AA@BB.CC.EE                  |
| 民間參與投資               | 全案適宜(詳加說明)                |                           |                              |
| 經費編列機關               |                           | 先期作業代號                    |                              |
| 國發會審議處室              |                           | 林园中中                      |                              |
| 納入中程施政計畫             | <ul> <li>€ ○ 否</li> </ul> | 減産业状                      | 選擇專案                         |
| 年度經費需求               | 包括花東地區                    | 包括離島地區                    | 包括原住民地區                      |
|                      | ◉ 是 ○ 否                   | ● 是 ○ 否                   | <ul> <li>● 是 ○ 否</li> </ul>  |
| 總經費超過10億元            | ○ 是 ● 否                   | 有實質建設之公共建設計畫              | ○ 륜 ● 否                      |
| 經常門未超過資本門之二分之一       | ○ 是 ● 줌                   | 整體計畫報核時已填列「性別影<br>響評估檢視表」 | ○ 是 ● 否                      |
| 計畫核定日期與文號            |                           |                           |                              |
| + 新増                 |                           |                           |                              |
| 删除 順序 *核定日期          | *核定文號                     |                           |                              |
| <b>x</b> 1 106/07/10 | 院臺建字第 1060021935 號        | Ē                         | •                            |
| <b>x</b> 2 107/08/16 | 院臺建字第1070028868號          |                           |                              |

- (注意:同步至先期作業計畫的欄位為:「計畫名稱」、「個案計畫統一編號 (不可修改)」、「填表人員」、「填表人員電話」、「填表人員E mail」、「計畫核定日期與文號」。)
- 步驟 4.如無事先登載【個案計畫】,可點《新增個案計畫》直接新增。(新增 個案計畫詳細步驟說明,可至參考資料-操作手冊,下載「個案計畫登 錄系統手冊」。

### 5.3.2 101B 計畫資料檢核

|                 |                       | 101B 計畫資料檢核          |                   |                     |
|-----------------|-----------------------|----------------------|-------------------|---------------------|
| 基本資料            |                       |                      |                   |                     |
| 計畫資料核對建檔資料約     | 推護                    |                      |                   |                     |
|                 | 111年度先期作業送審時所填資料      |                      | 修正後(部份為101A基本資    | 至料)                 |
| 計畫名稱            | 邁向3D智慧國土-內政地理資訊3D化推動計 | ±(110-***** <b>1</b> | 向3D智慧國土-內政地理》     | 資訊3D化推動計畫(110-***** |
| 計畫性質            | 新興計畫                  | 新                    | 興計畫               | 4                   |
| 計畫時程            | 110/01/01至114/12/31   | 110                  | 0/01/01至114/12/31 |                     |
| 技術可行性           | 已掌握技術                 | 3                    | 掌握技術              |                     |
| 環境可行性           | 無須評估                  | <b>.</b>             | 須評估               |                     |
| 核定文號            | 核定日期                  | 4                    | 核定日期              | 110/03/31           |
|                 | 核定文號                  | 1                    | 最新修正/<br>核定文號     | 1101010893          |
| 經費需求<br>(單位:億元) | 計畫經費總需求               | 9.365                | 計畫經費總需求           |                     |
|                 | 中央公務總需求               | 9.365                | 中央公務總需求           | 3                   |
|                 | 中央特別總需求               | 0.000                | 中央特別總需求           |                     |
|                 | 基金總需求                 | 0.000                | 基金總需求             |                     |

內容1:可查看上年度先期送審所填的資料內容。

內容 2:為 101A 基本資料的內容,不可修改,若要修改要點回 101A 表。

步驟 3.點【101B 計畫資料檢核】章節,輸入《計畫經費總需求》、《中央公務總需求》、《中央特別總需求》、《基金總需求》以上欄位:延續 性計畫需先填寫此表,接著再填寫 101D 表。

※重點提醒:

- (1)若本年度為計畫期程之最後一年度計畫,《計畫經費總需求》、《中央 公務總需求》、《中央特別總需求》、《基金總需求》得依實際情形填 列。
- (2)《計畫經費總需求》、《中央公務總需求》、《中央特別總需求》、 《基金總需求》需與101D中的經費經求與運用情形內容相符。

步驟4.點【存檔】即完成101B表編輯作業。

### 5.3.3 101C 上年度預算之縣市/區域分配情形

| 存福 關閉           |                             |                     |                 |                    |                    |
|-----------------|-----------------------------|---------------------|-----------------|--------------------|--------------------|
| 3               |                             | 101C 上年度預算之         | 2縣市/區域分配情形      |                    |                    |
| 基本資料            |                             |                     |                 |                    | ~                  |
| 上年度立法院預算數(9.36  | 55億元),中央公務預算(9.365億元        | ;)、中央特別預算(0.000億元)分 | 配情形: 縣市別        |                    | ^                  |
| 縣市別             | 中央公務預算(立法院核<br>定數)          | 中央特別預算(立法院核<br>定數)  | 縣市別             | 中央公務預算(立法院核<br>定數) | 中央特別預算(立法院核<br>定數) |
| 台北市             | 0.300                       | 0.000               | 台東縣             | 0.000              | 0.000              |
| 高雄市             | 0.006                       | 0.000               | 花蓪縣             | 0.000              | 0.000              |
| 宜蘭縣             | 0.004                       | 0.000               | 澎湖縣             | 0.000              | 0.000              |
| 新北市 1           | 3.000                       | 0.000               | 基隆市             | 0.000              | 0.000              |
| 桃園市             | 0.000                       | 0.000               | 新竹市             | 3.000              | 0.000              |
| 新竹縣             | 0.055                       | 0.000               | 台中市             | 0.000              | 0.000              |
| 苗栗縣             | 0.000                       | 0.000               | 嘉義市             | 0.000              | 0.000              |
| 彰化縣             | 0.000                       | 0.000               | 台南市             | 0.000              | 0.000              |
| 南投縣             | 0.000                       | 0.000               | 金門縣             | 0.000              | 0.000              |
| 雲林縣             | 0.000                       | 0.000               | 連江縣             | 0.000              | 0.000              |
| 嘉義縣             | 0.000                       | 0.000               | 未分配或無法分配        | 0.000              | 0.000              |
| 屏東縣             | 3.000                       | 0.000               | -               |                    |                    |
| 合計              | 9.365                       | 0.000               |                 |                    |                    |
| 上年度立法院預算數(9.365 | <b>6億元),中央公務預算(9.365億</b> 元 | )、中央特別預算(0.000億元)分  | 計配情形:區域分配(以下各欄位 | 獨立計算)              | ^                  |
| 區域別             |                             | 中央公務預算(立法院核定數       | 文)              | 中央特別預算(立法院核定數      | )                  |
| 花東地區 2          |                             |                     | 3.000           |                    | 0.000              |
| 原住民地區           |                             |                     | 0.000           |                    | 0.000              |
| 離島地區            |                             |                     | 0.000           |                    | 0.000              |

- 內容1.上方會先帶可查看上年度的《立法院核定數》、《中央公務預算》、 《中央特別預算》的核定金額,再依序在各縣市欄位填列數值,下方 合計欄位會統計目前填列數值。分配各縣市之合計數應與「上年度立 法院核定之預算數」相符始能存檔。
- 步驟 2.另填列《花東地區》、《原住民地區》、《離島地區》以上地區欄位 數值。此三個地區數值獨立計算,數值不併入上列區域的合計。

步驟 3.點【存檔】即完成 101 C 表編輯作業。

## 5.3.4 101D 經費需求與運用情形

## 5.3.4.1 經費運用

存檔 關閉

|                                                                                                    |                      |                                                                                                    |                                                                                       |                          |                                  |                                                                                                    |                                |                                            | •              |
|----------------------------------------------------------------------------------------------------|----------------------|----------------------------------------------------------------------------------------------------|---------------------------------------------------------------------------------------|--------------------------|----------------------------------|----------------------------------------------------------------------------------------------------|--------------------------------|--------------------------------------------|----------------|
| 費需求                                                                                                    |                      |                                                                                                    |                                                                                       |                          |                                  |                                                                                                    |                                |                                            | ^              |
| E度/經費來源                                                                                                    | 109年及以前年度<br>法定預算    | 110年度法定預算                                                                                                    | 111年度法定預算                                                                             | 本(112)年度<br>經費需求         | 113年度經費需求                        | 114年度經費需求                                                                                                    | 115年度經費需求                      | 116及以後年度<br>經費需求                           | 經費需求合計         |
| 中央公務預算                                                                                                    | 0.000                | 1.698                                                                                                    | 2.136                                                                                 | 1.889                    | 1.820                            | 1.822                                                                                                    | 0.000                          | 0.000                                      | 9.365          |
| 中央特別 1                                                                                                    | 0.000                | 0.000                                                                                                    | 0.000                                                                                 | 0.000                    | 0.000                            | 0.000                                                                                                    | 0.000                          | 0.000                                      | 0.000          |
| 也方公務預算                                                                                                    | 0.000                | 0.000                                                                                                    | 0.000                                                                                 | 0.000                    | 0.000                            | 0.000                                                                                                    | 0.000                          | 0.000                                      | 0.000          |
| 也方特別預算                                                                                                    | 0.000                | 0.000                                                                                                    | 0.000                                                                                 | 0.000                    | 0.000                            | 0.000                                                                                                    | 0.000                          | 0.000                                      | 0.000          |
| 目業自有資金                                                                                                    | 0.000                | 0.000                                                                                                    | 0.000                                                                                 | 0.000                    | 0.000                            | 0,000                                                                                                    | 0.000                          | 0.000                                      | 0.000          |
| 内外貸款                                                                                                    | 0.000                | 0.000                                                                                                    | 0.000                                                                                 | 0.000                    | 0.000                            | 0.000                                                                                                    | 0.000                          | 0.000                                      | 0.000          |
| 品間投資                                                                                                    | 0.000                | 0.000                                                                                                    | 0.000                                                                                 | 0.000                    | 0.000                            | 0.000                                                                                                    | 0.000                          | 0.000                                      | 0.000          |
| 甚金                                                                                                    | 0.000                | 0.000                                                                                                    | 0.000                                                                                 | 0.000                    | 0.000                            | 0.000                                                                                                    | 0.000                          | 0.000                                      | 0.000          |
| 那會預算                                                                                                    | 0.000                | 0.000                                                                                                    | 0.000                                                                                 | 0.000                    | 0.000                            | 0.000                                                                                                    | 0.000                          | 0.000                                      | 0.000          |
| 其他                                                                                                    | 0.000                | 0.000                                                                                                    | 0.000                                                                                 | 0.000                    | 0.000                            | 0.000                                                                                                    | 0.000                          | 0.000                                      | 0.000          |
| \$ it                                                                                                    | 0.000                | 1.698                                                                                                    | 2.136                                                                                 | 1.889                    | 1.820                            | 1.822                                                                                                    | 0.000                          | 0.000                                      | 9.365          |
| 存個國                                                                                                    | 刷閉                   |                                                                                                    |                                                                                       | 1018 計畫                  | 寶料檢核                             |                                                                                                    |                                |                                            | ~              |
| 存福 團 基本資料                                                                                                    | 調調                   |                                                                                                    |                                                                                       | 1018 計畫                  | 資料檢核                             |                                                                                                    |                                |                                            | ~              |
| 存榴 團<br>基本資料                                                                                                    | 闄<br>建楣資料維護          | 111年度先期作                                                                                                    | 業送審時所填資料                                                                              | 1018 計畫                  | 資料檢核                             | 修正後(部份為10                                                                                                    | 014基本資料)                       |                                            | ~              |
| 存橋 團 基本資料                                                                                                    | 閕閕<br>建楣資料維護         | 111年度先期作<br>邁向3D智慧國士-                                                                                                    | 業送審時所填資料<br>內政地理資訊3D化拍                                                                | 1018 計量<br>進動計畫(110-**** | 寶料檢核                             | 修正後(部份為10<br>蓬向3D智慧國土-0                                                                                             | 01A基本資料)<br>9政地理資訊3D化          | 推動音+畫(110-*****                            | ~              |
| 存備        基本資料        計畫資料核對        計畫資料核對        計畫名稱        計畫性質                                                                      | 閕<br>湕櫩資料維護          | 111年度先期作<br>運向3D智慧國土-<br>新興計畫                                                                                                    | 業送審時所填資料<br>內政地理資訊3D化指                                                                | 1018 計量<br>售勤計量(110-**** | 寶料檢核<br>*                        | 修正後(部份為10<br>邁向3D智慧國土・0<br>新興計畫                                                                                     | 01A基本資料)<br>內政地理資訊3D化:         | 推動計 <del>曲</del> (110-*****                | ~              |
| 存檔 骤<br>基本資料<br>計畫資料核對<br>計畫名稱<br>計畫性質<br>計畫時程                                                                                          | 周<br>建榴 資料維護         | 111年度先期作<br>道向3D智慧國土-<br>新興計量<br>110/01/01至114/                                                                                                 | 業送審時所填資料<br>内政地理資訊3D化打<br>12/31                                                       | 1018 計畫<br>生動計畫(110-**** | 寶料檢核<br>*                        | 修正後(部份為10<br>道向3D智慧國土中<br>新興計畫<br>110/01/01至114/13                                                                  | 01A基本資料)<br>5政地理資訊30化<br>2/31  | 推動許 <del>童</del> (110-*****                | ~              |
| 存欄 骤<br>基本資料<br>計畫資料核對<br>計畫名稱<br>計畫性質<br>計畫時程<br>技術可行性                                                                                 | <b>彅</b> 閕<br>建欄資料維護 | 111年度先期作<br>運向3D智慧國土-<br>新興計量<br>110/01/01至114/<br>已掌握技術                                                                                        | "業送審時所填資料<br>內政地理資訊3D化排<br>12/31                                                      | 1018 計量<br>生動計畫(110-**** | 資料檢核<br>*                        | 修正後(部份為10<br>邁向30智琴國土中<br>新興計畫<br>110/01/01至114/12<br>已掌握技術                                                         | 014基本資料)<br>內政地理資訊30化:<br>2/31 | 性動音+盡(110-*****                            | ~              |
| 存檔<br>基本資料<br>計畫資料核對<br>計畫名稱<br>計畫性質<br>計畫時程<br>技術可行性<br>環境可行性                                                                          | 周<br>建橋資料維護          | 111年度先期作<br>運向3D智琴國土<br>新興計量<br>110/01/01至114/<br>已学握技術<br>無須評估                                                                                 | 業送審時所填資料<br>内政地理資訊3D化排<br>12/31                                                       | 1018 計畫<br>生動計畫(110-**** | 寶料檢核<br>*                        | 修正後(部份為10<br>這向3D智慧國土中<br>新興計畫<br>110/01/01至114/13<br>已掌握技術<br>無須評估                                                 | 01A基本資料)<br>內政地理資訊30化<br>2/31  | 推動計量(110-*****                             | ~              |
| 存檔        基本資料        計畫資料核對     計畫資料核對       計畫百名稱        計畫時程        技術可行性        環境可行性        核定文號                                   | 建橘資料維護               | 111年度先期作       運向3D智慧國土・       新與計量       110/01/01至114/2       已学握技術       無須評估       核定日期       核空文語                                          | 業送審時所填資料<br>内政地理資訊3D化排<br>12/31                                                       | 1018 計量<br>性動計畫(110-**** | 寶料檢核<br>•                        | 修正後(部份為10<br>蓮向3D智琴國土中<br>新興計量<br>110/01/01至114/12<br>已学遲技術<br>無須評估<br>核定日期<br>呈新修工/                                | 014基本資料)<br>9政地理資訊3D化<br>2/31  | 推動計畫(110-*****<br>110/03/31                | ~              |
| 存備                                                                                                    | 建欄資料維護               | 111年度先期作         運向3D智慧國土-         新與計量         110/01/01至114/         已学握技術         無須評估         核定日期         核定文號                             | 業送審時所填資料<br>内政地理資訊3D化打<br>12/31                                                       | 1018 計畫<br>生動計畫(110-**** | 寶料檢核<br>*                        | 修正後(部份為10<br>這向3D智慧國土。<br>新興計量<br>110/01/01至114/12<br>已学握技術<br>無須評估<br>核定日期<br>最新修正/<br>核定文號                        | 01A基本資料)<br>內政地理資訊3D化:<br>2/31 | 推動計畫(110-*****<br>110/03/31<br>1101010893  | ~              |
| 存檔         存檔         基本資料         計畫資料核對         計畫資料核對         計畫資料核對         計畫書資料核對         計畫書荷可行性         環境定文號         經費需求(僅位:) | 建榴資料維護               | 111年度先期作       道向3D智慧國土       新興計量       110/01/01至114/2       已学壇技術       無須評估       核定日期       核定文號       計畫經費總需素                             | 業送審時所填資料<br>内政地理資訊3D化打<br>12/31                                                       | 1018 計畫<br>生動計畫(110-**** | 寶料檢核                             | 修正後(部份為11<br>選向30智慧國土中<br>新興計量<br>110/01/01至114/12<br>已学遲技術<br>無須評估<br>核定日期<br>最新修正/<br>核定文號<br>計畫經費總需求             | D1A基本資料)<br>9政地理資訊3D化<br>2/31  | 推動計畫(110-*****<br>110/03/31<br>1101010893  | 9.365          |
| 存幅<br>基本 <u>資料</u><br>計畫資料核對<br>計畫名稱<br>計畫性質<br>計畫性質<br>計畫性質<br>時程<br>環境可行性<br>履境可行性<br>核定文號<br>經費需求<br>(單位:(億元))                       | 建榴資料維護               | 111年度先期作       運向3D智慧國土-       新興計畫       110/01/01至114/7       已学握技術       振須評估       核定日期       核定文號       計畫經費總需素       中央公務總需素              | <ul> <li>業送審時所填資料</li> <li>内政地理資訊3D化材</li> <li>12/31</li> <li>技</li> <li>技</li> </ul> | 1018 計量<br>自動計量(110-**** | 資料檢核<br>*<br>9.365<br><b>2</b>   | 修正後(部份為10<br>邁向30智琴國土中<br>新興計畫<br>110/01/01至114/12<br>已掌握技術<br>無須評估<br>核定日期<br>最新修正/<br>核定文號<br>計畫經費總需求<br>中央公務總需求  | 014基本資料)<br>9政地理資訊30化:<br>2/31 | 性動音+盡(110-*****<br>110/03/31<br>1101010893 | 9.365          |
| 存檔 基本資料 基本資料 計畫資料核對 計畫名稱 計畫性質 計畫由時程 環境の行性 環境定文號 經費需求 (單位:億元)                                                                            | 建榴資料維護               | 111年度先期作       道向3D智慧國土       新興計量       110/01/01至114//       已掌握技術       無須評估       核定日期       核定文號       計量經費總需求       中央公務總需求       中央特別總需求 | 業送審時所填資料<br>内政地理資訊3D化<br>12/31                                                        | 1018 計畫<br>住動計畫(110-**** | 賢料檢核<br>*<br>9.365<br>2<br>0.000 | 修正後(部份為11)<br>選向30智慧國土中<br>新興計量<br>110/01/01至114/13<br>己學握技術<br>無須評估<br>核定日期<br>最新修正/<br>核定文號<br>計畫經費總需求<br>中央公務總需求 | D1A基本資料)<br>9政地理資訊3D化<br>2/31  | 推動計畫(110-*****<br>110/03/31<br>1101010893  | 9.365<br>9.365 |

步驟 1.輸入各年度各種經費內容。

- 內容 2.中央公務預算合計欄:依各年度經費填寫,需與 101B 表的中央公務 總需求要一致。
- 內容 3.中央特別預算合計欄:依各年度經費填寫,需與 101B 表的中央特別 總需求要一致。
- 內容 4.基金合計欄:依各年度經費填寫,需與 101B 表的基金總需求要一致。
- 內容 5.總合計欄:依各年度經費填寫,需與 101B 表的計畫經費總需求要一致。

| 經費需求      |                   |            |           |                  |           |          |                         |           |           |                     | ^      |
|-----------|-------------------|------------|-----------|------------------|-----------|----------|-------------------------|-----------|-----------|---------------------|--------|
| 年度/經費來源   | 109年及以前年度<br>法定預算 | 110年度法定預算  | 111年度法定預算 | 本(112)年度<br>經費需求 | 113年度經費需求 | 114年度經費語 | 需求                      | 115年度經費需求 | 116)<br>袋 | 及以後年度<br>፼費需求       | 經費需求合計 |
| 中央公務預算    | 0.000             | 1.698      | 2.136     | 1.889            | 1.820     |          | 1.822                   | 0.000     |           | 0.000               | 9.365  |
|           |                   |            |           |                  |           |          |                         | :         |           |                     |        |
| 「中央公務教算」  | 經費需求細部資料          |            |           |                  |           |          |                         |           |           |                     | ^      |
| 請就前開 中央公社 | 務預算」欄之經費需求,       | 填列下表之細部資料: |           |                  |           |          |                         |           |           |                     |        |
| 3         | 109及以前年度<br>法定預算  |            | 110       | 年度法定預算           | 111年度法定預算 |          | 本(112)年度<br>經費 <b>1</b> |           |           | 本年度經費來源為「其他」之說<br>明 |        |
| 中央日辦      |                   |            | 0.000     | 1.698            |           | 2.136    |                         | 1         | 889       |                     | 2      |
| 計畫型補助款    |                   |            | 0.000     | 0.000            |           | 0.000    |                         | 0         | .000      |                     |        |
| 撥補基金      |                   |            | 0.000     | 0.000            |           | 0.000    |                         | 0         | .000      |                     | 1      |
| 小計        |                   |            | 0.000     | 1.698            |           | 2.136    |                         |           | 1.889     |                     | 0/100  |
| 其中,中央公務撥  | 補基金部分,基金名稱為       | 5          | 無         |                  |           |          |                         |           |           |                     |        |
|           |                   |            | 無另外說明     |                  |           |          |                         |           |           |                     | 2      |
| 說明        |                   |            |           |                  |           |          |                         |           |           |                     | 5/100  |
|           |                   |            |           |                  |           |          |                         |           |           |                     |        |

5.3.4.2 中央公務預算經費需求細部資料

步驟 1.輸入各年度的法定預算內容。

- 步驟 2.文字輸入框式欄位:《本年度經費來源為其他之說明》、《其中,中 央公務撥補基金部份,基金名稱為》、《說明》,以上欄位皆可直接 輸入內容即完成欄位填報。
- 內容 3.中央公務預算經費需求細部資料章節四個年度欄位的合計需與上方《經費運用》章節的《中央公務預算》欄位數值一致,始得存檔。

| 經費需求      |                               |                  |           |                  |           |           |           |                    | ^      |  |  |  |
|-----------|-------------------------------|------------------|-----------|------------------|-----------|-----------|-----------|--------------------|--------|--|--|--|
| 年度/經費來源   | 109年及以前年度<br>法定預算             | 110年度法定預算        | 111年度法定預算 | 本(112)年度<br>經費需求 | 113年度經費需求 | 114年度經費需求 | 115年度經費需求 | 116及以後年度<br>經費需求   | 經費需求合計 |  |  |  |
| 中央特別預算    | 0.000                         | 0.000            | 0.000     | 0.000            | 0.000     | 0.000     | 0.000     | 0.000              | 0.000  |  |  |  |
|           |                               |                  |           |                  |           |           |           |                    |        |  |  |  |
| 「中央特別私算」  | 「中央特別」,算」經費需求綱部資料             |                  |           |                  |           |           |           |                    |        |  |  |  |
| 請就前開、中央特別 | 請就前聞,中央特別預算」欄之經費需求,填列下表之綱即資料: |                  |           |                  |           |           |           |                    |        |  |  |  |
| 3         |                               | 109及以前年度<br>法定預算 |           | 110年度法定預算        |           | 111年度法定預算 |           | 本(112)年度<br>經費需求 1 |        |  |  |  |
| 中央自辦      |                               |                  | 0.000     |                  | 0.000     |           | 0.000     |                    | 0.000  |  |  |  |
| 計畫型補助款    |                               |                  | 0.000     |                  | 0.000     |           | 0.000     |                    | 0.000  |  |  |  |
| 撥補基金      |                               |                  | 0.000     |                  | 0.000     |           | 0.000     | 0.000              |        |  |  |  |
| 小計        |                               |                  | 0.000     |                  | 0.000     |           | 0.000     |                    | 0.000  |  |  |  |
| 其中,中央特別撥  | 補基金部分,基金名稱為                   | 3                |           | 無                |           |           |           |                    |        |  |  |  |
| 說明        |                               |                  |           | 無另外說明            |           |           |           | 2                  | )      |  |  |  |
|           |                               |                  |           |                  |           |           |           |                    | 5/100  |  |  |  |

5.3.4.3 中央特別預算經費需求細部資料

步驟 1.輸入各年度的法定預算內容。

步驟 2.文字輸入框式欄位:《其中,中央特別撥補基金部份,基金名稱為》、《說明》,以上欄位皆可直接輸入內容即完成欄位填報。

內容 3.中央特別預算經費需求細部資料章節四個年度欄位的合計需與上方 《經費運用》章節的《中央特別預算》欄位數值一致,始得存檔。

| 經費需求           |                   |           |           |       | 3                |           |       |          |        |              |                 |       | ^      |
|----------------|-------------------|-----------|-----------|-------|------------------|-----------|-------|----------|--------|--------------|-----------------|-------|--------|
| 年度/經費來源        | 109年及以前年度<br>法定預算 | 110年度法定   | 預算 111年度法 | 定預算   | 本(112)年度<br>經費需求 | 113年度經費需求 | 1142  | 年度經費需求   | 115年度編 | <b>密費需</b> 求 | 116及以後年<br>經費需求 | 度     | 經費需求合計 |
| 中央公務預算         | 0.000             |           | 1.698     | 2.136 | 1.889            | 1.820     |       | 1.822    |        | 0.000        |                 | 0.000 | 9.365  |
| 中央特別預算         | 0.000             |           | 0.000     | 0.000 | 0.000            | 0.000     |       | 0.000    |        | 0.000        |                 | 0.000 | 0.000  |
| 地方公務預算         | 0.000             |           | 0.000     | 0.000 | 0.000            | 0.000     |       | 0.000    |        | 0.000        |                 | 0.000 | 0.000  |
| 地方特別預算         | 0.000             |           | 0.000     | 0.000 | 0.000            | 0.000     |       | 0.000    |        | 0.000        |                 | 0.000 | 0.000  |
| 事業自有資金         | 0.000             |           | 0.000     | 0.000 | 0.000            | 0.000     |       | 0.000    |        | 0.000        |                 | 0.000 | 0.000  |
| 國內外貸款          | 0.000             |           | 0.000     | 0.000 | 0.000            | 0.000     |       | 0.000    |        | 0.000        |                 | 0.000 | 0.000  |
| 民間投資           | 0.000             |           | 0.000     | 0.000 | 0.000            | 0.000     |       | 0.000    |        | 0.000        |                 | 0.000 | 0.000  |
| 基金             | 0.000             |           | 0.000     | 0.000 | 0.000            | 0.000     |       | 0.000    |        | 0.000        |                 | 0.000 | 0.000  |
| 部會預算           | 0.000             |           | 0.000     | 0.000 | 0.000            | 0.000     |       | 0.000    |        | 0.000        |                 | 0.000 | 0.000  |
| 其他             | 0.000             |           | 0.000     | 0.000 | 0.000            | 0.000     |       | 0.000    |        | 0.000        |                 | 0.000 | 0.000  |
| 合計             | 0.000             |           | 1.698     | 2.136 | 1.889            | 1.820     |       | 1.822    |        | 0.000        |                 | 0.000 | 9.365  |
| 本年度經費應用        |                   |           |           |       |                  |           |       |          |        |              |                 |       | ^      |
| <b>士</b> ····· | 規劃設計監護            | 費         | 土地價款及補償費  | I     | 程經費              | 機械及設備費    |       | 工程管理費    |        | 其他           |                 | 合計    |        |
| 平(112)年長經資運用   |                   | 1.000     | 0.        | 889   | 0.000            | 0         | 0.000 |          | 0.000  |              | 0.000           |       | 1.889  |
| 本(112)年度計畫之人   | 專業及技術人            | 專業及技術人員 ? |           | 農     | 傳爭工作人員           | 技術工泥水工等   |       | 機械操作及組裝工 |        | 非技術工及        | 發體力工            | 合計    |        |
| 力需求調查          |                   | 0         |           | 0     | 0                |           | 0     |          | 0      |              | 0               |       | 0      |
| 中央預算本(112)年度   | 需求                |           | 資本門需求     |       |                  | 經常門需求     |       |          |        | 合計           |                 |       |        |
| 中央公務預算合計       |                   | 1         |           |       | 1.000            |           |       |          | 0.889  |              | 3               | )     | 1.889  |
| 中央特別預算合計       |                   |           |           |       | 0.000            |           |       |          | 0.000  |              |                 |       | 0.000  |
|                |                   |           | 中央(%)     |       |                  |           | 0.00  | 直轄市(%)   |        |              |                 |       | 0.00   |
|                |                   |           | 縣(市)(%)   |       |                  |           | 0.00  | 其他(%)    |        |              |                 |       | 0.00   |
| 經費分攤           |                   |           | 說明/依據     | 無     |                  |           |       |          |        |              |                 | (     | 2      |
|                |                   |           |           |       |                  |           |       |          |        |              |                 |       | -7740  |

5.3.4.4 本年度經費應用

步驟 1.輸入本年度的經費預算內容。

- 步驟 2.文字輸入框式欄位:《經費分攤》欄位皆可直接輸入內容即完成欄位 填報。
- 內容 3.本年度經費運用章節《本年度經費運用》、《中央預算本年度需求》 的合計需與上方《經費運用》章節的《中央特別預算》的欄位數值一 致,始得存檔。

#### 5.3.5 101E 工作項目與執行進度

5.3.5.1 本年度工作項目經費需求

| 5 |       | 當         | 101E 工作項目與執行進度                                                         |       |
|---|-------|-----------|------------------------------------------------------------------------|-------|
|   | 基本證   | <u>資料</u> |                                                                        | ~     |
|   | 本(11) | 2)年度工作    | 項目經費(1.889億元)需求                                                        | ^     |
| 1 | + #   | 所増 🔒      |                                                                        | 單位:億元 |
|   | 刪除    | 編號        | 工作項目名稱                                                                 | 經費需求  |
|   | ×     | 1         | 深化GIS圖贊管理及開放計2項:<br>1.內政地理資訊整合服務應用推廣計量<br>2.國土資訊条統標準制度審議及推動計畫 <b>2</b> | 1.000 |
| 4 | ×     | 2         | 發展GIS決策模式與擴大應用計1項:<br>1.空間統計基礎資料管理及應用計畫                                | 0.800 |
|   | ×     | 3         | 建置3D基礎圖資資料庫計2項:<br>1.公共設施管線資料庫暨管理系統整合應用計畫<br>2.推動建置數值式(BIM)3D建物圖資計畫    | 0.089 |

- 步驟 1.點【新增】針對當年度的工作項目經費需求輸入內容,若有超過六項 者請以合併方式輸入。
- 步驟 2.文字輸入框式欄位:《工作項目名稱》欄位皆可直接輸入內容即完成 欄位填報。
- 內容 3.填列各工作項目的《經費需求》數值,需與《本年度工作項目經費需 求》的欄位數值一致,始得存檔。

步驟 4.點【×】,可刪除《工作項目》。

步驟 5.點【存檔】即完成 101E 表編輯作業。

| 計畫經費及計畫(工程)執行                                                                                                    | 進度            |                    |             |                                               |                   |            | ^              |  |  |  |
|----------------------------------------------------------------------------------------------------|---------------|--------------------|-------------|-----------------------------------------------|-------------------|------------|----------------|--|--|--|
|                                                                                                    | 110年度(當年度):億元 |                    | 70          | K                                             | 110年度止累計:億万       | ī          |                |  |  |  |
|                                                                                                    | 109年度止保留款     | 110年度法定預算          |             | <u> </u>                                      | 累計編列(A) <b>()</b> | 蜜際支用       | 支用比(%)         |  |  |  |
| 計畫提考及計畫(工程)執行違度         110年度(當年度):億元         109年度止保留款         110年度止保留款         110年度止保留款         110年度止保留款         第2地度(%)         第2地度(%)     < | 0.000         | 1.698              | 0.000       | 0.00                                          |                   |            |                |  |  |  |
|                                                                                                    | 110年度止累計(工程)執 | 九行進度               |             | 189 (ch (C) and p                             |                   |            |                |  |  |  |
|                                                                                                    | 預定進度(%)       | <b></b><br>蜜際進度(%) | 差異(%)       | A欄位共101D<br>「110及以前年度<br>法定預算」合計欄<br>不相等之原因治明 |                   |            |                |  |  |  |
|                                                                                                    | 50.00         | 40.00              | -10.00      | 个怕夺之际凶兢防                                      |                   |            | 0 / 720        |  |  |  |
|                                                                                                    | 110年度止保留款     |                    |             | 110年度止保留款說明                                   |                   |            |                |  |  |  |
| 執行情形                                                                                                    |               |                    |             | 因有未完成的工程程,                                    | 故有保留款             |            |                |  |  |  |
|                                                                                                    |               |                    | 2.000       |                                               |                   |            | //<br>15 / 720 |  |  |  |
| 5                                                                                                    | 110年度節餘繳庫數    |                    |             | 110年度節餘繳庫數說                                   | 明                 |            |                |  |  |  |
|                                                                                                    |               |                    |             | <b>#</b>                                      |                   |            |                |  |  |  |
|                                                                                                    |               |                    | 0.000       | 1/300                                         |                   |            |                |  |  |  |
|                                                                                                    | 110年度流用數      |                    |             | 110年度流用數說明                                    |                   |            |                |  |  |  |
|                                                                                                    |               |                    |             | 無                                             |                   |            |                |  |  |  |
|                                                                                                    |               |                    | 0.000       |                                               |                   |            | 11             |  |  |  |
|                                                                                                    | 規格變更          | ▼ 規格變更.公共          | 設施管線資料庫暨管理系 | 統整合應用計畫                                       |                   |            | 17500          |  |  |  |
| 經費/進度執行情形說                                                                                                    | (1)           |                    |             |                                               |                   |            |                |  |  |  |
| 明                                                                                                    |               |                    |             |                                               |                   |            | 11             |  |  |  |
|                                                                                                    |               |                    |             | ···· 左·□·······························       |                   | 1 - 1      | 25/720         |  |  |  |
| 6                                                                                                    | 111年度(富年度):億元 | ***左南法内西坡          |             | 111年4月止(富年度)                                  |                   | 計畫進度111年4月 | 上累計            |  |  |  |
| 執行情形(請於5月12日<br>前填列):                                                                                                    | 110年度止保留款     | 111年度太正預算<br>(B) 🚺 | 全年可支用數      | 預定支用數                                         | 宙際支用數             | 預定進度(%)    | 40.00          |  |  |  |
|                                                                                                    | 2.000         | 2.136              | 4.136       | 0.000                                         | 0.000             | 實際進度(%)    | 20.00          |  |  |  |
|                                                                                                    | 無             |                    |             |                                               |                   |            |                |  |  |  |
| B欄位與101D「111年度<br>法定要的公司                                                                                                    |               | ✓ 4                |             |                                               |                   |            |                |  |  |  |
| 等乙原因說明                                                                                                    |               |                    |             |                                               |                   |            | 1/720          |  |  |  |
|                                                                                                    | 担格磁画          | <b>v</b> =         |             |                                               |                   |            |                |  |  |  |
| 2<br>經費/進度執行情形說                                                                                                    | MIRSEA        | - 203              |             |                                               |                   |            |                |  |  |  |
| 印                                                                                                    |               |                    |             |                                               |                   |            | 1              |  |  |  |
|                                                                                                    |               |                    |             |                                               |                   |            | 1/720          |  |  |  |

5.3.5.2 計畫經費及計畫(工程)執行進度

#### 101D 經費需求表

| 經費需求    |                   |           |           |                  |           |           |           |                  | ^      |
|---------|-------------------|-----------|-----------|------------------|-----------|-----------|-----------|------------------|--------|
| 年度/經費來源 | 109年及以前年度<br>法定預算 | 110年度法定預算 | 111年度法定預算 | 本(112)年度<br>經費需求 | 113年度經費需求 | 114年度經費需求 | 115年度經費需求 | 116及以後年度<br>經費需求 | 經費需求合計 |
| 中央公務預算  | 0.000             | 1.698     | 2.136     | 1.889            | 1.820     | 1.822     | 0.000     | 0.000            | 9.365  |
| 中央特別預算  | 0.000             | 0.000     | 0.000     | 0.000            | 0.000     | 0.000     | 0.000     | 0.000            | 0.000  |
| 地方公務預算  | 0.000             | 0.000     | 0.000     | 0.000            | 0.000     | 0.000     | 0.000     | 0.000            | 0.000  |
| 地方特別預算  | 0.000             | 0.000     | 0.000     | 0.000            | 0.000     | 0.000     | 0.000     | 0.000            | 0.000  |
| 事業自有資金  | 0.000             | 0.000     | 0.000     | 0.000            | 0.000     | 0.000     | 0.000     | 0.000            | 0.000  |
| 國內外貸款   | 0.000             | 0.000     | 0.000     | 0.000            | 0.000     | 0.000     | 0.000     | 0.000            | 0.000  |
| 民間投資    | 0.000             | 0.000     | 0.000     | 0.000            | 0.000     | 0.000     | 0.000     | 0.000            | 0.000  |
| 基金      | 0.000             | 0.000     | 0.000     | 0.000            | 0.000     | 0.000     | 0.000     | 0.000            | 0.000  |
| 部會預算    | 0.000             | 0.000     | 0.000     | 0.000            | 0.000     | 0.000     | 0.000     | 0.000            | 0.000  |
| 其他      | 0.000             | 0.000     | 0.000     | 0.000            | 0.000     | 0.000     | 0.000     | 0.000            | 0.000  |
| 合計 3    | 0.000             | 1.698     | 2.136     | 1.889            | 1.820     | 1.822     | 0.000     | 0.000            | 9.365  |

- 內容 1.輸入框式欄位:《保留款》、《法定預算》、《實際支用》、《累計 編列》、《節餘繳庫數》、《流用數》、《預定進度》、《實際進 度》以上欄位輸入數值;《A 欄位與 101D 法定預算數不相等之原因 說明》、《B 欄位與 101D 法定預算數不相等之原因說明》、《經費/ 執行情形說明》以上欄位輸入文字即完成欄位填報。
- 內容 2.下拉框式欄位:《經費/執行情形說明》可點欄位右方的【·】,顯 示可選的項目內容,選擇所需項目即完成欄位填報。
- 內容 3.計畫經費及計畫(工程)執行進度的《累計編列(A)》欄位原則須與 101D 之「以前年度法定預算」合計欄相等,若不相等,請務必詳於 下方「A 欄位與 101D「X-2 及以前年度法定預算」合計欄不相等之原 因說明」欄內說明清楚。
- 內容 4.《上年度法定預算(B)》欄位原則須與 101D 之「上年度法定預算」合計欄相等,若不相等,請務必詳於下方「B 欄位與 101D「X-1 年度法 定預算」合計欄不相等之原因說明」欄內說明清楚。
- ※重要提醒:計畫經費與進度執行情形資料,分兩階段填列。
- 內容 5.於計畫送審前,填列截至上上(X-2)年底止計畫經費與進度執行情形。
- 內容 6.於 5 月 12 日前,填列截至上(X-1)年 4 月底止計畫經費與進度執行情形。
- (以112年度先期作業為例,本年度 X=112年, X-2=110年, X-1=111年。)

#### 5.3.6 101F 縣市/區域分配情形

|              |                   |                  | 101F 懸市         | 別/區域分配        |              |               |               |  |
|--------------|-------------------|------------------|-----------------|---------------|--------------|---------------|---------------|--|
| 基本資料         |                   |                  |                 |               |              |               |               |  |
| 本計畫本(112)年度編 | 經費總需求(1.889億元),中: | 央公務需求(1.889億元)、「 | 中央特別需求(0.000億元) | 分配情形:縣市別      |              |               |               |  |
| 縣市別          | 本年度<br>經費總需求      | 本年度<br>中央公務需求    | 本年度<br>中央特別需求   | 縣市別           | 本年度<br>經費總需求 | 本年度<br>中央公務需求 | 本年度<br>中央特別需求 |  |
| 台北市          | 0.005             | 0.005            | 0.000           | 台東縣           | 0.000        | 0.000         | 0.0           |  |
| 高雄市          | 0.005             | 0.005            | 0.000           | 花蓮縣           | 0.100        | 0.100         | 0.0           |  |
| 宜蘭縣          | 0.005             | 0.005            | 0.000           | 澎湖縣           | 0.060        | 0.060         | 0.0           |  |
| 新北市          | 0.010             | 0.010            | 0.000           | 基隆市           | 0.000        | 0.000         | 0.0           |  |
| 桃園市 1        | 0.100             | 0.100            | 0.000           | 新竹市           | 0.004        | 0.004         | 0.0           |  |
| 新竹縣          | 0.800             | 0.800            | 0.000           | 台中市           | 0.000        | 0.000         | 0.0           |  |
| <b>懇栗苗</b>   | 0.800             | 0.800            | 0.000           | 嘉義市           | 0.000        | 0.000         | 0.0           |  |
| 彰化縣          | 0.000             | 0.000            | 0.000           | 台南市           | 0.000        | 0.000         | 0.0           |  |
| 南投縣          | 0.000             | 0.000            | 0.000           | 金門縣           | 0.000        | 0.000         | 0.0           |  |
| <b>雲林縣</b>   | 0.000             | 0.000            | 0.000           | 連江縣           | 0.000        | 0.000         | 0.0           |  |
| 嘉義縣          | 0.000             | 0.000            | 0.000           | 未分配或無法分配      | 0.000        | 0.000         | 0.0           |  |
| 屏東縣          | 0.000             | 0.000            | 0.000           |               |              |               |               |  |
| 經費總需求合計      | 1.889             | 中央公              | 務需求合計           | 1.889         | 中央特別需求合      | 計 0.000       |               |  |
| 本(112)年度經費需求 | :區域分配(以下各欄位獨立     | 計算)              |                 |               |              |               | ,             |  |
| 區域別          | 2                 | 本年度<br>經費總需求     |                 | 本年度<br>中央公務需求 |              | 本年度<br>中央特別需求 |               |  |
| 花東地區         |                   |                  | 0.005           |               | 0.000        | 0.000         |               |  |
| <b>[住民地區</b> |                   |                  | 0.000           |               | 0.005        | 0.000         |               |  |
| 塘島地區         |                   |                  | 0.000           |               | 0.000        |               | 0.00          |  |

- 內容1.上方會先帶可查看本計畫年度經費的《經費總需求》、《中央公務預 算》、《中央特別預算》的數值金額,再依序在各縣市欄位填列數 值,下方合計欄位會統計目前填列數值。合計值需與上方之《本年度 經費總需求》、《中央公務預算》、《中央特別預算》數值一致,始 得存檔。
- 步驟 2.另填列《花東地區》、《原住民地區》、《離島地區》以上地區欄位 數值。(注意:此三個地區數值獨立計算,數值不併入上列區域的合 計)。

步驟 3.點【存檔】即完成 101F 表編輯作業。
## 5.3.7 102 公共工程及房屋建築概算

| t工程及房屋建築概算 - 基本資料    |                                                                                                    | ~                  |
|----------------------|----------------------------------------------------------------------------------------------------|--------------------|
| 程及房屋建築概算             |                                                                                                    | ^                  |
| <b></b> 畫性質 <b>1</b> | ● 新興計畫 ○ 延續性計畫                                                                                                    |                    |
| 業辦理情形(新興工作免填)        | 是否曾辦理公共建設、重要社會發展、科技計畫先期作業         ● 否         ○ 是,於         114 ▼         年度辦理         公共建設 ▼         先期作業                                                                                                    |                    |
| 內容要點                 | 一、本計畫本部業於109年7月6日經行政院院臺建字第*號,透過專業體系維管並跨域開放整合應用,以滿足3維分析應用及展現之需要,期程:<br>4年,總經費8.3011億元                                                                                                    | 110年到11            |
|                      |                                                                                                    | 86 / 4000          |
| 工程期程                 | 108/01/01 🚔 至 110/12/31 🚔 (規劃設計至完工驗收) 3                                                                                                    |                    |
| 本年度工作重點              | 1. 強化內政圖資資料管理及流通。<br>2. 增進民眾參與促進內政圖資多元。<br>2                                                                                                    | // 35 / 4000       |
|                      | エセス房屋建築概算・基本資料 品本資料 品の方法 日本資産 日本資産 日本 | ATERARBARKE - 基本資料 |

# 行政院政府計畫管理資訊網公共建設計畫先期作業系統操作手册

| 各年唐<br>定經雲       | 記名 (単位:健元)<br>1<br>1<br>1<br>1<br>1<br>1<br>1<br>1<br>1<br>1<br>1<br>1<br>1 | 年度 項目                              | 規劃設計監<br>造費                     | 土地價款及<br>補償費                      | 工程經費     | 機械及設備<br>費 | 工程管理費 | 其他    | 合計       |
|------------------|-----------------------------------------------------------------------------|------------------------------------|---------------------------------|-----------------------------------|----------|------------|-------|-------|----------|
|                  |                                                                             | 109年度止<br>累計                       | 1.000                           | 0.000                             | 1.000    | 0.000      | 1.000 | 0.000 | 3.000    |
|                  |                                                                             | 110年度                              | 1.000                           | 0.000                             | 0.000    | 0.000      | 0.000 | 0.000 | 1.000    |
|                  | •                                                                           | 111年度                              | 0.001                           | 0.000                             | 0.000    | 0.000      | 0.000 | 0.000 | 0.001    |
|                  |                                                                             | 112年度 🔒                            | 1.000                           | 0.889                             | 0.000    | 0.000      | 0.000 | 0.000 | 1.889    |
|                  |                                                                             | 113年度                              | 0.000                           | 0.000                             | 0.000    | 0.000      | 0.000 | 0.000 | 0.000    |
|                  |                                                                             | 總計                                 | 3.001                           | 0.889                             | 1.000    | 0.000      | 1.000 | 0.000 | 5.890    |
| 規劃部              | 計及監造之辦理方式                                                                   | 是 ▼ 委託規劃                           | <sup>設計</sup> 是 ▼ <sup>自制</sup> | <sup>稅劃設計</sup> 是 <b>▼</b><br>售管理 | 委託監造     |            |       |       |          |
| 语语思              | 物领住                                                                         | ● 不需辦理 ○                           | <u>"</u><br>辦理中,辦理狀況            | ○ 已通過                             |          |            |       |       |          |
| ALCOLD.          |                                                                             | 辦理中狀況 不<br>不<br>不                  | 薷辦理<br>薷辦理<br>薷辦理               |                                   | (        | 2          |       |       |          |
|                  |                                                                             | ·                                  |                                 |                                   |          |            |       |       | 10/720   |
|                  | 工程用地取得                                                                      | 1.都市計調                             | 畫或地目變更                          |                                   |          |            |       |       |          |
|                  |                                                                             | <ol> <li>不需辦調<br/>未完成狀況</li> </ol> | ■ ○ 尚未完成 ○                      | 已完成                               |          |            |       |       |          |
|                  |                                                                             |                                    | 不需辦理不需辦                         | 理不需辦理不需辦理                         | 2        | )          |       |       |          |
|                  |                                                                             |                                    |                                 |                                   |          |            |       |       |          |
|                  |                                                                             |                                    |                                 |                                   |          |            |       |       | 22 / 720 |
|                  |                                                                             | 2.土地取得                             | 导情形<br>○ 尚未完成                   |                                   |          |            |       |       |          |
|                  |                                                                             | 未完成狀況                              | 不需辦理<br>不需辦理<br>不需辦理            | 2                                 |          |            |       |       | <i>i</i> |
|                  |                                                                             |                                    |                                 |                                   |          |            |       |       | 16/720   |
| 工程計              | 1.預算執行情形 4                                                                  |                                    |                                 |                                   |          |            |       |       |          |
| :<br>畫<br>執<br>经 | 累計至上上年度止已編列預                                                                | 算                                  |                                 | 1.000                             | 億元,已編列約  | 包工程建造經費    |       |       | 1.000    |
| 1]<br>情<br>形     | 實際支用預算                                                                      |                                    |                                 | 0.500                             | 億元, 實際支用 | 總工程建造經費    |       |       | 0.000    |
|                  | 預算保留款                                                                       |                                    |                                 | 0.000                             | 億元,總工程建  | 建造經費保留款    |       |       | 0.000    |
|                  | 2.執行困難<br>● 無 ○ 有                                                           |                                    |                                 |                                   |          |            |       |       |          |
| 1                | 無                                                                           |                                    |                                 |                                   |          |            |       |       |          |
|                  |                                                                             |                                    |                                 |                                   |          |            |       |       |          |
|                  |                                                                             |                                    |                                 |                                   |          |            |       |       | 1/720    |

| 備註   | 無   |     |    |    |           |
|------|-----|-----|----|----|-----------|
|      |     |     |    | 2  | h         |
|      |     |     |    |    | 1/720     |
| 執行單位 | 秘書室 | 聯絡人 | 陳の | 電話 | 02-2***** |

內容1.點選式欄位:《工程計畫性質》、《先期作業辦理情形》、《環境影響評估》、《都市計畫或地目變更》、《土地取得情形》及《執行困難》,選擇所需項目即完成欄位填報。

- 內容 2.文字輸入框式欄位:《內容要點》、《本年度工作重點》、《辦理中 狀況》、《未完成狀況》、《執行困難》、《備註》、《聯絡人》及 《電話》以上欄位皆可直接輸入內容即完成欄位填報。
- 內容 3.日曆式欄位:《工程期程》點【篇】選擇日期即完成欄位填報。
- 內容4.數字輸入框式欄位:《各年度已編列工程預算及預定經費需求》及 《預算執行情形》以上欄位皆可直接輸入內容即完成欄位填報。
- 內容 5.下拉框式欄位:《先期作業辦理情形》及《規畫設計及監造之辦理方 式》,可點欄位右方的【·】,顯示可選的項目內容,選擇所需項目 即完成欄位填報。

#### 5.3.8 104 經濟效益評估及財務計畫

#### 5.3.8.1 104 經濟效益評估及財務計畫

| 1 重 1 件                                                                                                    |                              | 邁向3D智慧國土-內                                                               | 政地理資訊3D化推動計                                                                                                    | 畫(110-****                                                                                            |                                                                        |                                                                                                    |                                                                      |                                                                                                    |                                            |  |
|----------------------------------------------------------------------------------------------------|------------------------------|--------------------------------------------------------------------------|----------------------------------------------------------------------------------------------------|----------------------------------------------------------------------------------------------------|------------------------------------------------------------------------|----------------------------------------------------------------------------------------------------|----------------------------------------------------------------------|----------------------------------------------------------------------------------------------------|--------------------------------------------|--|
| 計畫主辦機關                                                                                                    |                              |                                                                          | 首長                                                                                                    |                                                                                                    | 徐國勇                                                                    | j                                                                                                    | 承辦人                                                                  | PWS013                                                                                                    |                                            |  |
| 新興計畫       延續性計畫         計畫名稱       計畫主辦機關         112年度計畫摘要       3         計畫內容價述       3         計畫改益       財務效         計畫改益       「         計畫改益          計畫改益 | 内政部                          | 電話                                                                       |                                                                                                    | 2222                                                                                                  | E                                                                      | E-mail                                                                                                    | moi1844@                                                             | bb.cc.com                                                                                                    |                                            |  |
| 112年度計畫摘                                                                                                    | ₹                            |                                                                          | 月17日台內資字第10904<br>計1億6,980萬元,<br>豊無前一年度運成情形<br>給服務應用推廣計畫之<br>課半制度審議及推動計畫<br>"料管理及應用計畫之就<br>料管理多烷磨用計畫之就<br>(1011)30運物圓資計畫員 | 440776號函報院, 執行<br>•本年度預定違成;<br>2網路地圖元件服務使用<br>計修訂資料標準審議<br>1增內政大數據開放資<br>目計畫完成管線測資<br>訂立BIM、IFC與GIS聲台 | 期間110至114年,計<br>用次數違2億次。<br>5葉違2個。<br>9萬臺及資料庫建置筆數<br>三維資料交付標道13        | 畫總金額9億3,654萬分<br>(實測點位數加圖元領<br>€。                                                                                                    | 元。<br>書置數)20萬筆。                                                      |                                                                                                    |                                            |  |
| 計畫內容概述                                                                                                    |                              | (一)「深化GIS圖資(<br>合內政地理資料決)<br>升管線資料管理效(                                   | 管理及開放」1.強化內耳<br>策應用。2.更新並擴充3<br>能。2.擴大公共管線建計                                                                              | 改圖資資料管理及流通<br>空間統計資料。 3.持續<br>置區域,減少工安意外                                                              | <ul> <li>2.増進民眾參與促進</li> <li>更新門牌資料,並做餐</li> <li>3.建立建築物3D模</li> </ul> | 進內政圖資多元。 3.歳<br><br> | 協助國家3D GIS發展。(<br>(三)「建置3D基礎圖資:<br>室內外空間資訊整合智                        | 二)「發展GIS決策模式<br>資料庫」1.發展全國<br>慧應用發展。                                                                                                    | 〔與擴大應<br>三維管線資                             |  |
| 112年度計畫效:                                                                                                    | MA<br>M                      | 1.內政地理資訊整台<br>審議及推動計畫新<br>育訓練或研討會達:<br>作業案量這40個、<br>施用整合縣市數量<br>動種作業理信規劃 | 台服務應用推廣計畫之將<br>參訂資料標準審議作業<br>(攻, 4、公共設施管線到<br>定期考評或查核各縣市)<br>畫1個。5,推動建置數值<br>(式。                                          | 哥路地圖元件服務使用<br>重2回・3.空間統計基码<br>段料庫暨管理系統整合<br>落實推動會議數量運22<br>試(BIM)3D違物圖資計                              | 次數達2億次,網站瀏<br>整資料管理及應用計畫<br>應用計畫完成管線測量<br>次,定期研討並宣導發<br>畫訂立BIM、IFC與GIS | 覽人灾達160,000次,<br>之新增內政大數據開<br>書置成資料庫建置当<br>書置成果達1次,公共<br>整合三維資料交付標:                                                                                                    | 開放式空間資料下載3<br>放資料集達5個,加盟<br>較)(實測點位數加圖元<br>設施管線整體檢討推重<br>準1式,3維建築物共同 | R數達10,000筆。 2.國<br>縣市門牌平均空間化1<br>建置數)20萬筆。管線<br>前縣市數量3個,推動1<br>資料庫雛形1式,BIM                                                                                                    | 土資訊系約<br>比例達90%<br>資料檢核及<br>除市發展調<br>線上展圖及 |  |
| 計畫效益                                                                                                    | 財務效                          | 目值性分析 投資效益分析                                                             |                                                                                                    |                                                                                                    |                                                                        | <b>融資計劃</b> 可行性分                                                                                                    | ì析                                                                   |                                                                                                    |                                            |  |
|                                                                                                    | 盆                            | 自償率(%)                                                                   |                                                                                                    | 淨現值                                                                                                   | 60.000                                                                 | 獲利指數                                                                                                    | 0.00                                                                 | PWS013           mol1844@           (二)「發展GIS決策模型           第個目發展           (五)「發展GIS決策模型           算料庫」1.發展全國           禁惑市門牌平均空間佔           建雪數]20萬筆。管額           動影市數量3個,推動           資料庫面可行性2           分年價值比率           (%)           利息保障倍數           医方生價值比率           (%)           支6.00           度,從單一機關,單           這流過推廣,並加入目<br>減少公帑浪費。           環面機關部 |                                            |  |
|                                                                                                    |                              | 4                                                                        |                                                                                                    | 80.00                                                                                                 | 內部報酬率<br>(%)                                                           | 20.00                                                                                                    | 回收年限                                                                 | ○ 無法回收<br>● 可回收                                                                                                    | 利息保障倍數                                     |  |
|                                                                                                    | 4                            |                                                                          |                                                                                                    |                                                                                                    |                                                                        |                                                                                                    | 0.00<br>年                                                            | (二)「發展GIS決策模式<br>(二)「發展GIS決策模式<br>留資料庫」1.發展全面<br>留意應用發展。<br>認数就市門牌平均空間化<br>元建置数)20萬基、管線<br>動影市動量3個,推動<br>司資料庫難形1式,BIM<br>觀到計劃可行性3<br>分年價值低比率<br>(%)<br>利息保障倍數<br>「」。從單一機關,單<br>室流通推廣,並加入医<br>,減少公帑浪費。<br>單項圖資,邁向機關影                                                                                                    |                                            |  |
|                                                                                                    | 經濟及<br>社會效                   | 量化                                                                       | 經濟淨現值                                                                                                    | 20.000                                                                                                | 經濟益本比                                                                  | 56.00                                                                                                    | 經濟內部報酬<br>來(%)                                                       |                                                                                                    |                                            |  |
|                                                                                                    | _                            | 非量化                                                                      | 「推動建置數值式<br>聯合審查共同資料<br>本計畫推動內政整                                                                                          | (BIM)3D建物圖資計畫<br>交換平台架構,整合<br>合相關流通及供應之                                                               | 1)的BIM線上展圖及署<br>行政資源,降低建管<br>作業,並滾動修正現                                 | 醫查系統可改變目前<br>成本。<br>有各項辦法與標準相                                                                                                    | 國內建築管理審查制<br>目關工作,以達到圖寶                                              | 度,從單一機關,單<br>[流通推廣,並加入]                                                                                                    | 項圖資,<br>民間協作力                              |  |
| 民間參與可行                                                                                                    | 性評估 2                        | 「推動建置數值<br>交換平台架構,                                                       | 足民眾生活需求,<br>透過大數據串連及<br>式(BIM)3D建物圖資計:<br>整合行政資源,降低發                                                                      | 程丌氏本鴻恵度。<br>關發相關應用決策模<br>豊」的BIM線上展園及<br>皀管成本。                                                         | 型,協助政府單位訂<br>審查系統可改變目前                                                 | 定施政策略及目標。<br>國內建築管理審查制                                                                                                    | ,進而提升施政成效,<br>則度,從單一機關,單                                             | 減少公帑浪費。<br>[項圖資,邁向機關開                                                                                                    | 給審査共                                       |  |
| 民間參與可行                                                                                                    | 生評估 2                        | 「推動建置數值<br>交換平台架構,                                                       | 足民志生活帶來,<br>透過大數據串連及<br>式(BIM)3D建物園資計<br>整合行政資源,降低發                                                                       | 程丌氏本減息度。<br>開發相關應用決策模<br>≞」的BIM線上展園及<br>皀管成本。                                                         | 型,協助政府單位訂<br>審查系統可改變目前                                                 | 定施政策略及目標<br>國內建築管理審查報                                                                                                    | ,進而提升施政成效,<br>訓度,從單一機關,單                                             | 减少公帑浪費。<br>- 項圖寶 · 邁向機關腎                                                                                                    | 給審查共                                       |  |
| 民間參與可行                                                                                                    | 性評估 2                        | 「推動建置數值<br>交換平台架構,<br>増進民眾參與促發                                           | 足民志生活帶來,<br>透過大數據串連及<br>式(BIM)3D建物園資計<br>整合行政資源,降低發<br>整合行政資源,降低發                                                         | 程丌氏本減急度。<br>開發相關應用決策模<br>豊」的BIM線上展園及<br>豊奮成本。                                                         | 型,協助政府單位訂<br>審查条統可改變目前                                                 | 定施政策略及目標<br>國內建築管理審查#                                                                                                    | ,進而提升施政成效,<br>則度,從單一機關,單                                             | 减少公帑浪費。<br>項圖寶, 邁向機關類                                                                                                    | #合審查共                                      |  |
| 民間參與可行<br>工程技術可行<br>環境影響評估                                                                                                    | 性評估 <b>2</b><br>性評估 <b>3</b> | 「推動建置數值<br>交換平台架構,<br>増進民眾參與促進<br>內政地理資訊整                                | 足民眾生活帶來,<br>透過大數據串連及<br>式(BIM)3D建物園資計<br>整合行政資源,降低發<br>進內政園資多元。<br>計服務應用推廣計畫之                                             | 程丌氏本減息度。<br>開發相關應用決策模<br>豊」的BIM線上展園及<br>創管成本。<br>創整地園元件服務便                                            | 型,協助政府單位訂<br>審查系統可改變目前<br>用次數遭2億次。                                     | 定施政策略及目標<br>國內建築管理審查#                                                                                                    | ,進而提升施政成效,<br>訓度,從單—機關,單                                             | 減少公帑浪費。<br>- 項圖寶,邁向機關腎                                                                                                    | #e\$\$                                     |  |

《無需填列,新興計畫,亦無需修正計畫》,選擇所需項目即完成欄 位填報。 內容 2.文字輸入框式欄位:《首長》、《承辦人》、《電話》、《Email》、《經濟及社會效益-非量化》、《民間參與可行性評估》及 《工程用地取得》以上欄位皆可直接輸入內容即完成欄位填報。

內容 3.為 101A 基本資料的內容,不可修改,若要修改要點回 101A 表。

內容 4.數字輸入框式欄位:《財務效益》及《經濟及社會效益-量化》以上欄 位皆可直接輸入內容即完成欄位填報。

|              | 經費需求    |       |                   |              |       |               |                  |             |       |             |                 |              |       |                |       | ^      |
|--------------|---------|-------|-------------------|--------------|-------|---------------|------------------|-------------|-------|-------------|-----------------|--------------|-------|----------------|-------|--------|
|              | 年度/經費來源 |       | 109年及以前年<br>度法定預算 | 110年度法定<br>算 | 預     | 111年度法定預<br>算 | 本(112)年度經<br>費需求 | 113年度终<br>求 | 費需    | 114年度約<br>求 | <sup>密</sup> 費需 | 115年度經費<br>求 | と 語 1 | 16及以後3<br>空費需求 | 巨度    | 經費需求合計 |
|              | 中央公務預算  |       | 0.000             |              | 1.698 | 2.136         | 1.889            |             | 1.820 |             | 1.822           |              | 0.000 |                | 0.000 | 9.365  |
|              | 中央特別預算  |       | 0.000             |              | 0.000 | 0.000         | 0.000            |             | 0.000 |             | 0.000           |              | 0.000 |                | 0.000 | 0.000  |
| ( <b>1</b> ) | 地方公務預算  |       | 0.000             |              | 0.000 | 0.000         | 0.000            |             | 0.000 |             | 0.000           |              | 0.000 |                | 0.000 | 0.000  |
| •            | 地方特別預算  |       | 0.000             |              | 0.000 | 0.000         | 0.000            |             | 0.000 |             | 0.000           |              | 0.000 |                | 0.000 | 0.000  |
|              | 事業自有資金  |       | 0.000             |              | 0.000 | 0.000         | 0.000            |             | 0.000 |             | 0.000           |              | 0.000 |                | 0.000 | 0.000  |
|              | 國內外貸款   |       | 0.000             |              | 0.000 | 0.000         | 0.000            |             | 0.000 |             | 0.000           |              | 0.000 |                | 0.000 | 0.000  |
|              | 民間投資    |       | 0.000             |              | 0.000 | 0.000         | 0.000            |             | 0.000 |             | 0.000           |              | 0.000 |                | 0.000 | 0.000  |
|              | 基金      |       | 0.000             |              | 0.000 | 0.000         | 0.000            |             | 0.000 |             | 0.000           |              | 0.000 |                | 0.000 | 0.000  |
|              | 部會預算    |       | 0.000             |              | 0.000 | 0.000         | 0.000            |             | 0.000 |             | 0.000           |              | 0.000 |                | 0.000 | 0.000  |
|              | 其他      |       | 0.000             |              | 0.000 | 0.000         | 0.000            |             | 0.000 |             | 0.000           |              | 0.000 |                | 0.000 | 0.000  |
|              | 合計      |       | 0.000             |              | 1.698 | 2.136         | 1.889            |             | 1.820 |             | 1.822           |              | 0.000 |                | 0.000 | 9.365  |
|              | 經費運用    | 年度\需  | 副求                | 規劃設計監造費      |       | 土地價款及補償費      | 工程經費             | 機           | 械及設備要 | 豊           | 工程管理            | 費            | 其他    |                | 1     | 合計     |
|              |         | 112年唐 | 〔金額〕              |              | 1.000 | 0.88          | 9                | 0.000       |       | 0.000       |                 | 0.000        |       | 0.             | 000   | 1.889  |
|              |         | 96    |                   |              | 52.94 | 47.0          | 6                | 0.00        |       | 0.00        |                 | 0.00         |       | (              | .00   | 100.00 |
|              | 中央公務預算  |       | 資本門               |              |       |               | 經常門              |             |       |             |                 | 合計           |       |                |       |        |
|              | 經資門需求   |       | 金額                |              | %     |               | 金額               |             | %     |             |                 | 金額           |       |                | %     |        |
|              |         |       |                   | 1.000        |       | 52.94         |                  | 0.889       |       |             | 47.06           |              |       | 1.889          |       | 100.00 |
|              | 中央特殊預算  |       | 資本門               |              |       |               | 經常門              |             |       |             |                 | 合計           |       |                |       |        |
|              | 經資門需求   |       | 金額                |              | %     |               | 金額               |             | %     |             |                 | 金額           |       |                | %     |        |
|              |         |       |                   | 0.000        |       | 0.00          |                  | 0.000       |       |             | 0.00            |              |       | 0.000          |       | 0.00   |

5.3.8.2 經費需求

內容 1. 此為 101D 表《年度/經費來源》的內容,若要修改要點回 101D 表。

## 5.3.9 106 上年度審議結果建議事項:部會之回應

| 存楣                | 關閉     |             |                                                                                                    |                               |                                                                                                    |
|-------------------|--------|-------------|----------------------------------------------------------------------------------------------------|-------------------------------|----------------------------------------------------------------------------------------------------|
| 基本资料              |        |             | 106 上年度審議結界                                                                                                    | 果建議事項:部會之回應                   |                                                                                                    |
| 金本 具 神<br>計 書 年 度 |        | 112         |                                                                                                    | 計畫執行機關                        | 秘書室                                                                                                    |
| 計畫類別              |        | 公共建設        |                                                                                                    | 計畫性質                          | 新興計畫                                                                                                    |
| 個案計畫              | 统一編號   | 3011913112  |                                                                                                    | 先期作業代號                        | URB10040                                                                                                    |
| 計畫名稱              |        | 邁向3D智慧國土-內政 | 地理資訊3D化推動計畫(110-*****                                                                                                    | 送件目的                          | 審議計畫                                                                                                    |
| 填表人               | PWS013 |             | 電話                                                                                                    | 2222                          |                                                                                                    |
| 上年度審              | 議結果建議事 | 陌           |                                                                                                    |                               | ^                                                                                                    |
| 編號                | 來源     |             | 建議爭項                                                                                                    |                               | 辦理情形 <b>2</b>                                                                                                    |
| 1                 | 行政限    | 審議結果建議事項    | 政府公共建設計量先期作業實施要<br>應填報審題結果建議事項之辦理債<br>下:一、本需圖新興計量尚未奉衍<br>日線整審議意見必復行政院秘書展<br>案內含5分項計量,由內政部資訊。<br>辦理,內容包括推動跨部會國土資<br>作平台、統計資料購換為國資、補<br>與維逼市區道路管線挖掘工程資訊<br>線資料庫、推動建置數值式(BIM)3]<br>需連議暫核列110年度公共建設絕對<br>始得動支,各子計畫核列如下:內<br>推廣計量(0.**億元)、國土資訊条約<br>(**億元)、空閣統計基礎資料管理)<br>施管線資料庫暨管理系統整合應用 | (點第九點規定,主辦機關<br>新形。110年度審議意見如 | 已按照規定辦理本案內含5分項計畫,由內政部資訊中<br>心、統計處及營建署分別辦理,內容包括推動跨部會國<br>土資訊系統標準制度、國資協作平台、統計資料轉換為<br>國寶、補助地方政府管線測量調查與維運市區道路管線<br>挖掘工程資訊平台、並建置公共設施管線資料庫、推動 |
|                   |        |             | 數1里式(BIM)SD建物園貢計畫(01億元<br>辦事項,請於辦理情形欄內填列「                                                                                                    | ひ)。(以上香藤意見右無應<br>「無應辦事項」)     |                                                                                                    |

內容 1.為 101A 基本資料的內容,不可修改,若要修改要點回 101A 表。

內容 2.此為延續計畫所顯示的章節,若有上年度審議結果建議事項,會顯示 於此處。文字輸入框式欄位:《辦理情形》欄位可依據審議人員給予 的審查意見,直接輸入內容即完成欄位填報。

#### 5.3.10 112 必要性經費說明

| 存檔關閉         |               |                      |                            |                                                              |
|--------------|---------------|----------------------|----------------------------|--------------------------------------------------------------|
|              |               | 112 必要               | 性經費說明                      |                                                              |
| 基本資料         |               |                      |                            | ^                                                            |
| 計畫年度         | 112           |                      | 計畫執行機關                     | 秘書室                                                          |
| 計畫類別         | 公共建設          |                      | 計畫性質                       | 新興計畫 1                                                       |
| 個案計畫統一編號     | 3011913112    |                      | 先期作業代號                     | URB10040                                                     |
| 計畫名稱         | 邁向3D智慧國土-內政地理 | 閨資訊3D化推動計畫(110-***** | 送件目的                       | 審議計畫                                                         |
| 填表人          | PWS013        |                      | 電話                         | 2222                                                         |
| 必要性經費說明      |               |                      |                            | ^                                                            |
| 合計: 3.522 億元 |               |                      |                            |                                                              |
| 類別           | 必要性經費項目名稱     | *經費需求                |                            | *說明 3                                                        |
| 01 》要住-      | 2             | 1.682                | 已按照規定辦理本案內含                | 5分項計畫,由內政部資訊中心、統計處及營建署分別辦理。                                  |
| 02 必要性日      | _             | 1.000                | 內容包括推動跨部會國土<br>補助地方政府管線測量調 | 39/1024<br>資訊系統標準制度、圖資協作平台、統計資料轉換為圖資、<br>查與維運市區道路管線挖掘工程資訊平台。 |
| 03 必要性功      | ¶∃Ξ.          | 0.840                | 建置公共設施管線資料庫                | 67/1024<br>、推動建置數值式(BIM)3D建物圈資等工作。                           |
|              |               |                      |                            | 34/1024                                                      |

內容 1.為 101A 基本資料的內容,不可修改,若要修改要點回 101A 表。

- 內容 2.依據 『必要性經費項目名稱』類型來輸入,數字輸入框式欄位 『經費 需求』欄位資訊即完成欄位填報。
- 內容 3. 依據 『必要性經費項目名稱』來輸入,文字輸入框式欄位:《說明》欄位皆可直接輸入內容即完成欄位填報。

# 5.3.11 個案計畫年度計畫書上傳

| 存檔關閉                                                  |                                                             |                |                                                                                 |  |
|-------------------------------------------------------|-------------------------------------------------------------|----------------|---------------------------------------------------------------------------------|--|
|                                                       | 個案計畫                                                        | 目年度計畫書上傳       |                                                                                 |  |
| 基本資料                                                  |                                                             |                | _                                                                               |  |
| 計畫年度                                                  | 112                                                         | 計畫執行機關         | 秘書室                                                                             |  |
| 計畫類別                                                  | 公共建設                                                        | 計畫性質           | 新興計畫                                                                            |  |
| 個案計畫統一編號                                              | 3011913112                                                  | 先期作業代號         | URB10040                                                                        |  |
| 計畫名稱                                                  | 邁向3D智慧國土-內政地理資訊3D化推動計畫(110-*****                            | 送件目的           | 審議計畫                                                                            |  |
| 填表人                                                   | PWS013                                                      | 電話             | 2222                                                                            |  |
| 附件上傳                                                  |                                                             |                |                                                                                 |  |
| ◎ 開啟                                                  | <ul> <li>上傳檔案限制 10 MB</li> <li>副除</li> <li>*附件名稱</li> </ul> | 請將檔案拖至此其<br>選擇 | 1<br>()<br>()<br>()<br>()<br>()<br>()<br>()<br>()<br>()<br>()<br>()<br>()<br>() |  |
| $\leftarrow \rightarrow \checkmark \uparrow$          | > 本磯 > 杲回 > 文件   ∨                                          | · O 户 搜        | 要 又件                                                                            |  |
| 組合管理 ▼                                                | 新増資料夾 ^                                                     |                | III 🔻 🔟 😲                                                                       |  |
| 0623 062<br>0628 業到<br>0629 業到<br>Joyce<br>● OneDrive | 24 葉發 <sup>4</sup> 名稱<br>發部 蘇盟<br>發部 票計                     | 20<br>2        | 改日期                                                                             |  |
|                                                       | v «                                                         |                |                                                                                 |  |
| _                                                     | 檔案名稱(N):                                                    |                | (*.doc;*.docx;*.xls;*.xls; ~                                                    |  |

| 附件上傳   |           |                          |          | ^ |
|--------|-----------|--------------------------|----------|---|
| 附件資料 0 |           | 請將個案拖至此或者<br>選擇 拖拽要上傳的文件 | 则此處      |   |
|        | ・上傳檔案限制10 | MB                       |          |   |
|        | 刪除        | *附件名稱                    | 下載       |   |
|        | 3 🗵       | 個案計畫年度計畫書.pdf 2          | <u>+</u> | * |

步驟 1.點【選擇...】,選擇欲上傳檔案後點選【開啟】。

步驟 2.選擇要上傳檔案後,系統會自動將檔案名稱帶入『附件名稱』欄位 中,可再另行修改檔案名稱。

步驟 3.如有不需要的附件,可勾選附件名稱前的【 × 】,可立即删除。 步驟 4.上述步驟完成後,執行【存檔】。

備註:附件上傳需注意,單一檔案容量上限 10MB。

#### 5.3.12 計畫分布圖資料上傳

|          |                            | 計畫分布國資料上傳           |                  |  |
|----------|----------------------------|---------------------|------------------|--|
| 基本資料     |                            |                     |                  |  |
| 計畫年度     | 112                        | 計畫執行機關              | 秘書室              |  |
| 計畫類別     | 公共建設                       | 計畫性質                | 新興計畫             |  |
| 個案計畫統一編號 | 3011913112                 | 先期作業代號              | URB10040         |  |
| 計畫名稱     | 邁向3D智慧國土-內政地理資訊3D化推動計畫(110 | )-**** 送件目的         | 審議計畫             |  |
| 填表人      | PWS013                     | 電話                  | 2222             |  |
| 附件上傳     |                            |                     |                  |  |
| 附件資料     |                            | 請將個案拖至此<br>選擇 海神軍 - | 或者               |  |
|          | ・上傳檔案限制 10 MB              | 道洋                  | מעע נכדו אלנאיזי |  |

| 💿 開啟                                                                                                |                 |            |                     |                            |                     | ×          |
|----------------------------------------------------------------------------------------------------|-----------------|------------|---------------------|----------------------------|---------------------|------------|
| $\leftrightarrow$ $\rightarrow$ $\checkmark$ $\uparrow$                                             | > 本機 > 桌面 > 5   | 文件 🗸       | ۹ 5                 | 搜尋 文件                      |                     |            |
| 組合管理 ▼ 新埠                                                                                           | 曾資料夾            |            |                     | === •                      |                     | 0          |
| <ul> <li>➡ 本機     <li>③ 3D 物件</li> <li>➡ 下載     <li> 文件     <li>★ 本世     </li> </li></li></li></ul> | ▲ 名稱<br>▲ 計畫分布  | ∎.7z       | 2                   | 修改日期<br>2021/6/10 上午       | 10:38               | 類型<br>7Z 棺 |
| ♪ 百樂                                                                                                | ✓ <<br>檔案名稱(N): |            |                     | 描 (*.doc;*.docx;*<br>開啟(O) | .xls;*.xls: 、<br>取消 | ★          |
| 附件上傳                                                                                                |                 |            |                     |                            |                     | ^          |
| 附件資料 0                                                                                              |                 |            | 請將<br>欄<br><b>弾</b> | 案拖至此或者<br>拖拽要上傳的文件到此處      |                     |            |
|                                                                                                    | *上傳檔案限制 10 MB   |            |                     |                            |                     |            |
|                                                                                                    | 刪除              | *附件名稱      |                     |                            | 下載                  |            |
|                                                                                                    | 3 🗵             | 計畫分布圖.72 2 |                     |                            |                     | <u>+</u> ‡ |

步驟 1.點【選擇...】,選擇欲上傳檔案後點選【開啟】。

步驟 2.選擇要上傳檔案後,系統會自動將檔案名稱帶入『附件名稱』欄位 中,可再另行修改檔案名稱。

步驟 3.如有不需要的附件,可勾選附件名稱前的【×】,可立即刪除。 步驟 4.上述步驟完成後,執行【存檔】。

## 5.3.13 行政院核定情形

|                                 | 行政院核定情                           | 形(函及附件)上傳          |                                    |   |
|---------------------------------|----------------------------------|--------------------|------------------------------------|---|
| 基本資料                            |                                  |                    |                                    | ^ |
| 計畫年度                            | 112                              | 計畫執行機關             | 秘書室                                |   |
| 計畫類別                            | 公共建設                             | 計畫性質               | 新興計畫                               |   |
| 個案計畫統一編號                        | 3011913112                       | 先期作業代號             | URB10040                           |   |
| 計畫名稱                            | 邁向3D智慧國土-內政地理資訊3D化推動計畫(110-***** | 送件目的               | 審護計畫                               |   |
| 填表人                             | PWS013                           | 電話                 | 2222                               |   |
| 附件上傳                            |                                  |                    |                                    | ^ |
| 附件資料 ()                         | •上傳檔案限制 10 MB                    | 請將個案拖至此<br>選擇 拖捜要上 | 调者<br>傅的文件到此處                      |   |
| 開啟                              | ■除 *附件名稱                         |                    | 下載<br>X                            |   |
| $\rightarrow$ $\sim$ $\uparrow$ | _ ≪ 桌面 > 文件 >                    | ひ 2 搜              | 尋 文件                               |   |
| 組合管理 🔻                          | 新増資料夾                            |                    |                                    |   |
| 🧊 3D 物件                         | <b>^</b> 名稱 <sup>^</sup>         | 修                  | 改日期 類型                             |   |
| 🕂 下戴                            | N 核定公文書.zip                      | 20                 | 21/6/10 上午 10:49 壓縮                |   |
| 🚆 文件                            |                                  | _                  |                                    |   |
| 🎝 音樂                            |                                  | 2                  |                                    |   |
| 直桌 🧾                            |                                  |                    |                                    |   |
|                                 | V <                              | $\geq$             | >                                  |   |
|                                 | 檔案名稱(N): 核定公文書.zip               | ✓ 良訂檔 (<br>開啟      | *.doc;*.docx;*.xls;*.xls: ~<br>(O) |   |
| 件上傳                             |                                  |                    |                                    |   |
| 件資料 🚺                           |                                  | 請將檔案拖到             | 医此或者                               |   |
|                                 |                                  | 選擇                 | E上博的文件到此處                          |   |
|                                 | * 上傳檔案限制 10 MB                   |                    |                                    |   |
|                                 | 刪除 *附件名稱                         |                    | 下載                                 |   |
|                                 |                                  |                    |                                    |   |

步驟 2.選擇要上傳檔案後,系統會自動將檔案名稱帶入『附件名稱』欄位 中,可再另行修改檔案名稱。

步驟 3.如有不需要的附件,可勾選附件名稱前的【×】,可立即删除。 步驟 4.上述步驟完成後,執行【存檔】。

# 5.3.14 102 公共工程及房屋建築概算經費相關附件

| 体良本结                              |                                  |                |                                         |
|-----------------------------------|----------------------------------|----------------|-----------------------------------------|
| 計畫年度                              | 112                              | 計畫執行機關         | 秘書室                                     |
| 計畫類別                              | 公共建設                             | 計畫性質           | 新興計畫                                    |
| 固案計畫統一編號                          | 3011913112                       | 先期作業代號         | URB10040                                |
| 計畫名稱                              | 蓮向3D智慧國土-內政地理資訊3D化推動計畫(110-***** | 送件目的           | 審議計畫                                    |
| 真表人                               | PW5013                           | 電話             | 2222                                    |
| 的件上傳                              |                                  |                |                                         |
| 附件資料 🕽                            |                                  | 請將個窯拖至此或<br>選擇 | 者的文件到此處                                 |
|                                   | * 上傳檔案限制 10 MB                   |                |                                         |
|                                   | milla. +型け()トクエボ                 |                | <b>T</b> #                              |
|                                   | <b>删际</b> * 附件名稱                 | 1              | 連っ                                      |
| 開設                                |                                  | V              | X                                       |
| $\rightarrow$ $\wedge$ $\uparrow$ | ≪ 桌面 → 文件 →                      | ۹ <b>5</b> ۷   | 搜尋 文件                                   |
| 組合管理 ▼                            | 新増資料夾                            |                | III 🕶 🔳 🕐                               |
| 🧊 3D 物件                           | ▲ 名稱 ▲                           |                | 修改日期 類型                                 |
| ↓ 下載 〇〇 (1)                       | 🔡 公共工程及房屋建築概算                    | 經費相關附件.zip     | 2021/6/10 下午 12:36 壓縮                   |
| 🎝 音樂                              |                                  | 2              |                                         |
| 直桌 📃                              |                                  |                |                                         |
|                                   | • •                              |                |                                         |
|                                   | 檔案名稱(N):  公共工程及房屋建築概             |                | 權 (*.doc;*.docx;*.xls;*.xls: ~<br>開啟(O) |

| 附件資料 🜒 | *上傳檔案限制 10 MB | 請將檔案拖至此或者<br>選擇 拖拽要上悔的文件到此處    |                |   |
|--------|---------------|--------------------------------|----------------|---|
| 3      | 删除<br>×       | *附件名稱<br>公共工程及房屋建築概算經費相關附件.zip | 下載<br><u>★</u> | * |

#### 5.3.15 總體關聯檢查

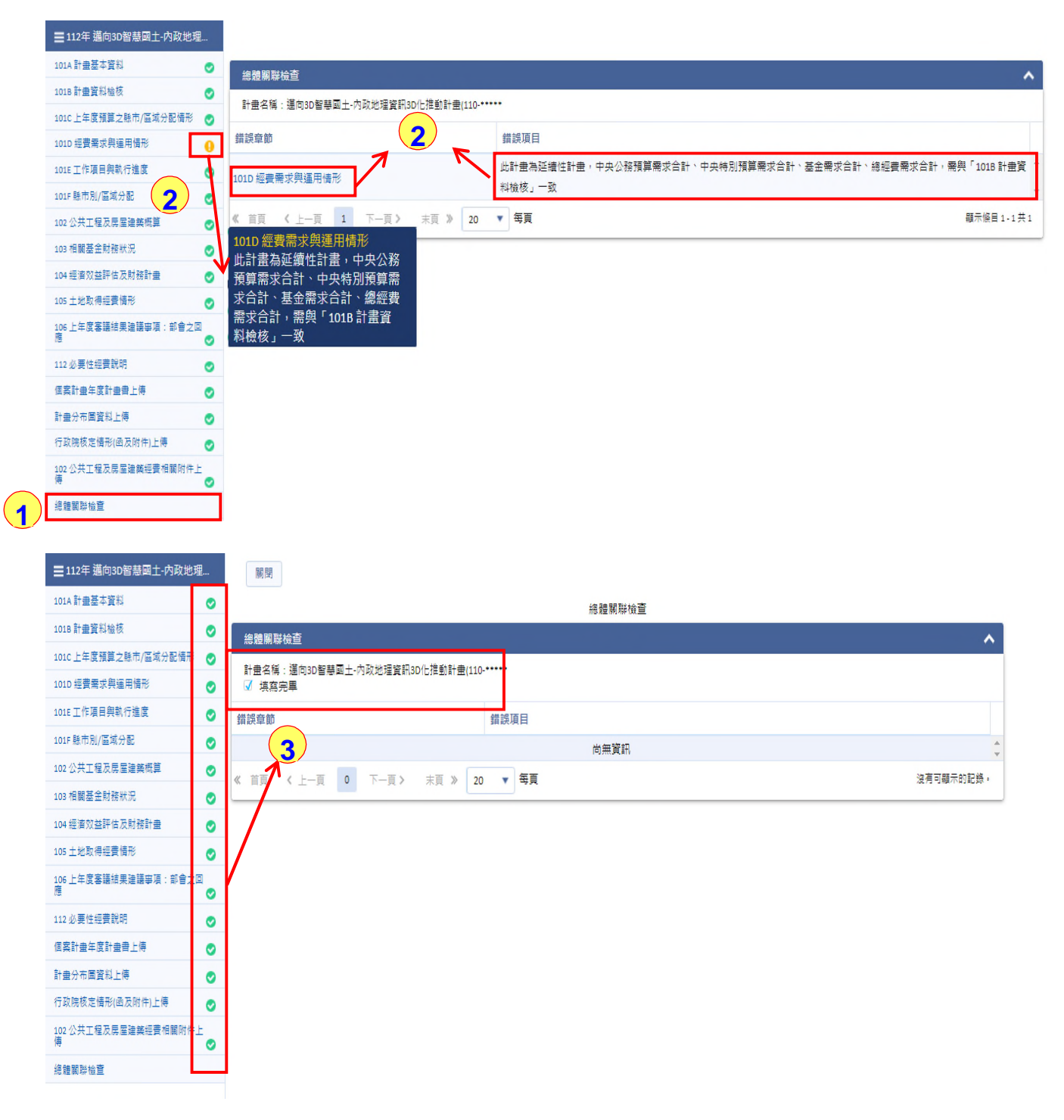

步驟 1.【總體關聯檢查】點選此章節,可檢查資料內容是否完成。 步驟 2.各章節表右側顯示章節填報狀態,《 <sup>22</sup>》表示目前未填報, 《 <sup>22</sup>》表示填報完成,《 <sup>1</sup>》表示填報資料有誤,包括必填欄位未

填報及填報資料中系統檢核有誤;可利用游標點選會出現提示訊息。

步驟 3.若是完成全部內容,各章節表右側皆呈現《♥》,勾選填完完畢; 主辦填寫完成於計畫清單送審後,接著計畫主管人員可以開始進行審 查作業。

#### 5.3.16 送審計畫

| ◆行路         | 文院政府計畫管: | 理資訊編 | R |      |       |          |            |         |      |          | •     | A 系統導覽 | 🔒 內政部 秘書室 | - 主辦3 🧿 自動登 | 出: 29:58 🔊 () 登出             |
|-------------|----------|------|---|------|-------|----------|------------|---------|------|----------|-------|--------|-----------|-------------|------------------------------|
| ≡           | 公共建設先期   | ۳    | Į | 研擬-計 | 畫内容編修 | -公共建設先期作 | 業(公共建設112) | ×       |      |          |       |        |           |             |                              |
| 類別          | 公共建設     | ۳    | Ξ | Q    | 節選計畫  | 新増計畫     | 刪除計畫 回     | 1復已刪除資料 | 送審   | 匯出 Excel | 匯出 Od | is C   |           |             |                              |
| 年度          | 112      | ۲    |   |      | 計畫名稱  | 3D       |            |         | 計畫狀態 | 全部       |       | •      | 計畫類別      | 全部          | •                            |
| <b>血</b> 研想 | E        | *    |   |      | 送件目的  | 全部       |            | •       | 自清除  | Q查詢      |       |        |           |             |                              |
| Q 捜索        | 1        | ۲    |   | 9    | 1     | 計畫狀態     | 填寫狀態       | 鎖定狀態    | 計畫類別 | 送件目的     | 建調    | 设別     | 先期作業代號    | 個案計畫統一編號    | 計畫名稱                         |
|             |          |      |   |      | 1     | 研擬(研擬中)  | 填寫完畢       | 鎖定      | 公共建設 | 審議計畫     | 都市    | 5及區域發展 | URB10040  | 3011913112  | 邁向3D智慧國土-內與^<br>計畫(110-***** |
|             |          |      |   |      | 1     | 研擬(研擬中)  | 填寫中        | 鎖定      | 公共建設 | 審議計畫     | 都市    | 5及區域發展 | URB10040  | 3011913111  | 邁向3D智慧國土-內員<br>計畫(110-*****  |
|             |          |      |   |      |       |          |            |         |      |          |       |        |           |             |                              |

步驟 1.勾選計畫狀態為《填寫完畢》的計畫,做整批計畫的送審作業。 步驟 2.點【送審】,即完成送審作業。

|                                               |                                                                                                    |                                                                                                    |                                        | ••                                                                                                    | 🗛 系統導覽 🔒 👌                                                                          | 於政部 秘書室 - 主辦3 ② 自動登出: 29            | :49 ව       | Ċ |
|-----------------------------------------------|----------------------------------------------------------------------------------------------------|----------------------------------------------------------------------------------------------------|----------------------------------------|----------------------------------------------------------------------------------------------------|-------------------------------------------------------------------------------------|-------------------------------------|-------------|---|
| ☰ 公共建設先期 ▼                                    | 研った執行情形編                                                                                                    | 1修-公共建設先期作業(公共建設11                                                                                                    | 2) ×                                   |                                                                                                    |                                                                                     |                                     |             |   |
| 類別 公共建設 ▼                                     | 日の時選計畫                                                                                                    | 匯出 Excel 匯出 Ods 📿                                                                                                    |                                        |                                                                                                    |                                                                                     |                                     |             |   |
| 年度 112 🔻                                      | 計畫名稱                                                                                                    | 3D                                                                                                    | 計畫狀態                                   | 全部                                                                                                    |                                                                                     | 計畫類別 全部                             | •           |   |
| ▲ 研擬 ∧                                        | 送件目的                                                                                                    | 全部                                                                                                    | ▼  自清除                                 | Q查詢                                                                                                    |                                                                                     |                                     |             |   |
| 📌 計畫內容編修                                      | 編修 計畫狀態                                                                                                    | 計畫類別 送件目                                                                                                    | 的 建設別                                  | 先期作業代號                                                                                                    | 個案計畫統一編號                                                                            | 計畫名稱                                | 附件          |   |
| ☆ 101E表執行情形編修                                 | 3                                                                                                    | 图) 公共建設 審議計畫                                                                                                    | 會 都市及區域發展                              | UR810040                                                                                                    | 3011913112                                                                          | 道向3D智慧國土-內政地理資訊3D化推調<br>計畫(110-**** | 10 <u>+</u> | Þ |
| ■112年 蓪向3D智慧國土-內政地理。                          | 存留 開閉                                                                                                    |                                                                                                    |                                        |                                                                                                    |                                                                                     |                                     |             |   |
| 三 112年 蓪向3D智慧國土-內政地理<br>101E 工作項目與執行進度        |                                                                                                    |                                                                                                    | 1016                                   | 工作項目興執行進度                                                                                                    |                                                                                     |                                     |             |   |
|                                               |                                                                                                    | 112                                                                                                    | 101E -                                 | 工作項目與執行進度<br>計畫執行機關                                                                                                    | 秘書室                                                                                 |                                     | ^           |   |
| ➡112年 蓪向3D智慧團土-內政地理。<br>1015 工作項目與執行進度        | <b>存欄</b> 製団 <b>基本資料</b> 計畫年度   計畫預別                                                                                                    | 112<br>公共連設                                                                                                    | 1015 2                                 | 工作項目與執行進度<br>計畫執行機關<br>計畫性質                                                                                                    | 秘書室                                                                                 |                                     | ^           |   |
| ➡112年 邁向30智慧國土-內政地理<br>1015 工作項目與執行進度         | 存幅 原明<br>▼                                                                                                    | 112<br>公共連設<br>3011913112                                                                                                    | 1018 -                                 | 工作項目與執行進度<br>計畫執行機關<br>計量性質<br>先期作業代號                                                                                                    | 秘書室<br>新興計畫<br>UR810040                                                             |                                     | ^           |   |
| ➡ 112年 蓪向3D智慧國土-內政地理<br>1015 工作項目與執行進度        | <ul> <li>- 存幅 原則</li> <li>- 基本資料</li> <li>計畫年度</li> <li>計畫項別</li> <li>- 編號</li> <li>計畫名稱</li> </ul>                                                                                                    | 112       公共建設       3011913112       道向30智琴國土-內政地運算部                                                                                                    | 1018 -                                 | エ作項目與執行進度     日<br>日<br>日<br>日<br>田<br>和<br>日<br>田<br>田<br>1 | <ul> <li>秘書室</li> <li>新興計量</li> <li>URB10040</li> <li>審議計量</li> </ul>               |                                     | ^           |   |
| ➡112年 邁向30智慧國土-內政地理<br>1015 工作項目與執行進度         |                                                                                                    | 112       公共建設       3011913112       道向30智慧國土-內政地環貿部       PWS013                                                                                                    | 101E _<br>月30化按數副+金(110-*****          | 工作項目與執行違度<br>計                                                                                                    | 秋書室<br>新興計畫<br>URB10040<br>審議計量<br>2222                                             |                                     | ^           |   |
|                                               |                                                                                                    | 112       公共建設       3011913112       道向30智琴虱土·內政地還算       PWS013       超雲(1.889億元)開求                                                                                                    | 1018 -                                 | エ(r項目 具執行進度<br>日本 第1 量執行機関<br>1 計量執行機関<br>1 計量性質<br>・ ・ ・ ・ ・ ・ ・ ・ ・ ・ ・ ・ ・ ・ ・ ・ ・ ・ ・                                                                                                     | 秘書室           新興計量           URB10040           審議計量           2222                 |                                     | ^           |   |
| ➡ 112年 蘧向30智慧國土-內政地理           1016 工作項目與執行進度 | <ul> <li>              ぞ何級 原則      </li> <li>             私本変科             計畫年度             計畫年度             計畫年度             計畫年度             計畫名稱             項表人      </li> <li>             林(12)年度紅作現目         </li> <li>             十新進         </li> <li>             剛除 編號 工作         </li> </ul> | 112       公共連設       3011913112       運向30智琴國土-内政地理算       PWS013       超雲(1.889億万)需求                                                                                                    | 101E _<br>F3D化推動計畫(110-*****           | 工作項目與執行進度<br>計畫執行機關<br>計量性質<br>・ た期作業代號<br>・ 送作目的<br>電話                                                                                                    | 秘書室       新興計畫       URB10040       審議計畫       2222                                 | 單位:受<br>經費需求                        | ^           |   |
| ➡ 112年 邁向30智慧國土-內政地理           1016 工作項目與執行進度 | <ul> <li>              ぞ線             薬明          </li> <li>             基本資料             計畫年度             計畫年度             計畫項別</li></ul>                                                                                                    | 112     公共連設       3011913112     通向30留琴画土-内政地坦資目       運向30留琴画土-内政地坦資目     PWS013       認處質(1.889億元)應求     6       EcolS属質管理及開放計2項:     二次開放計2項:       上均調料「環境利量者服務障用提廣計量」     二次開動用電源式理動 | 101E -<br>F330化推動副曲曲(110-******        | Irtr項目與執行進度     If 建執行機     If 建執行機     If 建執行機     If 建執行機     If 建性質     S先期作業代数     ジ     K共作業代数     電話                                                                                                    | 秘書室           新興計畫           URB10040           審議計畫           2222                 | 單位:4<br>經費需求                        | ▲<br>1.000  |   |
| ➡ 112年 邁向30智慧國土-內政地理                          | <ul> <li> <b>存線</b></li></ul>                                                                                                    | 112<br>公共連設<br>3011913112<br>選向3D智琴國土-內政地提算<br>PWS013<br>超續(1.889億元)需求<br>E005度管理及開放計2項:<br>为這種類的整合服用用面積。<br>2015決環境式與還大層用計1項:<br>2015決環境式與還大層用計1項:<br>2015決環境式與還大層用計1項:                   | 101E -<br>R30化推動計畫(110-*****<br>書<br>書 | 工作項目員執行進度                                                                                                    | <ul> <li>秘書室</li> <li>新與計畫</li> <li>URB10040</li> <li>審議計畫</li> <li>2222</li> </ul> | 單位:#<br>超費需求                        | ▲<br>1.000  |   |

| 5.4 | <b>101E</b> | 表執行 | ·情形緣 | 扁修 |
|-----|-------------|-----|------|----|
|-----|-------------|-----|------|----|

|        |                                        | 規格變更          | ▼ 規格變更.公共          | 柏變更.公共設施管線資料庫暨管理系統整合應用計畫 |              |          |                    |       |  |  |  |  |
|--------|----------------------------------------|---------------|--------------------|--------------------------|--------------|----------|--------------------|-------|--|--|--|--|
|        | 經費/進度執行情形說<br>明                        |               |                    |                          | 25 / 720     |          |                    |       |  |  |  |  |
|        |                                        | 111年度(當年度):億元 |                    |                          | 111年4月止(當年度) |          | 計畫進度111年4月」        | 上累計   |  |  |  |  |
| 4      | 執行情形(請於5月12日<br>前填列):                  | 110年度止保留款     | 111年度法定預算<br>(B) ❶ | 全年可支用數                   | 預定支用數        | <u> </u> | 預定進度(%)            | 40.00 |  |  |  |  |
| $\sim$ |                                        | 2.000         | 2.136              | 4.136                    | 0.000        | 0.000    | <b></b><br>審際進度(%) | 20.00 |  |  |  |  |
|        | B欄位與101D「111年度<br>法定預算」合計欄不相<br>等之原因說明 | ##            | 6                  |                          |              |          | 4                  | 1/720 |  |  |  |  |
|        | 经费/進度執行情形說<br>明                        | 規格變更          | <b>▼</b> #         |                          |              |          |                    | 1/720 |  |  |  |  |

步驟 1.點【研擬】/【101E 表執行情形編修】。

- 步驟 2.點《篩選計畫》,會展開篩選功能表;可分別輸入不同條件《計畫名 稱》、《計畫狀態》、《計畫類別》做篩選,亦可輸入多個欄位條件 做篩選。
- 步驟 3. 點【 / 】會另開計畫書研擬內容新視窗,針對【101E 表工作項目與 執行進度】此章節表做修改,此章節主要在修改「執行情形」相關欄 位,操作步驟可參考 5.2.5 章節。
- 內容 4.輸入框式欄位:《保留款》、《法定預算》、《實際支用》、《累計 編列》、《節餘繳庫數》、《流用數》、《預定進度》、《實際進 度》以上欄位輸入數值;《B欄位與 101D 法定預算數不相等之原因 說明》、《經費/執行情形說明》以上欄位輸入文字即完成欄位填報。
- 內容 5.下拉框式欄位:《經費/執行情形說明》可點欄位右方的【\*】,顯 示可選的項目內容,選擇所需項目即完成欄位填報。
- 內容 6.《上年度法定預算(B)》欄位原則須與 101D 之「上年度法定預算」 合計欄相等,若不相等,請務必詳於下方「B 欄位與 101D「X-1 年度 法定預算」合計欄不相等之原因說明」欄內說明清楚。

## 6. 審查-主管機關

## 6.1 審查功能

|                                                                                                    | 部                                       | 義-主管機關審查                                                                                    | 查-公共建設先期作業  | (公共建設112)                                                                                                    | X                                                                               |                                     |                  |                                                                                                    |                                                                                                    |                                                                                           |                                                                                                    |                                       |
|----------------------------------------------------------------------------------------------------|-----------------------------------------|---------------------------------------------------------------------------------------------|-------------|----------------------------------------------------------------------------------------------------|---------------------------------------------------------------------------------|-------------------------------------|------------------|----------------------------------------------------------------------------------------------------|----------------------------------------------------------------------------------------------------|-------------------------------------------------------------------------------------------|----------------------------------------------------------------------------------------------------|---------------------------------------|
| 類別 公共建設 ▼                                                                                                    | =                                       | Q篩選計畫                                                                                       | 送春っ         | 匯出 Excel                                                                                                    | 匯出 Ods                                                                          | 0                                   |                  |                                                                                                    |                                                                                                    |                                                                                           |                                                                                                    |                                       |
| 年度 112 🔻                                                                                                    |                                         | ****                                                                                        |             |                                                                                                    |                                                                                 | *1.mu.es                            | 20               |                                                                                                    | -                                                                                                    |                                                                                           | 211                                                                                                    | -                                     |
|                                                                                                    |                                         | 計画合構                                                                                        | <b>N</b> 30 |                                                                                                    |                                                                                 | 日本小型                                |                  |                                                                                                    | •                                                                                                    | 計室規则                                                                                      | 工 用'                                                                                                    | •                                     |
| ◆ 十舛機服室杏                                                                                                    |                                         | 送件目的                                                                                        | 오라          |                                                                                                    | •                                                                               | 回清陈                                 | Q直測              |                                                                                                    |                                                                                                    |                                                                                           |                                                                                                    |                                       |
|                                                                                                    | (                                       | 審查                                                                                          | 計畫狀態        | 填寫狀態                                                                                                    | 確認狀態                                                                            | 鎖定狀態                                | 計畫類別             | 送件目的                                                                                                    | 建設別                                                                                                    | 先期作業代號                                                                                    | 個案計畫統一編號                                                                                                    | 計畫名稱                                  |
| Q. 搜尋 🗸 🗸                                                                                                    | (                                       | ľ                                                                                           | 審護(初核中)     | 填寫完畢                                                                                                    | 確認中                                                                             | 鎖定                                  | 公共建設             | 塞護計畫                                                                                                    | 都市及區域發展                                                                                                    | URB10040                                                                                  | 3011913112                                                                                                    | 邁向3D智慧國土-內<br>計串/110.*****            |
| 🔅 設定 🗸 🗸 🗸                                                                                                    |                                         |                                                                                             |             |                                                                                                    |                                                                                 |                                     |                  |                                                                                                    |                                                                                                    |                                                                                           |                                                                                                    | 町田(110-*****                          |
| ■ 112年 猫向3D智慧硕十-内政参                                                                                                    | kæ                                      | 方提                                                                                          | Rese        | 1                                                                                                    |                                                                                 |                                     |                  |                                                                                                    |                                                                                                    |                                                                                           |                                                                                                    |                                       |
| 101A計畫基本資料                                                                                                    |                                         | 仔细                                                                                          | 戰団          |                                                                                                    |                                                                                 |                                     |                  |                                                                                                    |                                                                                                    |                                                                                           |                                                                                                    |                                       |
| 101B計畫資料檢核                                                                                                    | 0                                       | *1+*+*                                                                                      | **          |                                                                                                    |                                                                                 |                                     | 101A             | 計畫基本資料                                                                                                    | 4                                                                                                    |                                                                                           |                                                                                                    |                                       |
| 101D 經費需求與運用情形                                                                                                    | 0                                       | 前田卒半員                                                                                       | (44         |                                                                                                    |                                                                                 |                                     |                  |                                                                                                    | 142 94                                                                                                    |                                                                                           |                                                                                                    | · · · · · · · · · · · · · · · · · · · |
|                                                                                                    |                                         | 訂畫年度                                                                                        |             | 112                                                                                                    |                                                                                 |                                     |                  |                                                                                                    | A DECEMBER OF THE OWNER OF THE OWNER OF |                                                                                           |                                                                                                    |                                       |
| 101E 工作項目與執行進度                                                                                                    | ۲                                       |                                                                                             |             |                                                                                                    |                                                                                 |                                     |                  | HR                                                                                                    | and and                                                                                                    | 501191                                                                                    | 5110                                                                                                    |                                       |
| 101E 工作項目與執行進度<br>101F 縣市別/區域分配                                                                                          | 0                                       | 計畫名稱                                                                                        |             | 邁向3D                                                                                                    | 智慧國土-內政                                                                         | 地理資訊3D化打                            | ±動計畫(110-*′      | •••• 個案                                                                                                    | 計畫統一編號 0                                                                                                    | 301191                                                                                    | 3112 X 選擇編                                                                                                    | 15t                                   |
| 101E 工作項目與執行進度<br>101F 熱市別/區域分配<br>200 中央主管機關初審                                                                          | 0<br>0                                  | 計畫名稱                                                                                        |             | 道向3D                                                                                                    | 智慧國土-內政                                                                         | 地理資訊3D化技                            | 售動計畫(110·*<br>▼  | ····· 個案;<br>執行;                                                                                                    | 計畫統一編號 ❶<br>地點                                                                                                    | 301191                                                                                    | 3112 X 選擇編                                                                                                    |                                       |
| 1015 工作項目與執行進度<br>1015 熱市別/區成分配<br>200 中央主管機額初審<br>203 公共工程及房屋建築機算初核                                                     | 0<br>0<br>0                             | 計畫名稱地區別                                                                                     |             | 道向3D<br>北市、1                                                                                                    | 智慧國土-內政<br>新北市                                                                  | 地理資訊3D化技<br>台北市                     | ≇動計畫(110-*<br>▼  | ···· 個案<br>執行                                                                                                    | 計畫統一編號 ❶<br>地點                                                                                                    | 301191<br>301191<br>選擇地                                                                   | 3112 X 選擇編                                                                                                    | Bt.                                   |
| 1015 工作項目與軟行進度<br>1015 動市別/區域分配<br>200 中央主管機關初塞<br>203 公共工程及员星建築機関初核<br>204 經濟效益評估及財務計畫初核                                | 00000                                   | 計畫名稱<br>地區別<br>計畫類別                                                                         |             | 道向3D<br>北市、1<br>• 公共                                                                                                    | 智慧國土-內政<br>新北市 🔹                                                                | 地理資訊3D化技<br>台北市                     | 推動計畫(110-*′<br>▼ | ····· 個案<br>執行<br>計畫                                                                                                    | 1 ==>#<br>計畫統一編號 0<br>地點<br>生質                                                                                                    | 301191<br>301191<br>選擇地<br>● 新興                                                           | 3112 × 選擇編<br>點<br>戰計畫 ○ 延續計畫                                                                                                    |                                       |
| 1012 工作項目與執行進度<br>1015 動市別/當或分配<br>200 中央主管機關初落<br>203 公共工程及居室建築模擬初核<br>204 坦查吹益評住反財務計畫初核<br>初核確認表                       | 0 0 0 0 0                               | 計畫名稱<br>地區別<br>計畫類別<br>建設別                                                                  |             | 道向3D<br>北市、1                                                                                                    | 智慧國土-內政<br>新北市 ▼<br>共建設 ○ 其他<br>區域發展                                            | 地理資訊3D化打<br>台北市<br>9                | 推動計畫(110·*<br>▼  | (個案)     (個案)     (前面)     (前面)     (前面)     (前面)     (前面)     (前面)     (前面)     (前面)                                                                                                    | け重38<br>計畫統一編號 0<br>地點<br>生質<br>時程                                                                                                    | 301191<br>301191<br>選擇地<br>● 新興<br>110/01/                                                | 3112 × 選擇結<br>點<br>以計畫○ 延續計畫<br>/01 篇 至 114/12/31                                                                                                    | E53                                   |
| 101E 工作項目與執行進度<br>101F 熱市別/區域分配<br>200 中央主智機類初落<br>203 公共工程及房室建築模算初核<br>204 經濟效益評估及財務計畫初核<br>初核確認表                       | 0<br>0<br>0<br>0                        | 計畫名稱<br>地區別<br>計畫類別<br>建設別<br>子類別                                                           |             | <ul> <li>道向3D     <li>北市、1     <li>公共     <li>部市及     <li>請選擇</li> </li></li></li></li></ul>                                                                                                    | 智慧國土-內政<br>新北市<br>• 建設 〇 其他<br>區域發展<br>…                                        | 地理資訊3D(七<br>台北市<br>・<br>・           | 推動計畫(110-*       | 個案;<br>執行;<br>計畫<br>計畫<br>送件                                                                                                    | 1 m 38<br>計畫統一編號 ❶<br>地點<br>生質<br>時程<br>目的                                                                                                    | 301191<br>301191<br>選擇地<br>● 新算<br>110/01/                                                | 3112     第二       第二     第二       第二     三       第二     ○       三     114/12/31       第十曲     ○       第計曲     ○                                                                                                    | 58<br>M                               |
| 1015 工作項目與執行進度<br>101F 執市別/猛或分配<br>200 中央主管機觀初落<br>203 公共工程及展當總數模算初核<br>204 經濟奴益評估及財務計畫初核<br>初核確認表                       | 000000000000000000000000000000000000000 | 計畫名稱<br>地區別<br>計畫類別<br>建設別<br>子類別<br>中央主管額                                                  | 調           | <ul> <li>通向3D     <li>北市・1     <li>公共     <li>都市及     </li> <li>時端端準     </li> </li></li></li></ul>                                                                                                    | 智琴國土-內政<br>新北市<br>、<br>、<br>、<br>、<br>、<br>、<br>、<br>、<br>、<br>、<br>、<br>、<br>、 | 地理資訊3D(七<br>台北市<br>・<br>・<br>・<br>・ | 推動計畫(110-●       |                                                                                                    | Jm 38<br>計畫統一編號 ●<br>地路<br>生質<br>停程<br>目的<br>主管機關                                                                                                    | 301191<br>301191<br>選擇地<br>● 新算<br>110/01/<br>● 審導<br>内政部                                 | 3112     ※ 選携部       動        取計量 ○ 延續計量       /01 前 至 114/12/31       副計量 ○ 統計計量                                                                                                    |                                       |
| 101E 工作項目與執行進度<br>101F 熱市別/區域分配<br>200 中央主智機類初落<br>203 公共工程及房屋建築模算初核<br>204 經濟效益評估及財務計畫初核<br>初核確認表                       | 000000000000000000000000000000000000000 | 計畫名稱<br>地區別<br>計畫類別<br>建設別<br>子類別<br>中央主管額                                                  |             | <ul> <li>週向3D     <li>北市、1     <li>公共     <li>都市及     <li>調道環     <li>週間     <li>週間     </li> </li></li></li></li></li></li></ul>                                                                                                    | 智琴画土·内政<br>新北市 ▼                                                                | 地理資訊3D化才<br>台北市<br>・<br>・<br>・<br>・ | 生動計畫(110-*       | (個案)     (個案)     (前)     (前)     (前)     (前)     (前)     (前)     (前)     (前)     (前)     (前)                                                                                                    | 1 m 38<br>計 曲 統 一 編 號 ●<br>地 點<br>生 質<br>時 程<br>目 的<br>主 管 機 關                                                                                                    | 301191<br>301191<br>選擇地<br>● 新興<br>110/01/<br>● 審閱<br><u>内政</u> 創<br>選擇相                  | 8112<br>8112<br>数<br>取計量 〇 延續計量<br>(01 倫 至 114/12/31<br>該計量 〇 統計計量<br>図 ×<br>機額                                                                                                    | ۵.<br>ش                               |
| 101E 工作項目與執行進度       101F 熱市別/猛気分配       200 中央主管機觀初審       203 公共工程及展量建築模算初核       204 經濟效益評估及財務計畫初核       初核確認表        |                                         | 計畫名稱         地區別         計畫獨別         建設別         子類別         中央主管額         填表機關            | 50          | <ul> <li>選向3D</li> <li>北市、1</li> <li>公共</li> <li>部市及</li> <li>第</li> <li>第</li> <li>第</li> <li>第</li> <li>第</li> <li>第</li> <li>第</li> <li>第</li> <li>第</li> <li>第</li> <li>第</li> <li>第</li> <li>第</li> <li>第</li> <li>第</li> <li>第</li> <li>第</li> <li>第</li> <li>第</li> </ul> | 智慧國土-內政<br>新北市 ▼<br>兵建設 ○ 其他<br>區域發展<br><br>3 ×<br>建築<br>副<br>(秘書室) ×<br>業額     | 地理資訊50化<br>省北市<br>・<br>・<br>・       | 建動計曲(110-*       | Image: Constraint of the second second se       | Jm 38<br>計畫統一編號 ●<br>生質<br>時程<br>目的<br>上管機關<br>人員電話                                                                                                    | 301191<br>301191<br>選擇地<br>● 新算<br>110/01/<br>● 審題<br>現準1<br>2222                         | 8112<br>第112<br>第112<br>第二<br>第二<br>第二<br>第二<br>第二<br>第二<br>第二<br>第二<br>第二<br>第二                                                                                                    |                                       |
| 101E 工作項目與執行進度<br>101F 熱市別/區域分配<br>200 中央主智機關初審<br>203 公共工程及房屋連築機関初核<br>204 經濟效益評估及財務計量初核<br>初核確認表                       |                                         | 計畫名稱       地區別       計畫類別       建設別       子類別       中央主管機       培表機關       培表人員             | - IRI       | 通向3D       通向3D       北市・1       シスナ       都市及       講道環       内政調       選擇目       PWS015                                                                                                    | 智慧 四土・内政<br>新北市 マ                                                               | 地理資訊sort/7                          | 2110-*           | 通鑑         通鑑           個案         執行           計畫         計畫           計畫         計畫           試出         計畫           試出         計畫           其         計畫           其         計畫           其         計畫           其         計畫           其         , , , , , , , , , , , , , , , , , , ,                                                                                                    | 2m 3t<br>計畫統一編號 ●<br>地點<br>生質<br>時程<br>目的<br>人員電話<br>人員Email                                                                                                    | 301191<br>301191<br>選擇地<br>● 新算<br>110/01/<br>● 審算<br>(内政部<br>選擇地<br>2222<br>388@ccc      | 3112 ¥ 選擇編<br>點<br>載計畫 ○ 延續計畫<br>(01 mm 至 114/12/31<br>點計畫 ○ 統計計畫<br>※ ※<br>※開<br>.c.com                                                                                                    |                                       |
| 1011工作項目與執行進度         1011、動市別/當成分配         200中央主管機關初落         203公共工程及展置連續模員初核         204 徑虛如並評在及財務計畫初核         初核確認表 |                                         | 計畫名稱       地區別       計畫類別       建設別       子類別       中央主管観       境表機關       域表人員       民間参與扱 | 調           | <ul> <li>通向3D     <li>北市、1     <li>北市、2     <li>公共     <li>都市及     <li>前市及     <li>通信     <li><b>分</b>政制     <li>通信     <li><b>分</b>政制     <li>通信     <li><b>分</b>政制     <li>三倍     <li>不宜(能)     </li> </li></li></li></li></li></li></li></li></li></li></li></li></li></ul>   | 智慧國土-內政<br>新北市 ▼                                                                | 地理資訊50代<br>省北市                      | 建動計曲(110-*<br>▼  | Image: Control of the second second seco | J m 38<br>計曲統一編號 ●<br>生質<br>時程<br>目的<br>上管機關<br>人員電話<br>人員Email                                                                                                    | 301191<br>301191<br>選擇地<br>● 新算<br>110/01/<br>● 審問<br><u>内政部</u><br>選擇地<br>2222<br>き8@ccc | 83112<br>第3112<br>第<br>114/12/31<br>第<br>第<br>14/12/31<br>第<br>14/12/31<br>第<br>計量<br>の<br>統計計量<br>(統計計量<br>(統計計量<br>(統計計量)<br>(統計計量)<br>(統計計量)<br>(統計計量)<br>(統計計量)<br>(新)<br>(新)<br>(新)<br>(新)<br>(新)<br>(新)<br>(新)<br>(新 |                                       |

- 步驟 1.點選系統別【公共建設先期作業】,點選類別【公共建設】(重大公共 建設計畫)或【特別預算】(前瞻基礎建設計畫),接著點選欲填報計畫 年度別。
- 步驟 2.點【審議】,再點選【主管機關審查】。
- 步驟 3.點【篩選計畫】會展開篩選功能表;可分別輸入不同條件《計畫名 稱》、《計畫狀態》、《計畫類別》做篩選,亦可輸入多個欄位條件 做篩選。

步驟4.點【圖】會另開該筆計畫審查畫面新視窗。

## 6.2 審查作業

#### 6.2.1 200 中央主管機關審查

| 輕費需求和初審意見 |                                                       |                |          |                                                                              |                                                |                          |        |
|-----------|-------------------------------------------------------|----------------|----------|------------------------------------------------------------------------------|------------------------------------------------|--------------------------|--------|
|           |                                                       |                |          |                                                                              |                                                |                          | 單位:化   |
| 中程概算編列機關  | 編列機關                                                  | 概算額度           | 慧圖專案     | <ul> <li>&gt;&gt;&gt;</li> <li>&gt;&gt;&gt;</li> <li>&gt;&gt;&gt;</li> </ul> | 音發展目標(否)                                       |                          |        |
|           | 内政部                                                   | 0.000          |          | ● 刖瞻叁领<br>● 「5+2」                                                            | 型建設計量(古)<br>創新研發產業計量(否)                        |                          |        |
|           | 合計                                                    | 0.000          |          | <ul> <li>花東地區</li> </ul>                                                     | 「永續發展(否)                                       |                          |        |
|           |                                                       | (              | 2        | <ul> <li>#島地園</li> <li>經審査列</li> </ul>                                       | 』「加爾爾爾爾爾爾爾爾爾爾爾爾爾爾爾爾爾爾爾爾爾爾爾爾爾爾爾爾爾爾爾爾爾爾爾爾        | ;)                       |        |
| 審查機關      | 內政部                                                   | 審查人員           | 陳იი      | 電話                                                                           | 2312-7511                                      |                          |        |
| 經費需求來源    | 計畫執行機關申請數                                             | 中央主管機關核列數 1    | 經費需求來源   | 計畫執行                                                                         | 「機關申請數                                         | 中央主管機關                   | 核列數    |
| 中央公務預算    | 1.889                                                 | 1.889          | 中央公務預算資本 | 門                                                                            | 1.00                                           | 0                        | 1.0    |
| 中央特別預算    | 0.000                                                 | 0.000          | 中央公務預算經常 | P5                                                                           | 0.88                                           | 9                        | 0.8    |
| 地方公務預算    | 0.000                                                 | 0.000          | 合計       |                                                                              | 1.88                                           | 9                        | 1.4    |
| 地方特別預算    | 0.000                                                 | 0.000          | 中央特別預算資本 | 門                                                                            | 0.00                                           | •                        | 0.0    |
| 爭業自有資金    | 0.000                                                 | 0.000          | 中央特別預算經常 | 門                                                                            | ~ 92                                           | 0                        | 0.0    |
| 國內外貸款     | 0.000                                                 | 0.000          | 合計       |                                                                              | 1 0.00                                         | 0                        | 0.0    |
| 民間投資      | 0.000                                                 | 0.000          |          | 中央公務預                                                                        | 中央主任機                                          | 中央特別預                    | 中央主管機  |
| 基金        | 0.000                                                 | 0.000          |          | 算需求                                                                          | 關核列數                                           | 算需求                      | 關核列數   |
| 部會預算      | 0.000                                                 | 0.000          | 甲央目辦     | 1.889                                                                        | 1.889                                          | 0.000                    | 0.0    |
| 其他        | 0.000                                                 | 0.000          | 計畫型補助款   | 0.000                                                                        | 0.000                                          | 0.000                    | 0.0    |
| 合計        | 1.889                                                 | 1.889          | 撥補基金     | 0.000                                                                        | 0.000                                          | 0.000                    | 0.0    |
|           |                                                       |                | 合計       | 1.889                                                                        | 1.889                                          | 0.000                    | 0.     |
| ert 🕕     | 一、年度工作項目及內容之必需性<br>二、計畫主辦機關所提經費需求是<br>二、計畫主辦機關防提經費需求是 | 否合宜<br>命生度工作項目 |          | 内容大調<br>一、年度工                                                                | 提不<br>作項目及內容之必需<br>****問任想您要要求                 | 性                        |        |
|           | 四、核列數及其與需求數差異原因<br>五、其他重要評估意見                         | ******         |          | 三、計畫主四、核列數五、其他重                                                              | 新城蘭の建設員高な<br>謝機關執行能量能否<br>(及其與需求數差異原<br>(要評估意見 | :建口日豆<br>]達成年度工作項目<br>[因 |        |
|           |                                                       | 、(1)順序捕排。      | 16       | //<br>6 / 442                                                                |                                                |                          |        |
| 間參與可行性評   | 年度工作項目及內容之必需性                                         |                |          |                                                                              |                                                |                          |        |
| 審查意見      |                                                       |                |          |                                                                              |                                                |                          |        |
|           |                                                       |                |          | (                                                                            |                                                |                          |        |
|           |                                                       |                |          |                                                                              | 2                                              |                          |        |
|           |                                                       |                |          |                                                                              |                                                |                          |        |
|           |                                                       |                |          |                                                                              |                                                |                          |        |
|           |                                                       |                |          |                                                                              |                                                |                          |        |
|           |                                                       |                |          |                                                                              |                                                |                          | 13 / 1 |

- 內容 1.數值輸入框式欄位:《中央主管機關核列數》欄位輸入數值即完成欄 位填報。其中:(1)中欄「中央自辦」+「計畫型補助款」+「撥補 基金」之合計數應與左欄「中央公務預算核列數」及「中央特別預算 核列數」相等;(2)右欄中央公務預算及中央特別預算「經常門」 及「資本門」合計數應與左欄「中央公務預算核列數」及「中央特別 預算核列數」相等,始得存檔。
- 內容 2.文字輸入框式欄位:《審查人》《電話》《審查意見》《民間參與可 行性評估審查意見》及《備註》以上欄位輸入文字即完成欄位填報。
- ※重要提醒:審查意見為賦責主管機關列明重要審議資訊,請務必從
  - 一、年度工作項目及內容之必需性
  - 二、計畫主辦機關所提經費需求是否合宜
  - 三、計畫主辦機關執行能量能否達成年度工作項目
  - 四、核列數及其與需求數差異原因
  - 五、其他重要評估意見
- 步驟 3.點【存檔】即完成 200 表編輯作業。
- 步驟 4.點【預覽 7001 表】功能,檢視國發會審議意見表之本計畫基本資料。

## 6.2.2 203 公共工程及房屋建築概算審查

存檔 3

|             |                   |                   |                        |                  | 203                      | 公共工程及房屋建              | 築概算初核    |            |          |          |           |  |  |  |  |
|-------------|-------------------|-------------------|------------------------|------------------|--------------------------|-----------------------|----------|------------|----------|----------|-----------|--|--|--|--|
| 基本資         | 科                 |                   |                        |                  |                          |                       |          |            |          |          | ^         |  |  |  |  |
| 計畫年         | F度                | 112               |                        |                  |                          | 計                     | ·畫執行機關   | 秘書室        |          |          |           |  |  |  |  |
| 計畫類         | 頁別                | 公共建設              |                        |                  |                          | 흙                     | ·畫性質     | 新興計畫       |          |          |           |  |  |  |  |
| 個案言         | + 畫統一編號           | 3011913112        |                        |                  |                          | 先                     | 期作業代號    | URB10040   | URB10040 |          |           |  |  |  |  |
| 計畫名         | 3稱                | 邁向3D智慧國:          | 土-內政地理                 | ∎資訊3D化           | 推動計畫(110-****            | • 送                   | 件目的      | 客護計畫       |          |          |           |  |  |  |  |
| 填表人         |                   | PWS013            |                        |                  |                          | 電                     | 話        | 2222       |          |          |           |  |  |  |  |
| 公共工         | 程及层屋建築概算          | 富者                |                        |                  |                          |                       |          |            |          |          |           |  |  |  |  |
| 工程計         | <b></b>           |                   | • 新                    | 興計畫 〇            | 延續性計畫                    |                       |          |            |          |          |           |  |  |  |  |
| 先期作<br>(新興工 | 業辦理情形<br>工作免填)    |                   | -<br>是否曾<br>• 否        | 辦理公共發            | <b>圭設、重要社會發展</b>         | 畏、科技計 <b>畫</b> 先期/    | 作業       |            |          |          |           |  |  |  |  |
|             |                   |                   | 0 是                    | 於 114年           | · 度辦理 公共建設               | ▼ 先期作業                |          |            |          |          |           |  |  |  |  |
| 工程          | 內容要點(限1           | 2行)               | 一、本<br>年到114           | 計畫本部業<br>1年,總經費  | 於109年7月6日經行<br>費8.3011億元 | F政院院臺建字第 <sup>9</sup> | 號,透過專業體系 | 維管並跨域開放整   | 合應用,以滿足3 | 維分析應用及展現 | 之需要,期程110 |  |  |  |  |
| 計畫          | 工程期程              |                   | 108/1/1                | 至 110/12/        | 31(規劃設計至完工               | [驗收)                  |          |            |          |          |           |  |  |  |  |
| 容容          | 本年度工作重            | 點                 | 1.強化的<br>2.增進日         | 的政團資資;<br>民眾參興促; | 料管理及流通。<br>進內政圖資多元。      |                       |          |            |          |          |           |  |  |  |  |
|             | 各年度已編列<br>定經費需求(單 | 之工程預算及預<br>単位:億元) | 年度                     | 項目               | 規劃設計監<br>造費              | 土地價款及<br>補償費          | 工程經費     | 機械及設備<br>費 | 工程管理費    | 其他       | 合計        |  |  |  |  |
|             |                   |                   | 109 <sup>2</sup><br>累計 | 年度止              | 1.000                    | 0.000                 | 1.000    | 0.000      | 1.000    | 0.000    | 3.000     |  |  |  |  |
|             |                   |                   | 1101                   | 王度               | 1.000                    | 0.000                 | 0.000    | 0.000      | 0.000    | 0.000    | 1.000     |  |  |  |  |
|             |                   |                   | 1112                   | F度               | 0.001                    | 0.000                 | 0.000    | 0.000      | 0.000    | 0.000    | 0.001     |  |  |  |  |
|             |                   |                   | 1121                   | 王度               | 1.000                    | 0.889                 | 0.000    | 0.000      | 0.000    | 0.000    | 1.889     |  |  |  |  |
|             |                   |                   | 1132                   | 丰度               | 0.000                    | 0.000                 | 0.000    | 0.000      | 0.000    | 0.000    | 0.000     |  |  |  |  |
|             |                   |                   | 總計                     |                  | 3.001                    | 0.889                 | 1.000    | 0.000      | 1.000    | 0.000    | 5.890     |  |  |  |  |
|             | 規劃設計及監            | 造之辦理方式            | 是 •                    | 委託規劃調            | 役計 是 ▼ 自辨                | 規劃設計是                 | 委託監造     |            |          |          |           |  |  |  |  |
|             |                   |                   | 是▼                     | 自辦監造             | 是 ▼ 委託登建                 | 管理                    |          |            |          |          |           |  |  |  |  |
|             | 環境影響評估            |                   | • 不                    | 需辦理              |                          | ◎ 己通過                 |          |            |          |          |           |  |  |  |  |
|             |                   |                   | ◎ 辦3                   | 理中·辦理            | 狀況                       | 不需辦理<br>不需辦理<br>不需辦理  |          |            |          | (        | 1         |  |  |  |  |
|             |                   |                   |                        |                  |                          |                       |          |            |          |          |           |  |  |  |  |

|     | 工程用地取得        | 1.都市計畫或             | 地目變更            |                          |      |           |  |  |  |  |  |  |
|-----|---------------|---------------------|-----------------|--------------------------|------|-----------|--|--|--|--|--|--|
|     |               | ◎ 不需辦理              | 0               | ) 已完成                    |      |           |  |  |  |  |  |  |
|     |               | ○ 尚未完成              | 2               | F需辦理<br>F需辦理不需辦理不需辦理不需辦理 |      |           |  |  |  |  |  |  |
|     |               | 2.土地取得情况            | 2.土地取得情形        |                          |      |           |  |  |  |  |  |  |
|     |               | ◎ 己完成               |                 |                          |      |           |  |  |  |  |  |  |
|     |               | ○ 尚未完成              |                 | 下需帥理<br>下需帥理<br>下需妳理     |      |           |  |  |  |  |  |  |
| 工程  | 1.預算執行情形      |                     |                 |                          |      |           |  |  |  |  |  |  |
| 計   | 累計至上上年度止日     | 已編列預算 1.000 億元,已編列總 | 工程建造經費 1.000 億元 |                          |      |           |  |  |  |  |  |  |
| 執   | 廣際支用預算 0.500  | 億元,實際支用總工程建造經費      | 0.000億元         |                          |      |           |  |  |  |  |  |  |
| 情   | 預算保留款 0.000 億 | 元,總工程建造經費保留款 0.00   | 00 億元           |                          |      |           |  |  |  |  |  |  |
| 形   | 2.執行困難        |                     |                 |                          |      |           |  |  |  |  |  |  |
|     | ● 無           |                     |                 |                          |      |           |  |  |  |  |  |  |
|     | ◎ 有,說明        |                     |                 |                          |      |           |  |  |  |  |  |  |
| 備註  |               | 無                   |                 |                          |      |           |  |  |  |  |  |  |
| 執行單 | 位             | 秘書室                 | 聯絡人             | 陳oo                      | 電話   | 02-2****  |  |  |  |  |  |  |
| 主管機 | 關意見           | 民間可參與本計畫之各項國資       | 『更新興應用服務工作。     |                          | 2    | ı         |  |  |  |  |  |  |
|     |               |                     |                 |                          |      | 23 / 1024 |  |  |  |  |  |  |
| 主管單 | 位             | 內政部                 | 聯絡人             | 陳ೲ                       | 連絡電話 | 2322-23** |  |  |  |  |  |  |

- 內容 1. 公共工程及房屋建築概算表所呈現的資料為主辦人員所填寫,若需 修正,需退回計畫至主辦人員做修正。
- 內容 2.文字輸入框式欄位:《主管單位》、《主管機關意見》、《聯絡人》 及《連絡電話》以上欄位皆可直接輸入內容即完成欄位填報。

步驟 3.點【存檔】即完成 203 表編輯作業。

#### 204 經濟效益評估及財務計畫審查 6.2.3

存檔

關閉

3 204 經濟效益評估及財務計畫初核 基本容料 ~ 計畫年度 112 計畫執行機關 秘書室 計畫類別 公共建設 計畫性質 新闻計畫 1 個案計畫統一編號 先期作業代號 3011913112 URB10040 計書名稱 邁向3D智慧國土-內政地理資訊3D化推動計畫(110-\*\*\*\*\* 送件目的 **実護計書** 填表人 PWS013 電話 2222 經濟效益評估及財務計畫審查 ~ 需修正財務計畫者 ◎ 無須填列(非新興計畫亦無須修正計畫 計畫主辦機關 首長 承辦人 雷話 2222 内政部 徐國勇 PWS013 E-mail moi1844@bb.cc.com 主管機關 首長 審核或承辦人 電話 2222 2 內政部 PWS013 (<del>2</del>00 E-mail gpm\_service 、計畫於109年4月17日台內資字第1090440776號函報院,執行期間110至114年,計畫總金額9億3,654萬元。 112年度計畫摘要 二、本年度經費共計1億6,980萬元, 三、本案為新興計畫無前一年度達成情形。本年度預定達成; 、今奏命前與訂重示則一千足運吸頂形。今年足頂已遷成。 )內政地理愛訊整合服務應用預應計畫之網路地圖元件服務使用次數運2億次。 ]國土資訊条統積溫制度審議及推動計量新修訂資料積溫審議作業運2個。 (一)內政地理資訊整合服務應用推導計畫之網路地圖元件服務使用次數遭2億次。
(二)國士資訊条紙價準制度審議及推動計畫新修訂資料價準審議作業違2個。
(二)空閣法制基礎資料管理及應用計畫之新增內政大數據關於資料集違5個。
(四)公共設施管規資料库暨管理条統整合應用計畫完成管規測量約查及資料庫建置差數(實測點位數加圖元建置數)20萬筆。 (石)推動建置數值式(BIM)3D建物圖資計畫訂立BIM、IFC與GIS整合三維資料交付標準1式。 (一)「深化GIS圖資管理及開放」

 1.強化內政圖資資料管理及流通。
 2.增進民眾參與促進內政圖資多元。
 3.協助國家3D GIS發展。 計畫內容概述 (1 (二)「發展GIS決策模式與擴大應用」 1.整合內政地理資料決策應用。 2.更新並擴充空間統計資料。 持續更新門牌資料,並做後續資料整合應用。
 (三)「建置3D基礎圖資資料庫」 (二) 法自己基础官員員(A)是」 1.發展全國三維管線資料庫,提升管線資料管理效能。 2.擴大公共管線建置區域,減少工安意外。 3.建立建築物3D模型資料庫,促進三維室內外空間資訊整合智慧應用發展。 1.內政地理資訊整合服務應用推廣計量之網路地圖元件服務使用次數還2億次,網站瀏覽人次還160,000次,開放式空間資料下載次數還10,000筆。 計畫期程及年度 1.內政地理資訊發台服務總用准備計量之調的地國元件服務使用次到編2度水,調約制度八水準160,000火,開放以全面具科下戰水設準10,000±。 2.國土資訊券統標準制度審議及推動計曲新修訂資料構進審議作業遵2個。 3.空間統計基礎資料管理及應用計畫之新增內政大數基額放資料集遵3個。加盟縣市門牌平均空間化比例遵90%,辦理数商訓績或研討會違1次。 4.公共設施管線資料庫暨管理券統整合應用計畫完成管線測量調查及資料庫建置筆數(資測點位數加圖元建置數)20萬筆,管線資料檢核及調查抽測作業案量遵40個,定期 考評或查核各縣市落實推動會攝數量運22次,定期研討並宣導建置成果違1次,公共設施管線整體檢討推動縣市數量3個,推動縣市發展跨單位加值應用整合縣市數量運1 工作要點 個。 5.推動建置數值式(BIM)3D建物圖資計畫訂立BIM、IFC與GIS整合三維資料交付標準1式。3維建築物共同資料庫觀形1式。BIM線上展圖及審查系統歐硬作業環境規劃1式。 計畫效益 財務效益 自償性分析 投資效益分析 融資計劃可行性分析 目僧率 淨現值 獲利指數 分年價債比 27.00 9 60.000 0.00 80.00 內部報酬率 回收年限 利息保障倍 20.00 % 0.00 34.00 動 嬹 量 經濟運現值 經濟益本比 經濟內部報酬率(%) 20.000 56.00 56.00 9 酒 化 及 「推動建置數值式(BIM)3D建物圖資計畫)的BIM線上展團及審查条統可改變目前國內建築管理審查制度,從單一機關,單項圖資,邁向機關聯合審查共 同資料交換平台架構,整合行政資源,降低建管成本。 本計畫推動內政整合相關流通及供應之作業,並滾動修正現有各項辦法與標準相關工作,以遭到圖資流通推廣,並加入民閣協作力量,滿足民眾生活 社 非 曲 暈 効 化 提升民眾議會度 雪北 透過大數據串連及開發相關應用決策模型,協助政府單位訂定施政策略及目標,進而提升施政成效,減少公帑浪費。 民間參與可行性 「推動建置數值式(BIM)3D建物国資計畫」的BIM線上展国及審查系統可改變目前國內建築管理審查制度,從單一機關,單項国資,邁向機關聯合審查共同資料交換平台<mark>的</mark> 評估 **棏,整合行政資源,降低建管成本** 工程技術可行性 增進民眾參與促進內政圖資多元。 環境影響評估 內政地理資訊整合服務應用推廣計畫之網路地圖元件服務使用次數達2億次。 工程用地取得 诱调大數據串連及開發相關應用決策模型,協助政府單位訂定施政策略及目標,進而提升施政成效,減少公帑浪費。

| 經費需求     |      |                            |                               |                     |                |                  |             |       |              |       |              |               |           | ^      |
|----------|------|----------------------------|-------------------------------|---------------------|----------------|------------------|-------------|-------|--------------|-------|--------------|---------------|-----------|--------|
| 年度/經費來源  |      | 109年及以前<br>年度法定預算          | 110年度法》<br>預算                 | Ê                   | 111年度法定<br>預算  | 本(112)年度<br>經費需求 | 113年度<br>需求 | 經費    | 114年度經<br>需求 | 要     | 115年度經<br>需求 | 費 116及<br>度經費 | 以後年<br>語求 | 經費需求合計 |
| 中央公務預算   |      | 0.000                      |                               | 1.698               | 2.136          | 1.889            |             | 1.820 |              | 1.822 |              | 0.000         | 0.000     | 9.36   |
| 中央特別預算   |      | 0.000                      | (                             | 0.000               | 0.000          | 0.000            |             | 0.000 |              | 0.000 |              | 0.000         | 0.000     | 0.000  |
| 地方公務預算   |      | 0.000                      |                               | 0.000               | 0.000          | 0.000            |             | 0.000 |              | 0.000 |              | 0.000         | 0.000     | 0.000  |
| 地方特別預算   |      | 0.000                      | (                             | 0.000               | 0.000          | 0.000            |             | 0.000 |              | 0.000 |              | 0.000         | 0.000     | 0.000  |
| 事業自有資金   |      | 0.000                      |                               | 0.000               | 0.000          | 0.000            |             | 0.000 |              | 0.000 |              | 0.000         | 0.000     | 0.000  |
| 國內外貸款    |      | 0.000                      |                               | 0.000               | 0.000          | 0.000            |             | 0.000 |              | 0.000 |              | 0.000         | 0.000     | 0.000  |
| 民間投資     |      | 0.000                      |                               | 0.000               | 0.000          | 0.000            |             | 0.000 |              | 0.000 |              | 0.000         | 0.000     | 0.000  |
| 基金       |      | 0.000                      |                               | 0.000               | 0.000          | 0.000            |             | 0.000 |              | 0.000 |              | 0.000         | 0.000     | 0.000  |
| 部會預算     |      | 0.000                      |                               | 0.000               | 0.000          | 0.000            |             | 0.000 |              | 0.000 |              | 0.000         | 0.000     | 0.000  |
| 其他       |      | 0.000                      |                               | 0.000               | 0.000          | 0.000            |             | 0.000 |              | 0.000 |              | 0.000         | 0.000     | 0.000  |
| 合計       |      | 0.000                      |                               | 1.698               | 2.136          | 1.889            |             | 1.820 | 1.820 1.822  |       | 0.000        |               | 0.000     | 9.365  |
| 經費運用     | 年度   | ∖需求                        | 規劃設計監造                        | ·費 土地價款及補償<br>費     |                | 工程經費 機械          |             | 農械及設備 | 費            | 工程管理  | 費            | 其他            |           | 合計     |
|          | 1122 | 年度(金額)                     |                               | 1.000               | 0.88           | 9                | 0.000       |       | 0.000        |       | 0.000        |               | 0.000     | 1.889  |
|          | %    |                            |                               | 52.94               | 47.0           | 5                | 0.00        |       | 0.00         |       | 0.00         |               | 0.00      | 100.00 |
| 中央公務預算   |      | 資本門                        |                               |                     |                | 經常門              |             |       |              |       | 合計           |               |           |        |
| 經資門需求    |      | 金額                         |                               | %                   |                | 金額               |             | %     |              |       | 金額           |               | %         |        |
|          |      |                            | 1.000                         |                     | 52.94          |                  | 0.889       |       |              | 47.06 |              | 1.889         |           | 100.00 |
| 中央特殊預算   |      | 資本門                        |                               |                     |                | 經常門              |             |       |              |       | 合計           |               |           |        |
| 經資門需求    |      | 金額                         |                               | %                   |                | 金額               |             | %     |              |       | 金額           |               | %         |        |
|          |      |                            | 0.000                         |                     | 0.00           |                  | 0.000       |       |              | 0.00  |              | 0.000         |           | 0.00   |
| 主笞機關審查意見 |      | 一、年度工作<br>二、計畫主辦<br>三、計畫主辦 | 項目及內容之必<br>機關所提經費署<br>機關執行能量創 | ☆需性<br>閉求是召<br>≌否達♬ | 5合宜<br>戊年度工作項目 |                  |             |       | 2            |       |              |               |           |        |

內容 1. 經濟效益評估及財務計畫表所呈現的資料為主辦人員所填寫,若需 修正,需退回計畫至主辦人員做修正。

內容 2.文字輸入框式欄位:《首長》、《審查或承辦人》、《電話》、《e-mail》及 《主管機關審查意見》以上欄位可直接輸入內容即完成欄位填報。

步驟 3.點【存檔】即完成 204 表編輯作業。

#### 6.2.4 初核確認表

|   | ■ 112年 邁向3D智慧國土-內政地理      |                                                                                                    |   |
|---|---------------------------|----------------------------------------------------------------------------------------------------|---|
|   | 1018 計畫資料檢核 🥥             | 初核確認表                                                                                                    |   |
|   | 101D 經費需求與運用情形 🥑          | 計畫名稱:道向30智慧要士:內政地提察訊30化推動計畫(110-*****                                                                                     |   |
|   | 1015 工作項目與執行進度 📀          |                                                                                                    | ٦ |
|   | 101F縣市別/區域分配              |                                                                                                    | _ |
|   | 200 中央主管機關初審 0            | 200 中央主管機類初審 左方「中央公撥損算」須典石下方「合計」一级,旦與「中央公撥損算資本門」、「中央公撥損算運常門」合計一致;左方「中央特別損算」須<br>網右下方「合計」一致,旦與「中央特別預算資本門」、「中央特別預算經常門」合計一致。 | Ĵ |
|   | 203 公共工程及房屋建築概算初核 🥑       |                                                                                                    |   |
|   | 204 經濟效益評估及財務計畫初核         |                                                                                                    | _ |
| 1 | 初版確認表<br>■112年 邁向3D智慧國土-疗 | 段地理                                                                                                    |   |
|   | 101B 計畫資料檢核               | ◎ 初核確認表                                                                                                    |   |
|   | 101D 經費需求與運用情形            | ✓ 計畫名冊,道向3D智慧圖土,內政地理習訊3D化推動計畫(110-*****                                                                                   |   |
|   | 101E 工作項目與執行進度            |                                                                                                    |   |
|   | 101F縣市別/區域分配              | ☑ ### ### ### ### #### ###############                                                                                    |   |
|   | 200 中央主管機關初審              | (1) (1) (1) (1) (1) (1) (1) (1) (1)                                                                                       |   |
|   | 203 公共工程及房屋建築概算初          | ≪ 首頁 〈 上一頁 0 下一頁 > 末頁 ≫ 20 ▼ 每頁                                                                                           |   |
|   | 204 經濟效益評估及財務計畫初          |                                                                                                    | _ |
|   | 初核確認表                     |                                                                                                    |   |

步驟1.點【初核確認表】章節,可檢查資料內容是否完成。

步驟 2.各章節表右側顯示章節填報狀態,《 <sup>20</sup>》表示目前未填報,《 <sup>20</sup>》表 示填報完成,《 <sup>1</sup>》表示填報資料有誤,包括必填欄位未填報及填報 資料中系統檢核有誤;可利用游標點選會出現提示訊息。

步驟 3.若是完成全部內容,各章節表右側皆呈現《 > ), 勾選填完完畢。

#### 6.3 計畫送審/退回

| 審 | 議-主管 | 管機開審查 | -公共建設先期作業 | <b>2</b> 段112) | ×      |             |      |      |         |           |            |                            |
|---|------|-------|-----------|----------------|--------|-------------|------|------|---------|-----------|------------|----------------------------|
|   | Q    | 篩選計畫  | 送塞 退回     | 匯出 Excel       | 匯出 Ods | 3           |      |      |         |           |            |                            |
|   |      | 審查    | 計畫狀態      | 填寫狀態           | 確認狀態   | 鎖定狀態        | 計畫類別 | 送件目的 | 建設別     | 先期作業代號    | 個案計畫統一編號   | 計畫名稱                       |
|   |      | B     | 審議(初核中)   | 填寫中            | 確認中    | 鎖定          | 公共建設 | 審議計畫 |         | d         | test0505_2 | part2                      |
|   |      | 3     | 審護(初核中)   | 填寫完畢           | 確認完畢   | 鎖定          | 公共建設 | 客議計畫 | 都市及區域發展 | URB10040  | 3011913112 | 邁向3D智慧國土-內<br>計畫(110-***** |
| ) |      | C     | 審護(審護中)   | 填寫中            | 確認中    | 退回至主管<br>機關 | 公共建設 | 客議計畫 | 農業建設    | test      | test05051  | 首頁-代辦事項-公建                 |
|   |      | C     | 審議(初核中)   | 填寫完畢           | 確認完畢   | 鎖定          | 公共建設 | 審議計畫 | 農業建設    | AA1100510 | 1100510003 | 1100510-002測試計             |

步驟 1.回《計畫清單》, 勾選計畫。

步驟 2.經權責主管核可後,點【送審】,將計畫送國發會審議;點【退回】, 將計畫退回主辦修正。

### 7. 設定-主管機關

| 1       □       □       □       □       □       □       □       □       □       □       □       □       □       □       □       □       □       □       □       □       □       □       □       □       □       □       □       □       □       □       □       □       □       □       □       □       □       □       □       □       □       □       □       □       □       □       □       □       □       □       □       □       □       □       □       □       □       □       □       □       □       □       □       □       □       □       □       □       □       □       □       □       □       □       □       □       □       □       □       □       □       □       □       □       □       □       □       □       □       □       □       □       □       □       □       □       □       □       □       □       □       □       □       □       □       □       □       □       □       □       □       □       □       □       □       □       □       □ | り 登出 |
|----------------------------------------------------------------------------------------------------|------|
| <ul> <li>類別 公共違設 ▼</li> <li>年度 112 ▼</li> <li>10 審議 ▼</li> <li>Q 授尋 ▼</li> <li>協定 ▲</li> </ul>                                                                                                    |      |
| 年度 112 ▼                                                                                                    |      |
| tip 審議<br>Q 授尋<br>文 設定  へ                                                                                                    |      |
| Q 搜尋 ✓ ✓<br><br><br><br><br><br><br>                                                                                                    |      |
|                                                                                                    |      |
|                                                                                                    |      |
| ☆ 計畫編號修改                                                                                                    |      |
| ☆ 中程處出概算填報                                                                                                    |      |
| ☆ 排列優先順序                                                                                                    |      |

步驟1.點選系統別【公共建設先期作業】,點選類別【公共建設】(重大公共 建設計畫)或【特別預算】(前瞻基礎建設計畫),接著點選欲填報計畫 【年度別】。

步驟 2.點【設定】,再點選【計畫編號修改】或其他功能。

|                                                  | Y | 設定-計        | 畫編號修改-     | 公共建設先      | 期作業(公共 | 建設112)     | x                |           |     |                     |              |                        |              |           |               |                   |
|--------------------------------------------------|---|-------------|------------|------------|--------|------------|------------------|-----------|-----|---------------------|--------------|------------------------|--------------|-----------|---------------|-------------------|
| 類別 公共建設                                          | ۲ | 存福          | Q、飾選計      | ± <        | (      |            |                  |           |     |                     |              |                        |              |           |               |                   |
| 年度 112                                           | ٣ |             | -          |            | $\sim$ | 2)         |                  | 計畫類別      | 全部  |                     | *            | 送件目的                   | 全部           |           |               | •                 |
| <b>命</b> 審議                                      | * | 建設用         |            | 全部         |        |            | •                | 主管機関      | 全部  |                     | *            | 自清除                    | Q查詢          |           |               |                   |
| Q                                                | ~ | 年度 112      |            | ▼ 角色       | 主管     |            | •                |           |     |                     |              |                        |              |           |               |                   |
| 🖨 設定                                             | ^ | ◆ 計畫狀<br>態  | ◆ 填寫<br>狀態 | ◆ 計畫<br>類別 |        | ◆ 建設<br>別  | ◆ 先期<br>作業代<br>號 | ◆*自訂編     | 號   | ♦ 計畫名稱              | ◆ 中央主管機<br>關 | \$ 填表機關                | ♦ 計畫主管<br>機關 | ◆ 地區<br>別 | ◆ 計畫<br>期程(読  | t ◆ 計畫<br>副) 期程(道 |
| <ul> <li>☆ 計畫編號修改</li> <li>☆ 中程處出概算填報</li> </ul> |   | 審護(初核<br>中) | 填寫完畢       | 公共建設       | 審議計畫   | 農業建設       | AA110051         | 110051000 | 3   | 1100510-002測試<br>計畫 | 内政部          | 内政部(秘書<br>室)           | 內政部          | 宜蘭縣       | 111/01/0<br>1 | 112/12/3<br>0     |
| ☆ 排列優先順序                                         |   | 報院          | 填寫完畢       | 公共建設       | ¥1 3   | 市及国<br>域發展 | A1100512         | 110051000 | 4   | 都市總合治理建<br>設計畫      | 內政部          | 內政部(秘書<br>室)           | 內政部          | 宜蘭縣       | 111/01/0<br>1 | 112/12/3<br>0     |
|                                                  |   | 研擬(研擬<br>中) | 填寫中        | 公共建設       | 審議計畫   | 農業建設       |                  | 110051001 |     | 都市開發計畫              | 內政部          | 內政部(玉山<br>國家公園管<br>理處) | 內政部          | 宜蘭縣       | 111/01/0<br>1 | 112/12/3<br>0     |
|                                                  |   | 研擬(研擬<br>中) | 填寫中        | 公共建設       | 審議計畫   | 交通建設       | 10900000<br>13   | 202103041 | 137 | 0-1                 | 內政部          | 國家發展委<br>員會(資訊管<br>理處) |              |           |               |                   |
|                                                  |   | 研擬(研擬<br>中) | 填寫中        | 公共建設       | 審議計畫   | 交通建設       | 10900000<br>13   | 202103041 | 137 | 0-1                 | 內政部          | 國家發展委<br>員會(資訊管<br>研考) |              |           |               |                   |

7.1 計畫編號修改

步驟 1.點【設定】/【計畫編號修改】。

步驟 2.點《篩選計畫》,會展開篩選功能表;可分別輸入不同條件《計畫名 稱》、《計畫狀態》、《計畫類別》做篩選,亦可輸入多個欄位條件 做篩選。 步驟 3 修改《自訂編號》後點【存檔】,即完成計畫編號更改設定。

|   | ☰ 公共建設先期   | *  | 4 程歳出          | 2 -公共建設先期                             | 阴作葉(公共建設1 | 12) 🔀   | 5                                    |             |        |          |         |
|---|------------|----|----------------|---------------------------------------|-----------|---------|--------------------------------------|-------------|--------|----------|---------|
|   | 類別 公共建設    | Ψ. | 存楣 Q、留         | 選計畫 内容轉 PC                            | DF 內容轉 W  | ord 內容轉 | Odt 內容轉 Excel 內容轉 Ods                |             |        |          |         |
|   | 年度 112     | •  | 個案計畫統一編        | ilit .                                |           | 1       | 计畫名稱                                 |             | 送件目的   | 全部       | •       |
|   | ゆ 審議       | *  | 建設別            | 全部                                    |           | •       | 主管機關 全部                              | •           | 經費編列機關 | 全部       | •       |
|   | Q 搜尋       | *  |                |                                       |           |         |                                      |             |        | 1        | 清除 Q查詢  |
|   | 🔅 設定       | ^  | 年度 112         | ▼ 角色 主管                               |           | •       |                                      |             |        |          |         |
|   | ☆ 計畫編號修改   |    | 中程歲出概算額度       | - 7 996 / 20.000 億元<br><sup>年度N</sup> |           |         |                                      |             |        |          |         |
| 1 | ☆ 中程歳出概算填報 |    | ◆ 個案計畫統一<br>編號 | ◆ 先期作業代號                              | ♦ 計畫類別    | ≑ 送件目的  | ♦ 計畫名稱                               | ◆ 建設別       | ≑ 部會別  | ◆ 經費編列機關 | *中程歲出概算 |
|   | ☆ 排列優先順序   |    | 110051001      |                                       | 公共建設      | 審議計畫    | 都市開發計畫                               | 農業建設        | 内政部    | 内政部      | 6.000   |
|   |            |    | test2          |                                       | 公共建設      | 審護計畫    | test0518 3                           | 都市及區域發<br>展 | 國發會    | 內政部      | 0.000   |
|   |            |    | н              |                                       | 公共建設      | 審護計畫    | 11                                   |             |        | 內政部      | 1.236   |
|   |            |    | 3011913112     | URB10040                              | 公共建設      | 審護計畫    | 邁向3D智慧國土-內政地理資訊3D化推<br>動計量(110-***** | 都市及區域發<br>展 | 內政部    | 內政部      | 0.000   |
|   |            |    | 3011810230     | 1120000004                            | 公共建設      | 審護計畫    | 內政部空中勤務總隊臺東駐地直升機棚<br>廠興建工*****       |             |        | 內政部      | 0.000   |
|   |            |    | Test1100426    |                                       | 公共建設      | 審護計畫    | 智慧電動機車能源補充設*****                     |             |        | 内政部      | 0.000   |
|   |            |    | 111            | 1120000010                            | 公共建設      | 審護計畫    |                                      |             |        | 內政部      | 0.000   |
|   |            |    | 11010          | 1120000011                            | 公共建設      | 審護計畫    | 1028joyce                            |             |        | 内政部      | 0.000   |
|   |            |    | 951753         | 1120000015                            | 公共建設      | 審議計畫    | TEST_行政院先增                           |             |        | 內政部      | 0.000   |
|   |            |    | 3021910523     | 1120000018                            | 公共建設      | 統計計量    | 推動新市*****                            | 都市及區域發<br>展 | 內政部    | 內政部      | 0.000   |

### 7.2 中程歲出概算填報

步驟 1.點【設定】/【中程歲出概算填報】。

- 步驟 2.點《篩選計畫》,會展開篩選功能表;可分別輸入不同條件《計畫名 稱》、《計畫狀態》、《計畫類別》做篩選,亦可輸入多個欄位條件 做篩選。
- 步驟 3~4.填寫《中程歲出概算》數值,左上角

《中程歲出概算額度: 7.236 / 20.000 億元》, 左方會統計目前所設定的數值, 右 方為顯示可設定的上限數值, 點【存檔】, 即完成設定中程歲出概算 作業。

步驟 5.設定完成中程歲出概算數值的計畫清單可執行【內容轉 PDF】、【內 容轉 WORD】、【內容轉 ODT】、【內容轉 EXCEL】、【內容轉 ODS】。

※重要提醒:中程歲出概算額度上限為行政院核定各部會中程歲出概算額度。

#### 排列優先順序 7.3

|                                                                                                    | 田戶注其前溯                                                                                                    |                                                          |                                                                                                   |                                                                                                    | <b>A</b> 永航等見                                                                                                    | ● 内政部                                                                                                    |                                                                                                    | 29:45                                                                                                    |
|----------------------------------------------------------------------------------------------------|----------------------------------------------------------------------------------------------------|----------------------------------------------------------|---------------------------------------------------------------------------------------------------|----------------------------------------------------------------------------------------------------|----------------------------------------------------------------------------------------------------|----------------------------------------------------------------------------------------------------|----------------------------------------------------------------------------------------------------|----------------------------------------------------------------------------------------------------|
|                                                                                                    | も期 ▼ 設定・排列優先順序・公共                                                                                                    | 共建設先期作業(公共建                                              | 設112) –                                                                                           |                                                                                                    |                                                                                                    |                                                                                                    |                                                                                                    |                                                                                                    |
| 類別 公共建設                                                                                                    | € ▼ 年度 112 ▼                                                                                                    | 送件目的 審議計畫                                                | <b>v</b> 2                                                                                        |                                                                                                    |                                                                                                    |                                                                                                    |                                                                                                    |                                                                                                    |
| 年度 112                                                                                                    | ▼ 編修                                                                                                    |                                                          |                                                                                                   |                                                                                                    | ♦ 部會別名稱                                                                                                    |                                                                                                    |                                                                                                    |                                                                                                    |
|                                                                                                    | × 3/                                                                                                    |                                                          |                                                                                                   |                                                                                                    | 內政部                                                                                                    |                                                                                                    |                                                                                                    |                                                                                                    |
| Q搜尋                                                                                                    | ~                                                                                                    |                                                          |                                                                                                   |                                                                                                    |                                                                                                    |                                                                                                    |                                                                                                    |                                                                                                    |
| <b>お</b> 設定                                                                                                    | •                                                                                                    |                                                          |                                                                                                   |                                                                                                    |                                                                                                    |                                                                                                    |                                                                                                    |                                                                                                    |
|                                                                                                    |                                                                                                    |                                                          |                                                                                                   |                                                                                                    |                                                                                                    |                                                                                                    |                                                                                                    |                                                                                                    |
|                                                                                                    | 店和                                                                                                    |                                                          |                                                                                                   |                                                                                                    |                                                                                                    |                                                                                                    |                                                                                                    |                                                                                                    |
| 以 甲栓威山做具                                                                                                    | <b>俱</b> 积                                                                                                    |                                                          |                                                                                                   |                                                                                                    |                                                                                                    |                                                                                                    |                                                                                                    |                                                                                                    |
| ☆ 排列優先順序                                                                                                    |                                                                                                    |                                                          |                                                                                                   |                                                                                                    |                                                                                                    |                                                                                                    |                                                                                                    |                                                                                                    |
| 5 列優先                                                                                                    | 順序-公共建設先期作業(公共建設112)                                                                                                    | ×                                                        |                                                                                                   |                                                                                                    |                                                                                                    |                                                                                                    |                                                                                                    |                                                                                                    |
|                                                                                                    |                                                                                                    |                                                          |                                                                                                   |                                                                                                    |                                                                                                    |                                                                                                    |                                                                                                    |                                                                                                    |
| 存楣 回上                                                                                                    | 一頁                                                                                                    |                                                          |                                                                                                   |                                                                                                    |                                                                                                    |                                                                                                    |                                                                                                    |                                                                                                    |
| 存楣 回上<br>205-1 主管 - 個案言                                                                                                    | 頁<br>十卦 送件目的:審議計卦 年度:1:                                                                                                    | 12 部會:內政部                                                | 單位:億元                                                                                             |                                                                                                    |                                                                                                    |                                                                                                    |                                                                                                    |                                                                                                    |
| 存福 回上<br>205-1 主管 - 個案言<br>◆ 先期作業代碼                                                                                                    | 二一頁<br>十畫 送件目的:審議計畫 年度:1<br>◆計畫名稱                                                                                                    | 12 部會:內政部                                                | 單位:億元<br>◆ 中央公務經費<br>需求數                                                                          | ◆ 中央特別經費<br>需求數                                                                                                    | ♦ 中央公務經費<br>審查數                                                                                                    | ◆ 中央特別經費<br>審查數                                                                                                    | ◆ 執行機關                                                                                                    | ♦ 優先順序                                                                                                    |
| 存櫃 回上<br>205-1 主晉 - 個案言<br>◆ 先期作業代碼                                                                                                    | 頁<br>計畫 送件目的:審議計畫 年度:1<br>◆計畫名稱<br>都市盟發計畫                                                                                                    | 12 部會:內政部<br>◆ 建設別<br>農業建設                               | 單位:億元<br>◆ 中央公務經費<br>需求數 0.000                                                                    | ◆ 中央特別經費<br>需求數<br>0.000                                                                                                    | ♦ 中央公務經費<br>審查數<br>0.000                                                                                                    | ◆ 中央特別經費<br>審查數<br>0.000                                                                                                    | ◆ 執行機關 玉山國家公園管                                                                                                    | ♦ 優先順序                                                                                                    |
| 存個 回上<br>205-1 主管 - 個案言<br>◆ 先期作業代碼                                                                                                    | 一頁<br>十畫 送件目的:審議計畫 年度:1<br>◆計畫名稱<br>都市開發計量                                                                                                    | 12 部會:內政部                                                | 單位:億元<br>◆ 中央公務經費<br>需求數<br>0.000                                                                 | ◆ 中央特別經費<br>需求數<br>0.000                                                                                                    | ◆ 中央公務經費<br>審查數<br>0.000                                                                                                    | ◆ 中央特別經費<br>審查數<br>0.000                                                                                                    | ◆執行機關 玉山國家公園管 理處                                                                                                    | ◆ 優先順序                                                                                                    |
| 存櫃 回」<br>205-1 主晉 - 個案言<br>◆ 先期作業代碼<br>AA1100510                                                                                                    | 二一頁<br>十畫 送件目的:審議計畫 年度:1<br>◆計畫名稱<br>都市開發計畫<br>1100510-002測試計畫                                                                                                    | 12 部會:內政部                                                | 單位:億元<br>◆ 中央公務經費<br>需求數<br>0.000<br>10.000                                                       | ◆ 中央特別經費<br>需求數<br>0.000<br>5.000                                                                                                    | ◆ 中央公務經費<br>審查數<br>0.000<br>14.000                                                                                                    | ◆ 中央特別經費<br>審查數<br>0.000<br>0.000                                                                                                    | <ul> <li>執行機關</li> <li>玉山國家公園管</li> <li>理處</li> <li>秘書室</li> </ul>                                                                                                    | \$ 優先順序<br>A01<br>A02                                                                                                    |
| <b>存</b> 櫃 回上<br>205-1 主管 - 個案言<br>◆ 先期作業代碼<br>AA1100510<br>d                                                                                                    | <ul> <li>一頁</li> <li>計畫 送件目的:審議計畫 年度:11</li> <li>◆計畫名稱</li> <li>都市開發計畫</li> <li>1100510-002測試計畫</li> <li>part2</li> </ul>                                                                                                    | 12 部會:內政部                                                | 單位:億元<br>◆ 中央公務經費<br>需求數<br>0.000<br>10.000<br>0.000                                              | <ul> <li>◆ 中央特別經費</li> <li>需求数</li> <li>0.000</li> <li>5.000</li> <li>0.000</li> </ul>                                                                                                    | <ul> <li>◆ 中央公務經費</li> <li>審查數</li> <li>0.000</li> <li>14.000</li> <li>0.000</li> </ul>                                                                                                    | <ul> <li>◆ 中央特別經費</li> <li>審查數</li> <li>0.000</li> <li>0.000</li> <li>0.000</li> </ul>                                                                                                    | <ul> <li>執行機關</li> <li>玉山國家公園管</li> <li>理處</li> <li>秘書室</li> <li>水源組</li> </ul>                                                                                                    | ◆ 優先順序<br>A01<br>A02<br>A03                                                                                                    |
| 存個 回:<br>205-1 主管 - 個案言<br>◆ 先期作業代碼<br>AA1100510<br>d<br>test                                                                                                    | <ul> <li>一頁</li> <li>計畫 送件目的:審議計畫 年度:11</li> <li>◆計畫名稱</li> <li>都市開發計畫</li> <li>1100510-002測試計畫</li> <li>part2</li> <li>首頁-代辦事項-公達-會審-0505</li> </ul>                                                                                                    | 12 部會:內政部                                                | 単位:億元<br>◆ 中央公務經費<br>需求數<br>0.000<br>10.000<br>0.000<br>0.000                                     | <ul> <li>◆ 中央特別經費</li> <li>需求数</li> <li>0.000</li> <li>5.000</li> <li>0.000</li> <li>0.000</li> </ul>                                                                                                    | <ul> <li>◆ 中央公務經費</li> <li>審査數</li> <li>0.000</li> <li>14.000</li> <li>0.000</li> <li>0.000</li> </ul>                                                                                          | <ul> <li>◆中央特別經費</li> <li>審查數</li> <li>0.000</li> <li>0.000</li> <li>0.000</li> <li>0.000</li> <li>0.000</li> </ul>                                                                                                    | <ul> <li>執行機關</li> <li>玉山國家公園管<br/>理處</li> <li>秘書室</li> <li>水源組</li> <li>水源組</li> </ul>                                                                                            | ◆ 優先順序<br>A01<br>A02<br>A03<br>A04                                                                                                    |
| 字個 回上<br>205-1 主管 - 個案言<br>◆ 先期作業代碼<br>AA1100510<br>d<br>test<br>A1100512003                                                                                                    | <ul> <li>-頁</li> <li>計畫 送件目的:審議計畫 年度:11</li> <li>◆計畫名稱</li> <li>都市開發計畫</li> <li>1100510-002測試計量</li> <li>part2</li> <li>首頁-代辦事項-公達-會審-0505</li> <li>都市總合治理建設計畫</li> </ul>                                                                                                    | 12 部會:內政部                                                | 単位:億元<br>◆ 中央公務經費<br>需求数<br>0.000<br>10.000<br>0.000<br>0.000<br>10.000                           | <ul> <li>◆ 中央特別經費</li> <li>● 市求敷</li> <li>0.000</li> <li>5.000</li> <li>0.000</li> <li>0.000</li> <li>5.000</li> </ul>                                                                                                    | <ul> <li>◆ 中央公務經費</li> <li>第 首款</li> <li>0.000</li> <li>14.000</li> <li>0.000</li> <li>0.000</li> <li>15.000</li> </ul>                                                                         | <ul> <li>◆ 中央特別經費</li> <li>金直數</li> <li>0.000</li> <li>0.000</li> <li>0.000</li> <li>0.000</li> <li>0.000</li> <li>0.000</li> <li>0.000</li> </ul>                                                                                                    | <ul> <li>執行機關</li> <li>五山國家公園管<br/>理處</li> <li>秘書室</li> <li>水源組</li> <li>水源組</li> <li>秘書室</li> </ul>                                                                               | <ul> <li>◆ 優先順序</li> <li>A01</li> <li>A02</li> <li>A03</li> <li>A04</li> <li>A05</li> </ul>                                                                  |
| <b>存個</b> 回上<br>205-1 主管 - 個案言<br>◆ 先期作業代碼<br>AA1100510<br>d<br>test<br>A1100512003<br>URB10040                                                                                                    | 二一頁<br>計畫 送件目的:審議計畫 年度:11<br>◆計畫名稱<br>都市開發計畫<br>1100510-002測試計畫<br>part2<br>首頁.代辦事項.公連.會審-0505<br>都市總合治理建設計量<br>邁向30智感國土-內政地理資訊3D化<br>推動計畫(110-*****)                                                                                                    | 12 部會:內政部<br>◆ 建設別<br>農業建設<br>農業建設<br>離市及區域發展<br>都市及區域發展 | 単位:億元<br>◆ 中央公務理費<br>需求数<br>0.000<br>10.000<br>0.000<br>0.000<br>1.889                            | <ul> <li>中央特別經費</li> <li>京求数</li> <li>0.000</li> <li>5.000</li> <li>0.000</li> <li>0.000</li> <li>0.000</li> <li>5.000</li> <li>0.000</li> <li>0.000</li> <li>0.000</li> </ul>                                                                                                    | <ul> <li>◆ 中央公務經費</li> <li>● ののの</li> <li>14.000</li> <li>0.000</li> <li>0.000</li> <li>0.000</li> <li>15.000</li> <li>1.889</li> </ul>                                                         | <ul> <li>◆ 中央特別經費</li> <li>● ののの</li> <li>○ ののの</li> <li>○ ののの</li> <li>○ ののの</li> <li>○ ののの</li> <li>○ ののの</li> <li>○ ののの</li> <li>○ ののの</li> <li>○ ののの</li> </ul>                                                                                                    | <ul> <li>執行機關</li> <li>玉山國家公園管</li> <li>理處</li> <li>秘書室</li> <li>水源組</li> <li>秋濃組</li> <li>秘書室</li> <li>秘書室</li> <li>秋源組</li> </ul>                                                | <ul> <li>◆ 優先順序</li> <li>A01</li> <li>A02</li> <li>A03</li> <li>A04</li> <li>A05</li> <li>A06</li> </ul>                                                     |
| <ul> <li>字櫃</li> <li>○」</li> <li>205-1 主管 - 個案言</li> <li>◆ 先期作業代碼</li> <li>AA1100510</li> <li>d</li> <li>test</li> <li>A1100512003</li> <li>URB10040</li> <li>109000013</li> </ul>                                                                                                    | 二一頁<br>計畫 送件目的:審議計畫 年度:11<br>◆ 計畫名稱<br>都市開發計畫<br>1100510-002測試計量<br>part2<br>首頁.代辦事項.公建.會審-0505<br>都市總合治理建設計量<br>邁向30智慧國土.內政地理資訊3D(上<br>推動計量(110-*****<br>國家檔案典職及服*****                                                                                                    | 12 部會:內政部                                                | 単位:億元<br>◆ 中央公務經費<br>需求数<br>0.000<br>10.000<br>0.000<br>10.000<br>1.889<br>0.000                  | <ul> <li>◆ 中央特別經費</li> <li>● ののの</li> <li>● ののの</li> <li>● ののの</li> <li>● ののの</li> <li>● ののの</li> <li>● ののの</li> <li>● ののの</li> <li>● ののの</li> <li>● ののの</li> <li>● ののの</li> <li>● ののの</li> <li>● ののの</li> <li>● ののの</li> <li>● ののの</li> <li>● ののの</li> <li>● ののの</li> </ul>                   | <ul> <li>◆ 中央公務經費</li> <li>▲ 自央公務經費</li> <li>● ののの</li> <li>● 14.000</li> <li>● 0.000</li> <li>● 0.000</li> <li>● 15.000</li> <li>● 1.889</li> <li>● 0.000</li> </ul>                           | <ul> <li>◆ 中央特別經費</li> <li>● ののの</li> <li>0.000</li> <li>0.000</li> <li>0.000</li> <li>0.000</li> <li>0.000</li> <li>0.000</li> <li>0.000</li> <li>0.000</li> <li>0.000</li> <li>0.000</li> <li>0.000</li> </ul>                                                                                                    | <ul> <li>執行機關</li> <li>五山國家公園管<br/>理處</li> <li>秘書室</li> <li>水源組</li> <li>水源組</li> <li>秘書室</li> <li>秘書室</li> <li>報書室</li> <li>報書室</li> </ul>                                        | <ul> <li>◆ 優先順序</li> <li>A01</li> <li>A02</li> <li>A03</li> <li>A04</li> <li>A05</li> <li>A06</li> <li>A07</li> </ul>                                        |
| [字欄]       □」         205-1 主管 - 個案言       ◆         ◆       先期作業代碼         AA1100510          d          test          A1100512003          URB10040          109000013                                                                                                    | <ul> <li>-頁</li> <li>計畫 送件目的:審議計畫 年度:1</li> <li>◆計畫名稱</li> <li>都市開設計畫</li> <li>1100510-002測試計畫</li> <li>part2</li> <li>首頁-代辦事項-公連-會審-0505</li> <li>都市總合治理建設計量</li> <li>邁向3D智慧國土-內政地理資訊3D(比<br/>推動計畫(110-*****</li> <li>國家檔案典職及服*****</li> <li>鳥溪鳥嘴渾人工*****</li> </ul>                                                | 12 部會:內政部                                                | 単位:億元<br>◆ 中央公務經費<br>需求数<br>0.000<br>10.000<br>0.000<br>1.889<br>0.000<br>0.000                   | <ul> <li>中央特別經費</li> <li>高求数</li> <li>0.000</li> <li>5.000</li> <li>0.000</li> <li>0.000</li> <li>0.000</li> <li>0.000</li> <li>0.000</li> <li>0.000</li> <li>0.000</li> <li>0.000</li> <li>0.000</li> </ul>                                                                                   | <ul> <li>◆ 中央公務經費</li> <li>● ののの</li> <li>14.000</li> <li>0.000</li> <li>0.000</li> <li>15.000</li> <li>1.889</li> <li>0.000</li> <li>0.000</li> </ul>                                          | <ul> <li>◆中央特別經費</li> <li>第首数</li> <li>0.000</li> <li>0.000</li> <li>0.000</li> <li>0.000</li> <li>0.000</li> <li>0.000</li> <li>0.000</li> <li>0.000</li> <li>0.000</li> <li>0.000</li> <li>0.000</li> </ul>                                                                                                    | <ul> <li>執行機關</li> <li>玉山國家公園管<br/>理處</li> <li>秘書室</li> <li>水源組</li> <li>水源組</li> <li>秘書室</li> <li>較書室</li> <li>較書室</li> <li>較書室</li> <li>就源組</li> </ul>                           | <ul> <li>◆ 優先順序</li> <li>A01</li> <li>A02</li> <li>A03</li> <li>A04</li> <li>A05</li> <li>A06</li> <li>A07</li> <li>A08</li> </ul>                           |
| 穿櫃       回」         205-1 主管 - 個案言       ◆         ◆       先期作業代碼         AA1100510          d          test          A1100512003          UR810040          1090000013          1120000002                                                                                                    | <ul> <li>二頁</li> <li>計畫 送件目的:審議計畫 年度:11</li> <li>◆計畫名稱</li> <li>都市開發計畫</li> <li>1100510-002測試計量</li> <li>part2</li> <li>首頁-代辦事項-公連-會審-0505</li> <li>都市總合治理建設計量</li> <li>道向3D智慧國土-內政地理資訊3D代<br/>推動計畫(110-*****</li> <li>國家檔案典職及服*****</li> <li>鳥溪鳥嘴渾人工*****</li> <li>變電所整所改建-****</li> </ul>                          | 12 部會:內政部                                                | 単位:億元<br>★ 中央公務理費<br>需求数<br>0.000<br>10.000<br>0.000<br>1.889<br>0.000<br>0.000<br>0.000          | <ul> <li>中央特別經費</li> <li>ののの</li> <li>ののの</li> <li>ののの</li> <li>ののの</li> <li>ののの</li> <li>ののの</li> <li>ののの</li> <li>ののの</li> <li>ののの</li> <li>ののの</li> <li>ののの</li> <li>ののの</li> <li>ののの</li> <li>ののの</li> <li>ののの</li> <li>ののの</li> <li>ののの</li> <li>ののの</li> <li>ののの</li> <li>ののの</li> </ul> | <ul> <li>中央公務經費</li> <li>ののの</li> <li>14.000</li> <li>0.000</li> <li>0.000</li> <li>15.000</li> <li>1.889</li> <li>0.000</li> <li>0.000</li> <li>0.000</li> <li>0.000</li> <li>0.000</li> </ul> | <ul> <li>◆中央特別經費</li> <li>●ののの</li> <li>○ののの</li> <li>○のの</li> <li>○のの</li> <li>○のの</li> <l< td=""><td><ul> <li>執行機關</li> <li>玉山國家公園管<br/>理處</li> <li>秘書室</li> <li>水源組</li> <li>秋調室</li> <li>秘書室</li> <li>秘書室</li> <li>較書室</li> <li>就書室</li> <li>就調組</li> </ul></td><td><ul> <li>◆ 優先順序</li> <li>A01</li> <li>A02</li> <li>A03</li> <li>A04</li> <li>A05</li> <li>A06</li> <li>A07</li> <li>A08</li> <li>A09</li> </ul></td></l<></ul> | <ul> <li>執行機關</li> <li>玉山國家公園管<br/>理處</li> <li>秘書室</li> <li>水源組</li> <li>秋調室</li> <li>秘書室</li> <li>秘書室</li> <li>較書室</li> <li>就書室</li> <li>就調組</li> </ul>                           | <ul> <li>◆ 優先順序</li> <li>A01</li> <li>A02</li> <li>A03</li> <li>A04</li> <li>A05</li> <li>A06</li> <li>A07</li> <li>A08</li> <li>A09</li> </ul>              |
| 字欄       回上         205-1 主管 - 個案言       会         205-1 主管 - 個案言       会         205-1 主管 - 個案言       会         205-1 主管 - 個案言       会         205-1 主管 - 個案言       会         205-1 主管 - 個案言       会         205-1 主管 - 個案言       会         205-1 主管 - 個案言       会         205-1 主管 - 個案言       会         205-1 主管 - 個案言       会         205-1 2003       G         1090000013       G         109000002       G         109000013       G | <ul> <li>頁</li> <li>計畫名稱</li> <li>計畫名稱</li> <li>都市開發計畫</li> <li>1100510-002測試計量</li> <li>100510-002測試計量</li> <li>part2</li> <li>首頁-代辦事項-公建-會審-0505</li> <li>都市總合治理建設計量</li> <li>道向3D智慧國土-內政地理資訊3D(と<br/>推動計畫(110-******)</li> <li>國家檔案典職及服*****</li> <li>鳥溪鳥嚩渾人工*****</li> <li>染電所整所改建一*****</li> <li>0-1</li> </ul> | 12 部會:內政部                                                | 単位:億元<br>★ 中央公務建費<br>需求数<br>0.000<br>10.000<br>0.000<br>1.889<br>0.000<br>0.000<br>0.000<br>0.000 | <ul> <li>中央特別經費</li> <li>ののの</li> <li>5.000</li> <li>0.000</li> <li>0.000</li> <li>0.000</li> <li>0.000</li> <li>0.000</li> <li>0.000</li> <li>0.000</li> <li>0.000</li> <li>0.000</li> <li>0.000</li> <li>0.000</li> <li>0.000</li> <li>0.000</li> </ul>                                      | <ul> <li>中央公務 (</li></ul>                                                                                                    | <ul> <li>◆ 中央特別經費</li> <li>▲ 自動</li> <li>0.000</li> <li>0.000</li> <li>0.000</li> <li>0.000</li> <li>0.000</li> <li>0.000</li> <li>0.000</li> <li>0.000</li> <li>0.000</li> <li>0.000</li> <li>0.000</li> <li>0.000</li> <li>0.000</li> <li>0.000</li> <li>0.000</li> </ul>                                                                                                    | <ul> <li>執行機關</li> <li>五山國家公園管<br/>理處</li> <li>秘書室</li> <li>水源組</li> <li>水源組</li> <li>秘書室</li> <li>秋雪室</li> <li>秋雪室</li> <li>水源組</li> <li>資管處</li> <li>水源組</li> <li>資管處</li> </ul> | <ul> <li>◆ 優先順序</li> <li>A01</li> <li>A02</li> <li>A03</li> <li>A04</li> <li>A05</li> <li>A06</li> <li>A07</li> <li>A08</li> <li>A09</li> <li>A10</li> </ul> |

步驟 1.點【設定】/【排列優先順序】。

步驟 2.選擇《優先順序: 205-1-主管個案計畫》,選擇《審議計畫》。

步驟 3.點【 / 】進入排列優先順序的設定畫面。

步驟 4.賦予計畫各自的優先順序。排列計畫之優先順序,以 A01、A02、A03、...、 B01、B02、...、C01、...等級,加以排列優先順序。

步驟 5.點【存檔】即完成排列優先順序作業。

## 8. 共通性功能-主辦機關及主管機關

#### 8.1 預覽列印

#### 8.1.1 計畫書下載

|   | 搜尋-搜     | 尋-公共建設先期作業( | 公共建設112) | X         |                    |                |                    |                                   |             |        |     |
|---|----------|-------------|----------|-----------|--------------------|----------------|--------------------|-----------------------------------|-------------|--------|-----|
| Ξ | 0        | 飾選計畫 進階搜    | 妻 匯出 Ex  | ccel 匯出 C | ds 2               |                |                    |                                   |             |        |     |
|   | 關心<br>個案 | 計畫狀態        | 計畫類別     | 送件目的      | 建設別                | 先期作業代號         | 個案計畫統一編號           | 計畫名稱                              | 附件          | 中央主管機關 | 填表機 |
|   | 0        | 研擬(初核退回)    | 公共建設     | 審議計畫      | 都市及區域發展            | URB10040       | 3011913112         | 萬向3D智慧國土-內政地理資調<br>計畫(110-****    | R3D化推動<br>★ | 內政部    | 内政  |
|   |          |             |          |           |                    |                |                    |                                   |             |        | ± 🖯 |
|   |          |             |          |           |                    |                |                    | 101**                             |             | 2 🔤 🔤  |     |
|   |          |             |          |           |                    | 112年度先期作業計     | 蓋基本資料摘要表           | 1013役<br>列印日期:2021-11-24<br>單位:億元 |             |        | - 1 |
|   |          |             |          |           | 年度                 | 112            | 個案計畫統一編號           | 3011913112                        |             |        |     |
|   |          |             |          |           | 計畫名稱               | 邁向3D智慧國土-內政地理資 | 訊3D化推動計畫(110-***** |                                   |             |        |     |
|   |          |             |          |           | 地區別                | 北市、新北市         |                    |                                   |             |        |     |
|   |          |             |          |           | 計畫類別               | 公共建設           | 計畫性質               | 新興計畫                              |             |        |     |
|   |          |             |          |           | 建設別                | 都市及區域發展        | 計畫期程               | 110/01/01至114/12/31               |             |        |     |
|   |          |             |          |           | 子類別                |                | 送件目的               | 審議計畫                              |             |        |     |
|   |          |             |          |           | 填表機關               | 內政部(秘書室)       | 計畫主管機關             | 内政部                               |             |        |     |
|   |          |             |          |           | 埴表人員               | PWS013         | 填表人員聯絡電話           | 2222                              |             |        |     |
|   |          |             |          |           | 經費編列機關             | 內政部            | 埴表人員E-Mail         | sa@cccc.com                       |             |        |     |
|   |          |             |          |           | 中央主管機關             | 內政部            | 民間參與投資             | 不宜(詳加說明)                          |             |        |     |
|   |          |             |          |           | 國發會審議處室            | 綜合規劃處          | 先期作業代號             | URB10040                          |             |        |     |
|   |          |             |          |           | 納入中程施政計畫           | 是              | 臺灣永續發展目標           | 否                                 |             |        |     |
|   |          |             |          |           | 總經費達10億元以上         | 否              | 前瞻基礎建設計畫           | 否                                 |             |        |     |
|   |          |             |          |           | 經常門未超過資本門之<br>二分之一 | 是              | 有實質建設之公共建設         | - 否                               |             |        |     |

步驟1.點計畫清單的【計畫名稱】會另開預覽列印視窗。

步驟 2.點【≛】可【轉出 Word】、【轉出 ODF】、【轉出 PDF】檔案或點

【彎】直接列印網頁。

## 8.1.2 附件下載

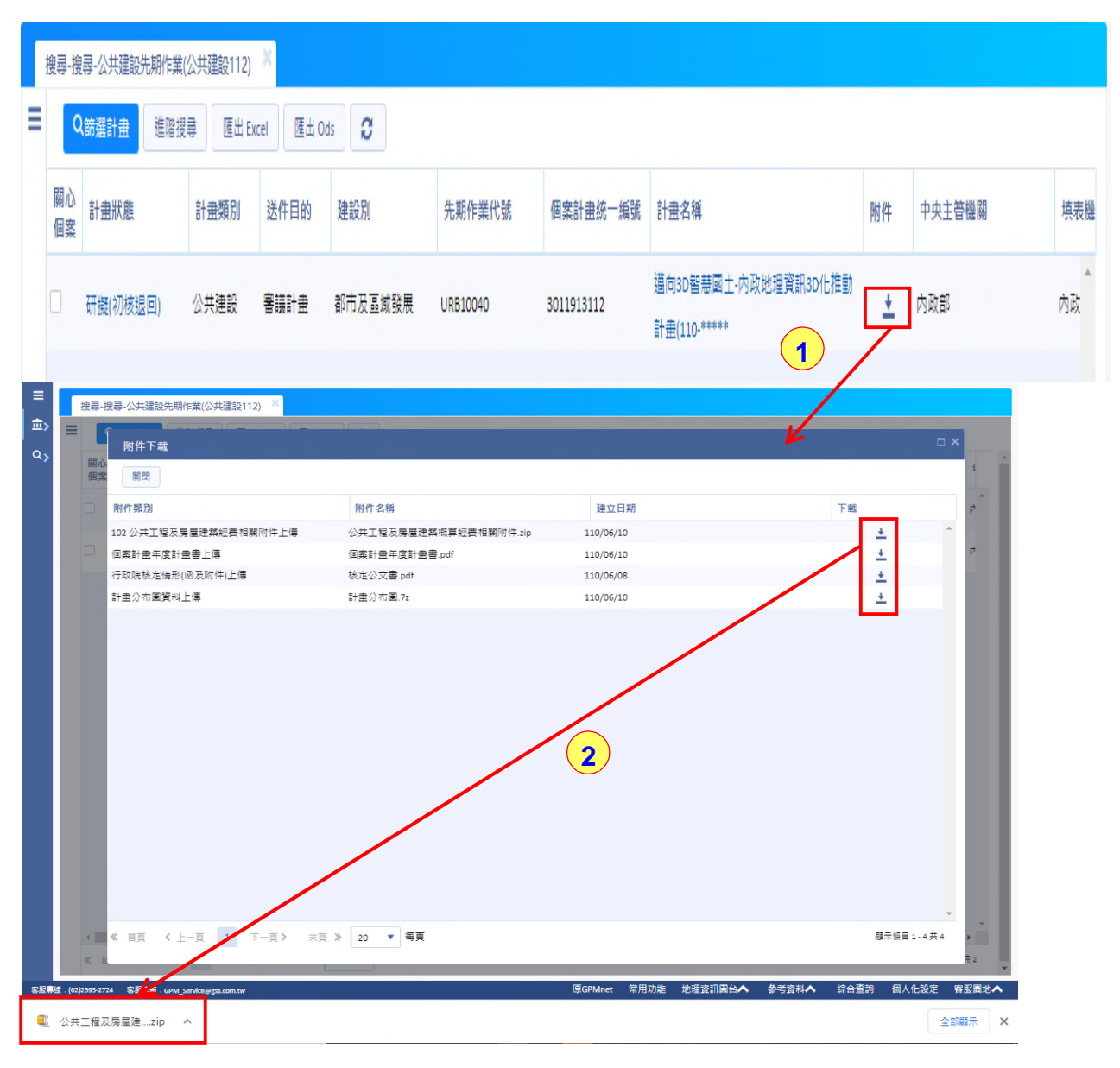

附件

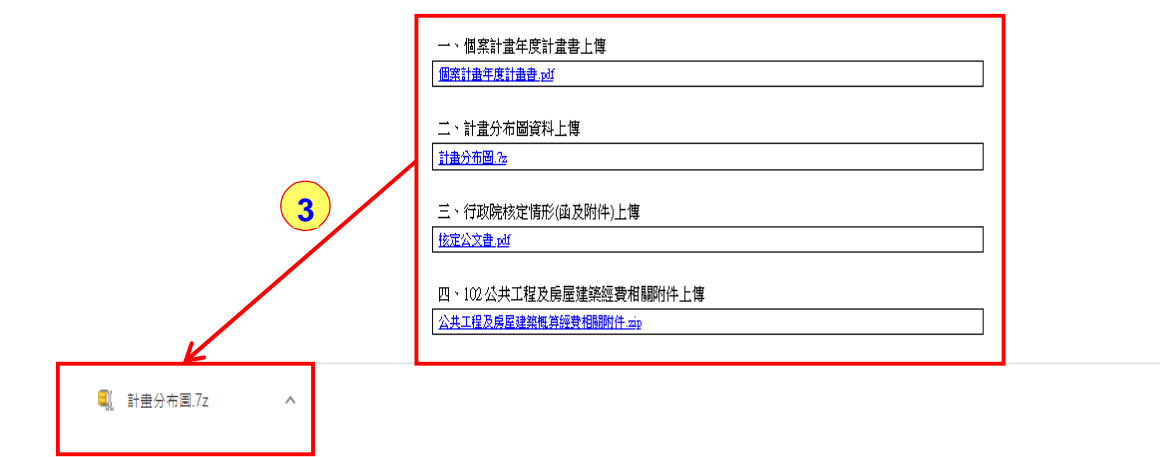

步驟1.點計畫清單的【土】會另開附件下載視窗。

步驟 2.附件下戴區:提供【個案計畫年度計畫書上傳】、【計畫分布圖資料 上傳】、【行政院核定情形(函及附件)上傳】及【102 公共工程及房 屋建築經費相關附件上傳】,以【計畫分布圖資料上傳】為操作步驟 說明,點【計畫分布圖資料上傳】,視窗左下方即會出現已下戴完成 的附件資訊。

步驟 3. 另在計畫預覽的視窗也有提供附件下戴的功能。

8.2 歷程

| Q        | (篩選計畫 進降 | 搜尋  | 匯出 Ex | cel 匯出 O | ds 2    |             |            |            |          |        |
|----------|----------|-----|-------|----------|---------|-------------|------------|------------|----------|--------|
| 關心<br>個案 | 計畫狀態     | 1   | 計畫類別  | 送件目的     | 建設別     | 先期作業代號      | 個案計畫統一編號   | 計畫名稱       | 附件       | 中央主管機關 |
| כ        | 報院 1     | ) 1 | ☆共建設  | 審議計畫     | 都市及區域發展 | A1100512003 | 1100510004 | 都市總合治理建設計畫 | <u>+</u> | 內政部    |
|          | 研擬(研擬中)  | 1   | 公共建設  | 審護計畫     | 農業建設    |             | 110051001  | 都市開發計畫     | +        | 內政部    |

| <b>歴程</b><br>3<br>計畫狀態圖 匯出 | 4<br>Excel 匯出 Ods |         |           | X 關閉      |
|----------------------------|-------------------|---------|-----------|-----------|
| 執行時間                       | 審查機關              | 審查單位    | 異動人       | 審查結果      |
| 110/06/06 00:07            | 國發會               | 國土處     | 先期管理者     | 填寫完畢      |
| 110/06/06 00:07            | 國發會               | 國土處     | 先期管理者     | 取消填寫完畢    |
| 110/05/18 17:46            | 財政部               | 綜合規劃司   | 會審財政部     | 會審意見(401) |
| 110/05/18 17:43            | 財政部               | 綜合規劃司   | 會審財政部     | 會審意見(401) |
| 110/05/18 11:53            | 財政部               | 綜合規劃司   | 會審財政部     | 會審意見(401) |
| 110/05/18 11:46            | 國發會               | 資管處     | r*ck      | 填寫完畢      |
| 110/05/18 11:46            | 國發會               | 資管處     | r*ck      | 取消填寫完畢    |
| 110/05/18 11:44            | 國發會               | 資管處     | r*ck      | 初核通過      |
| 110/05/18 11:44            | 國發會               | 資管處     | r*ck      | 初核確認完畢    |
| 110/05/18 11:42            | 經濟部               | 水源組     | Ting Wang | 填寫完畢      |
|                            |                   | · •= •= |           |           |

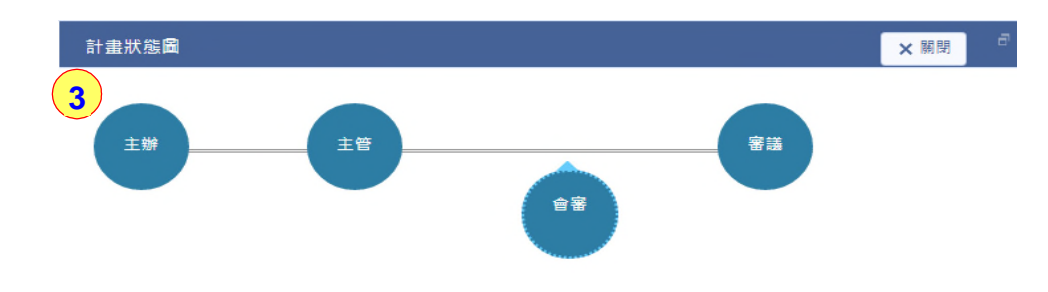

步驟1.點【計畫狀態】,會另開此筆計畫審查歷程視窗。

步驟 2.查看計畫的《執行時間》、《作業階段》、《作業部會》、《作業機 關》、《作業單位》及《異動人》以上資訊。

步驟 3.點【計畫狀態圖】可查看計畫的審查狀態。

步驟 4.歷程資訊可執行【匯出 Excel】或【匯出 Ods】。

8.3 搜尋

#### 8.3.1 計畫搜尋

搜尋功能依照角色層級進行搜尋作業,依據符合的條件來比對。以下圖示為操 作說明:

| = [                          | 公共建設先期 | ۲ | 搜尋-搜尋-公共建設先期作業 | (公共建設: | 112) |              |             |           |           |               |                   |                                         |
|------------------------------|--------|---|----------------|--------|------|--------------|-------------|-----------|-----------|---------------|-------------------|-----------------------------------------|
| 類別                           | 公共建設   | ۲ | =              |        | 0    | (飾選計畫 進階搜    | 尋 匯出 Ex     | cel 匯出 Od | ds 2      |               |                   | 3                                       |
| 年度                           | 112    | ۲ | 🍃 行政院          | 2 ^    | 關心   | 計畫壯能         | 計畫類別        | 送作日的      | 建設即       | 失期作業代號        | 周安計畫妳一絕號          | 1 = 2 = 2 = 2 = 2 = 2 = 2 = 2 = 2 = 2 = |
| ☆ 研擬                         |        | ۲ | 🚽 🍃 內政部        | 2 ^    | 個案   | 01 111/1 585 | 01 11 79 79 | 2011 (14) | XI RX./JU | 764011-941730 | 199401103/2 283/2 | 011111111111111111111111111111111111111 |
| Q 搜尋                         |        | ۸ | — 🔳 秘書室        | 1      |      | 報院           | 公共建設        | 審議計畫      | 都市及區域發展   | A1100512003   | 1100510004        | 都市總合治理建設一會                              |
| <mark>☆</mark> <sub>報表</sub> |        |   | 🚽 🖿 內政部營建署     | 1 ~    |      | 研擬(研擬中)      | 公共建設        | 審護計畫      | 農業建設      |               | 110051001         | 都市開發計畫                                  |
| ☆搜尋                          |        |   |                |        |      |              |             |           |           |               |                   |                                         |

步驟 1.點【搜尋】/【搜尋】功能,右方將會展開組織樹及計畫清單。 步驟 2.點選欲查詢計畫的隸屬組織機關/單位。 步驟 3.計畫清單將會顯示篩選查詢結果。

### 8.3.2 篩選計畫

| =    | 公共建設先期 ▼ |   | 2)   | 搜尋-公共建設先               | 期作業( | 公共建設112)   | х         |             |             |            |            |    |        |
|------|----------|---|------|------------------------|------|------------|-----------|-------------|-------------|------------|------------|----|--------|
| 類別   | 公共建設 ▼   | = | ſ    | Q篩選計畫                  | 進階搜  | 尋 匯出 E)    | icel 匯出 O | ds 2        |             |            |            |    |        |
| 年度   | 112 🔻    |   | Ī    | 計畫名稱                   | 都市   |            |           | 計畫狀態        | 全部          | ٣          | 計畫類別 全部    |    | - 3    |
| ☆ 研擬 | `        | 1 |      | 送件目的                   | 全部   |            |           | 自清除         | Q查詢 4       |            |            |    | _      |
| Q 搜尋 | ,        | • | 開心   | ) 計畫狀態                 |      | 計畫類別       | 送件目的      | 建設別         | 先期作業代號      | 個案計畫統一編號   | 計畫名稱       | 附件 | 中央主智   |
| ☆報表  | 1        |   | 12.7 | 報院                     |      | 公共建設       | 審議計畫      | 都市及區域發展     | A1100512003 | 1100510004 | 都市總合治理建設計畫 | 3  | 内政部▲   |
| ☆搜   | 1        |   |      | 研想(研想中)                |      | 小井建設       | 実護計畫      | 曲業建設        |             | 110051001  | 都市開發計畫     |    | 内政部    |
|      |          |   | 2    | WI 1941 ( WI 1944 TT ) |      | LA PRAZERX |           | AR TRAIL BX |             | 110051001  | 加加出现制度     | -  | PORAHI |

步驟 1.點【搜尋】/【搜尋】功能,右方展開計畫清單。

步驟 2.點【篩選計畫】會展開篩選功能表。

步驟 3.可分別輸入不同條件【計畫名稱】、【計畫狀態】、【計畫類別】做 篩選,亦可輸入多個欄位條件做篩選。

步驟4.點【查詢】功能鈕,即可進行篩選。

步驟 5.計畫清單顯示篩選查詢結果。

## 8.3.3 進階搜尋

|     | ■ 公共建設先期 ▼<br>類別 公共建設 ▼                                                                                          |   | 尋-搜尋<br>Q [ | 导-公共建設先期化<br>篩選計畫 進階援 | <b>2</b><br>建設112)<br>導 匯出 Ex | ×<br>cel 匯出 0 | ds C           |                       |                        |                    |    |
|-----|----------------------------------------------------------------------------------------------------|---|-------------|-----------------------|-------------------------------|---------------|----------------|-----------------------|------------------------|--------------------|----|
|     | <sup>年度</sup> 112 ▼<br><u> <u> </u> <u> </u> <u> </u> <u> </u> <u> </u> <u> </u> <u> </u> <u> </u> <u> </u> </u> |   | 關心<br>個案    | 計畫狀態<br>報院            | 計畫類別 公共建設                     | 送件目的<br>審議計畫  | 建設別<br>都市及區域發展 | 先期作業代號<br>A1100512003 | 個案計畫統一編號<br>1100510004 | 計畫名稱<br>都市總合治理建設計畫 | 附件 |
|     | Q 投尋 ▲<br>☆ <sub>報表</sub>                                                                                        | C |             | 研擬(研擬中)               | 公共建設                          | 審議計畫          | 農業建設           |                       | 110051001              | 都市開發計畫             | ÷  |
| (1) | ☆ 搜尋                                                                                                    |   |             |                       |                               |               |                |                       |                        |                    |    |

| 進階搜尋       |        |         |   |      | ∂ ×                   |
|------------|--------|---------|---|------|-----------------------|
| 6          |        |         |   |      |                       |
| ■ 一、設定搜尋條件 |        |         |   |      | ~                     |
| □ 是否顯示搜尋條件 |        |         |   |      | 3                     |
| 年度         | 112    | ▼ 至 112 | • | 計畫類別 | 全部                    |
| 中央主管機關     |        |         |   | 建設別  |                       |
|            | 選擇機關   |         |   |      | 112 年 🔻 選擇建設別         |
| 隸屬專案       |        |         |   | 計畫範圍 |                       |
|            | 112年 🔻 | 選擇專案    |   |      | ○ 審議하車 ○ ≫⊍하하車 ● 도라하車 |

| ■ 二、進階查詢條件       |                |                       |                  |
|------------------|----------------|-----------------------|------------------|
| 計畫編號             |                | 計畫名稱                  | 4                |
| ■ 三、選擇產出欄位       |                |                       | ~                |
| □ 全選             |                |                       |                  |
| 1、101A計畫基本資料 □ : | 全選             |                       | 5                |
| 基本資料一 🗌 全選       |                |                       |                  |
| ☑ 年度             | ✔ 先期作業代號       | ✔ 計畫編號                | ✔ 計畫名稱           |
| ☑ 建設別            | ✔ 經費編列機關       | ✔ 計畫類別                | ☑ 計畫性質           |
| ☑ 計畫開始日          | ✔ 計畫結束日        | ✔ 地區別                 | ✔ 國發會審議處室        |
| ☑ 計畫範圍           | ✔ 當年度計畫摘要      | ✓ 隸屬專案                | ☑ 核定情形           |
| ☑ 核定日期           | ☑ 核定文號         |                       |                  |
| 基本資料二 🗌 全選       |                |                       |                  |
| □ 中程歲出概算獲配額度     | □ 建設別主管機關      | □ 中央主管機關              | □ 計畫主辦機關(單位)     |
| □ 計畫主管機關         | □ 執行地點(多地點)    | □ 總經費超過10億元           | □ 經常門未超過資本門之二分之一 |
| □ 有實質建設之公共建設     | □ 是否包括東部(花東)地區 | □ 是否包括離島地區            | □ 是否包括原住民地區      |
| 基本資料三 🗆 全選       |                |                       |                  |
| □ 主辦單位填表人員       | □ 主辦單位填表人員電話   | □ 主辦單位填表人員Email       | □ 組織再造後之「計畫主管機關」 |
| □ 子類別            | □ 納入中程計畫       | □ 是否已填列「性別影響評估檢視<br>★ | □ 計畫內容概述         |

| 進階搜尋     |                  |            |                                   |             |              |            |            | ē ×  |
|----------|------------------|------------|-----------------------------------|-------------|--------------|------------|------------|------|
| 回上一頁     | 運出 Excel<br>選出 O | ds 7       |                                   |             |              |            |            |      |
| [101A]年度 | [101A]先期作業代號     | [101A]計畫編號 | [101A]計畫名稱                        | [101A]建設別   | [101A]經費編列機關 | [101A]計畫類別 | [101A]計畫性質 | [10: |
| 112      | 111              | test3      | 代辦事項測試24 📄                        | 都市及區域發<br>展 | 金門縣政府        | 公共建設       | 新興計畫       | 1    |
|          |                  |            |                                   |             |              |            |            |      |
| 112      | ttt              | test4      | (L10801)天然氣事業部永安<br>廠増建儲***** 🗸 📄 | 都市及區域發<br>展 | 金門縣政府        | 公共建設       | 新興計畫       | 108/ |

步驟 1.點【搜尋】/【搜尋】功能,右方展開計畫清單。

步驟 2.點【進階搜尋】,會展開篩選條件、查詢條件可輸入。

- 步驟 3.《一、設定搜尋條件》區,可分別輸入不同條件《計畫年度」、《計畫名稱》、《計畫類別》、《計畫期程》、《主管機關》、《主辦單位》等條件,亦可輸入多個欄位條件做篩選。
- 步驟 4.《二、進階搜尋條件》區,可分別輸條件《計畫編號》、《計畫名 稱》。
- 步驟 5.《三、設定產出欄位》區,可勾選欲產出顯示的欄位,可全選。

步驟 6.點【查詢】,即可進行篩選。

步驟 7.計畫清單顯示篩選查詢結果,查詢結果可執行【匯出 Excel】或【匯出 Ods】。

8.4 報表

|   | = (         | 公共建設先期   | • | 搜尋-報表-公共建設先期作業(公共 | 共建設112) ×                        |
|---|-------------|----------|---|-------------------|----------------------------------|
|   | 類別          | 公共建設     | • | 1字頭報表             |                                  |
|   | 年度          | 112      | * | 編號                | 報表名稱                             |
|   | <b>金</b> 研擬 |          | ~ | 111表              | 個案計畫列印(101表+102表+104表+106表+112表) |
|   | Q 搜尋        |          | ^ |                   |                                  |
| 1 | ☆ 報表        | ŧ        |   |                   |                                  |
|   | ☆ 捜報        | <u>}</u> |   |                   |                                  |
|   |             |          |   |                   |                                  |
|   |             |          |   |                   |                                  |
|   |             |          |   |                   |                                  |

| 搜尋-報表-公共建設先期作詳                          | 業(公共建設112) 4                                                                                                    | 6.1                                                                                                    |                                                                                                    |                                                                                                    |                                                                                                    |
|-----------------------------------------|----------------------------------------------------------------------------------------------------|----------------------------------------------------------------------------------------------------|----------------------------------------------------------------------------------------------------|----------------------------------------------------------------------------------------------------|----------------------------------------------------------------------------------------------------|
| 回報表清單 內容轉 PD                            | F 內容轉 Word 內容                                                                                                    | 轉 Odt 歷史查詢                                                                                                    |                                                                                                    |                                                                                                    |                                                                                                    |
| 服表名稱                                    | [111] 個案計畫列印                                                                                                    | 미(101表+102表+104表                                                                                                    | +106表+112表)                                                                                                    |                                                                                                    |                                                                                                    |
| + 畫類別                                   | ● 公共建設 ○                                                                                                    | 其他 🔾 全部                                                                                                    |                                                                                                    |                                                                                                    | 3                                                                                                    |
| 角色                                      | 主辦(機關3)                                                                                                    |                                                                                                    |                                                                                                    |                                                                                                    |                                                                                                    |
| 建設別                                     |                                                                                                    |                                                                                                    |                                                                                                    |                                                                                                    |                                                                                                    |
|                                         | 選擇建設別                                                                                                    |                                                                                                    |                                                                                                    |                                                                                                    |                                                                                                    |
| 央主管機關                                   |                                                                                                    |                                                                                                    |                                                                                                    |                                                                                                    |                                                                                                    |
|                                         | 選擇機關                                                                                                    |                                                                                                    |                                                                                                    |                                                                                                    |                                                                                                    |
| <b>畫主</b> 管機關                           |                                                                                                    |                                                                                                    |                                                                                                    |                                                                                                    |                                                                                                    |
|                                         | 選擇機關                                                                                                    |                                                                                                    |                                                                                                    |                                                                                                    |                                                                                                    |
| 件目的                                     | ● 嘉講計畫 ○                                                                                                    | 統計計畫 ○ 全部                                                                                                    |                                                                                                    |                                                                                                    |                                                                                                    |
| 石山西京湖州                                  |                                                                                                    |                                                                                                    | 先用安社去统一领导则排成                                                                                                    |                                                                                                    |                                                                                                    |
| <sup>外」順持選擇</sup>                       |                                                                                                    |                                                                                                    | 以叫究司 重沉 "编派力好好                                                                                                    |                                                                                                    |                                                                                                    |
| 印日期                                     | ● 列印 ○ 不引                                                                                                    | 列印                                                                                                    |                                                                                                    |                                                                                                    |                                                                                                    |
| Ξ Rpt111 (4).pdf                        |                                                                                                    | 1 / 52   -                                                                                                    | 100% +   🗄 🔊                                                                                                    |                                                                                                    | ± 0                                                                                                    |
| ≡ Rpt111 (4).pdf                        |                                                                                                    | 1 / 52   -<br>112年度先期作業                                                                                                    | 100% +   こ (S)<br>計畫基本資料摘要表                                                                                                    | 101才<br>列印日期:2021-11-2                                                                                                    | ± ē                                                                                                    |
| Ξ Rpt111 (4).pdf                        | 年度                                                                                                    | <ol> <li>1 / 52   -</li> <li>112年度先期作業</li> </ol>                                                                                                    | 100% +   こ (5)<br>計畫基本資料摘要表<br>個案計畫統編號                                                                                                    | 101 考<br>列印日期:2021-11-2<br>單位:億元<br>3011913111                                                                                                    | ± ē                                                                                                    |
| Ξ Rpt111 (4).pdf                        | 年度<br>計畫名稱                                                                                                    | <ol> <li>1 / 52 / -</li> <li>112年度先期作業</li> <li>112<br/>邁向 3D 智慧國土-内政地均</li> </ol>                                                                                                    | 100%     +     こ     ()       計畫基本資料摘要表     個寒計畫統一編號       個寒計畫統一編號       理資訊 3D 化推動計畫(110-*****                                                                                                    | 101 項<br>列印日期:2021-11-2<br>單位:億元<br>3011913111<br>*                                                                                                    | ± ē                                                                                                    |
| Ξ Rpt111 (4).pdf                        | 年度<br>計畫名稱<br>地區別                                                                                                    | 1 / 52 / -       112年度先期作業       112       適向 3D 智慧國土-内政地理       北市       小市市                                                                                                    | 100%     +     こ     ()       計畫基本資料摘要表     個家計畫統一編號       檀家計畫統一編號       理資訊 3D 化推動計畫(110-*****                                                                                                    | 101 求<br>列印日期:2021-11-2<br>單位:億元<br>3011913111<br>9                                                                                                    | ± ē                                                                                                    |
| Ξ Rpt111 (4).pdf                        | 年度<br>計畫名稱<br>地區別<br>計畫類別<br>速短回                                                                                                    | 1 / 52 / -       112年度先期作業       112       適向 3D 智慧國土-內政地均<br>北市、新北市       次建設<br>那市 5 医球球体展                                                                                                    | 100%     +     こ     ()       計畫基本資料摘要表     個家計畫統一編號       置資訊 3D 化推動計畫(110-*****       計畫性質       計畫性質                                                                                                    | 101<br>列印日期:2021-11-2<br>単位:億元<br>3011913111<br>第 新興計畫<br>11000101 至 114/12/21                                                                                           | ± ē                                                                                                    |
| Ξ Rpt111 (4).pdf                        | 年度<br>計畫名稱<br>地區別<br>計畫類別<br>建設別<br>子暫知                                                                                                    | 1 / 52 / -       112年度先期作業       112       邁向 3D 智慧國土-內政地均<br>北市、新北市       公共建設       都市及區域發展                                                                                                    | 100%     +     こ     ()       計畫基本資料摘要表     個案計畫統一編號     ()     ()       ()     ()     ()     ()       ()     ()     ()     ()       ()     ()     ()     ()       ()     ()     ()     ()       ()     ()     ()     ()       ()     ()     ()     ()       ()     ()     ()     ()       ()     ()     ()     ()       ()     ()     ()     ()                                                                                                    | 101<br>列印日期: 2021-11-2<br>軍位: 億元<br>3011913111<br>。<br>新興計畫<br>110001/01 至 114/12/31<br>家議計畫                                                                             | ± ē                                                                                                    |
| Ξ Rpt111 (4).pdf                        | 年度<br>計畫名稱<br>地區別<br>計畫類別<br>建設別<br>子類別<br>項表機關                                                                                                    | 1 / 52     -       112年度先期作業       112       邁向 3D 智慧國土-內政地均<br>北市、新北市       公共建設       都市及區域發展       内政節(秘書室)                                                                                                    | 100%     +     こ     ()       計畫基本資料摘要表     個家計畫統一編號       置資訊 3D 化推動計畫(110-******       計畫性質       計畫性質       計畫性質       計畫性質       計畫性質       計畫性質       計畫性質       計畫性質       計畫性質       計畫性質       計畫性質                                                                                                    | 101<br>列印日期: 2021-11-2<br>軍位: 億元<br>3011913111<br>新興計畫<br>110001/01至114/12/31<br>審議計畫<br>内政部                                                                             | ± ē                                                                                                    |
| ≡ Rpt111 (4).pdf                        | 年度<br>計畫名稱<br>地區別<br>計畫類別<br>建設別<br>子類別<br>項表機關<br>填表人員                                                                                                    | 1 / 52     -       112年度先期作業       112       邁向 3D 智慧國土-內政地均<br>北市、新北市       公共建設       都市及區域發展       内政節(秘書室)       主辦 3                                                                                          | 100%     +     こ     ()       計畫基本資料摘要表     個家計畫統一編號       留露訊 3D 化推動計畫(110-******       計畫性質       計畫期程       送件目的       計畫主管機關       其表人員聯絡電話                                                                                                    | 101<br>列印日期: 2021-11-2<br>単位: 億元<br>第011913111<br>第<br>新興計畫<br>110001/01至114/12/31<br>審議計畫<br>内政部<br>2222                                                                | ± ē                                                                                                    |
| ≡ Rpt111 (4).pdf                        | 年度<br>計畫名稱<br>地區別<br>計畫類別<br>建設別<br>子類別<br>項表機關<br>填表人員<br>經費編列機關                                                                                                   | 1 / 52     -       112年度先期作業       112       邁向 3D 智慧國土-內政地均<br>北市、新北市       公共建設       都市及區域發展       内政節(秘書室)       主辦 3       內政節                                                                                | 100%     +     こ     ()       計畫基本資料摘要表     個家計畫統一編號       國家計畫統一編號       200%     計畫性質       計畫性質     計畫地質       計畫並管機關     送供目的       計畫主管機關     其表人員聯絡電話       填表人員 E-Mail                                                                                                    | 101<br>列印日期: 2021-11-2<br>単位: 億元<br>第011913111<br>第<br>新興計畫<br>110001/01至114/12/31<br>審議計畫<br>内政部<br>2222<br>aa@cccc.com                                                 | ± ē                                                                                                    |
| Ξ Rpt111 (4).pdf                        | 年度<br>計畫名稱<br>地區別<br>計畫類別<br>建設別<br>子類別<br>項表機關<br>填表人員<br>經費編列機關<br>中央主管機關                                                                                         | 1 / 52     -       112年度先期作業       112       邁向 3D 智慧國土-內政地均<br>北市、新北市       公共建設       都市及區域發展       内政部       內政部                                                                                                | 100%     +     こ     ()       計畫基本資料摘要表     個家計畫統一編號       「個家計畫統一編號       200%     ()     ()       100%     ()     ()       ()     ()     ()       ()     ()     ()       ()     ()     ()       ()     ()     ()       ()     ()     ()       ()     ()     ()       ()     ()     ()       ()     ()     ()       ()     ()     ()       ()     ()     ()       ()     ()     ()       ()     ()     ()       ()     ()     ()       ()     ()     ()       ()     ()     ()       ()     ()     ()       ()     ()     ()       ()     ()     ()       ()     ()     ()       ()     ()     ()       ()     ()     ()       ()     ()     ()       ()     ()     ()       ()     ()     ()       ()     ()     ()       ()     ()     ()       ()     ()     ()       ()     () </td <td>101<br/>列印日期: 2021-11-2<br/>単位: 億元<br/>第011913111<br/>第<br/>新興計畫<br/>110001/01至114/12/31<br/>審議計畫<br/>内政部<br/>2222<br/>aa@cccc.com<br/>不宜(詳加說明)</td> <td>± ē</td>                                                                                                    | 101<br>列印日期: 2021-11-2<br>単位: 億元<br>第011913111<br>第<br>新興計畫<br>110001/01至114/12/31<br>審議計畫<br>内政部<br>2222<br>aa@cccc.com<br>不宜(詳加說明)                                     | ± ē                                                                                                    |
| Ξ Rpt111 (4).pdf                        | 年度<br>計畫名稱<br>地區別<br>計畫類別<br>建設別<br>子類別<br>填表機關<br>填表人員<br>經費編列機關<br>中央主管機關<br>國發會非議處室                                                                              | 1 / 52 / -           112年度先期作業           112           適向 3D 智慧國土-內政地均<br>北市、新北市           公共建設           都市及區域發展           内政部(秘書室)           主辦 3           內政部           內政部                                    | 100%     +     こ     ()       計畫基本資料摘要表     個案計畫統一編號       個案計畫統一編號       置資訊 3D 化推動計畫(110-******       計畫性質       計畫地程質       計畫主管機關       其表人員聯絡電話       填表人員 E-Mail       民間參與投資       先期作業代酵                                                                                                    | 101<br>列印日期: 2021-11-2<br>単位:億元<br>第011913111<br>*<br>新興計畫<br>11001/01至114/12/31<br>審議計畫<br>内政部<br>2222<br>aa@cccc.com<br>不宜(詳加説明)<br>11RB10040                          | ± ē                                                                                                    |
| Ξ Rpt111 (4).pdf                        | 年度<br>計畫名稱<br>地區別<br>計畫類別<br>建設別<br>子類別<br>填表機關<br>填表人員<br>經費編列機關<br>中央主管機關<br>國發會審減處室<br>納人中程師政計審                                                                  | 1 / 52         -           112年度先期作業           112           邁向 3D 智慧國土-內政地步           北市、新北市           公共建設           都市及區域發展           内政部           内政部           國土區域離島發展處           是                         | 100%     +     こ     ()       計畫基本 資料摘要表     ()     ()     ()       計畫比質     計畫比質     ()     ()       計畫注管機關     )     )     ()       其表人員聯絡電話     )     )     ()       其表人員一部給電話     )     )     ()       「     )     ()     ()       」     )     )     ()       」     )     ()     ()       」     )     ()     ()       」     )     ()     ()       」     )     ()     ()       」     )     ()     ()       」     )     ()     ()       」     )     ()     ()       」     )     ()     ()                                                                                                    | 101<br>列印日期: 2021-11-2<br>単位:億元<br>第項計畫<br>110001/01至114/12/31<br>審議計畫<br>内政部<br>2222<br>aa@cccc.com<br>不宜(詳加說明)<br>URB10040<br>否                                        | ± ē                                                                                                    |
| ≡ Rpt111 (4).pdf                        | 年度<br>計畫名稱<br>地區別<br>計畫類別<br>建設別<br>子類別<br>填表機關<br>填表人員<br>經費編列機關<br>中央主管機關<br>國發會審減處室<br>納入中程施政計畫<br>總經費達 10 億元以上                                                  | 1 / 52     -       112年度先期作業       112       邁向 3D 智慧國土-內政地步       北市、新北市       公共建設       都市及區域發展       内政部       内政部       國土區域離島發展處       是       否                                                             | 100%     +     こ     ()       計畫基本 資料摘要表     ()     ()     ()       計畫比質     計畫比質     ()     ()       計畫注管機關     「)     ()     ()       「)     ()     ()     ()       」     ()     ()     ()       」     ()     ()     ()       」     ()     ()     ()       」     ()     ()     ()       」     ()     ()     ()       」     ()     ()     ()       」     ()     ()     ()       」     ()     ()     ()       」     ()     ()     ()       」     ()     ()     ()       」     ()     ()     ()       」     ()     ()     ()       」     ()     ()     ()       」     ()     ()     ()       」     ()     ()     ()       」     ()     ()     ()       」     ()     ()     ()       」     ()     ()     ()       」     ()     ()     ()       」     ()     ()     ()       」     ()     ()     ()                                                                                                    | 101<br>列印日期: 2021-11-2<br>単位:億元<br>第項計畫<br>110001/01至114/12/31<br>審議計畫<br>内政部<br>2222<br>aa@cccc.com<br>不宜(詳加說明)<br>URB10040<br>否<br>否                                   | 5                                                                                                    |
| ≡ Rpt111 (4).pdf                        | 年度<br>計畫名稱<br>地區別<br>計畫類別<br>建設別<br>子類別<br>填表機關<br>填表人員<br>經費編列機關<br>中央主管機關<br>國發會審議處室<br>納久中程施政計畫<br>總經費達 10 億元以上<br>經常門未超過資本門之                                    | 1 / 52         -           112年度先期作業           112           適向 3D 智慧國土-內政地步           北市、新北市           公共建設           都市及區域發展           内政部           内政部           國土區域離島發展處           是           否           具 | 100%     +     こ     ()       計畫基本 資料摘要表     ()     ()     ()       計畫統一編號     ()     ()     ()       習言: 3D 化推動計畫(110-******)     ()     ()     ()       計畫性質     ()     ()     ()       計畫性質     ()     ()     ()       計畫主管機關     ()     ()     ()       「     ()     ()     ()       「     ()     ()     ()       「     ()     ()     ()       「     ()     ()     ()       「     ()     ()     ()       「     ()     ()     ()       「     ()     ()     ()       「     ()     ()     ()       」     ()     ()     ()       」     ()     ()     ()       」     ()     ()     ()       」     ()     ()     ()       」     ()     ()     ()       」     ()     ()     ()       」     ()     ()     ()       」     ()     ()     ()       」     ()     ()     ()       」     ()     ()     ()       」     ()     <                                                                                                    | 101<br>列印日期: 2021-11-2<br>単位:億元<br>第項計畫<br>110001/01至114/12/31<br>審議計畫<br>内政部<br>2222<br>aa@cccc.com<br>不宜(詳加說明)<br>URB10040<br>否<br>否<br>不                              | 5                                                                                                    |
| ≡ Rpt111 (4).pdf                        | 年度<br>計畫名稱<br>地區別<br>計畫類別<br>建設別<br>子類別<br>填表機關<br>填表人員<br>經費編列機關<br>中央主管機關<br>國發會審議處室<br>納人中程施政計畫<br>總經費達10億元以上<br>經常門未超過資本門之<br>二分之一                              | 1 / 52 一       112年度先期作業       112       適向 3D 智慧國土-內政地       北市、新北市       公共建設       都市及區域發展       內政部(秘書室)       主辦 3       內政部       內政部       國土區域離島發展處       是       否       是       日                        | 100%     +     こ     (5)       計畫基本資料摘要表      (個案計畫統一編號       重資訊 3D 化推動計畫(110-*****)       計畫性質     計畫班程       計畫性質     計畫非管機關       「「」」「」」「」」」」     (110-*****)       計畫性質     計畫非管機關       「」」」     「」」」       「」」     (110-*****)       「」     (110-*****)       「」」     (110-*****)       計畫生管機關     「」」       「」」     (110-*****)       「」」     (110-*****)       「」」     (110-*****)       「」     (110-*****)       「」     (110-*****)       「」     (110-*****)       「」     (110-*****)       「」     (110-*****)       「」     (110-*****)       「」     (110-*****)       「」     (110-*****)       「」     (110-*****)       「」     (110-*****)       「」     (110-*****)       「」     (110-******)       「」     (110-*****)       「」     (110-*****)       「」     (110-*****)       「」     (110-*****)       「」     (110-*****)       「」     (110-*****)       「」     (110-******)       「」     (110-******)       「」     (110-******) <td>101<br/>列印日期: 2021-11-2<br/>單位: 億元<br/>第7興計畫<br/>11001/01至114/12/31<br/>審議計畫<br/>内政部<br/>2222<br/>aa@eccc.com<br/>不宜(詳加說明)<br/>URB10040<br/>否<br/>否<br/>否<br/>百</td> <td>5</td>                                                         | 101<br>列印日期: 2021-11-2<br>單位: 億元<br>第7興計畫<br>11001/01至114/12/31<br>審議計畫<br>内政部<br>2222<br>aa@eccc.com<br>不宜(詳加說明)<br>URB10040<br>否<br>否<br>否<br>百                        | 5                                                                                                    |
| ■ Rpt111 (4).pdf                        | 年度<br>計畫名稱<br>地區別<br>計畫類別<br>建設別<br>子類別<br>填表機關<br>填表人員<br>經費編列機關<br>中央主管機關<br>國發會審議處室<br>納人中程施政計畫<br>總經費達10億元以上<br>經常門未超過資本門之<br>二分之一<br>本年度經費需求<br>戰<br>戰一時十書單級   | 1 / 52<br>112年度先期作業<br>112<br>適向 3D 智慧國土-內政地<br>北市、新北市<br>公共建設<br>都市及區域發展<br>内政部(秘書室)<br>主辦 3<br>內政部<br>國土區域離島發展處<br>是<br>否<br>是<br>包括花東地區:否                                                                       | 100%       +       こ       ◇         it 畫 基本 資料摘要表            it 畫 基本 資料摘要表            個案計畫統一編號            計畫比質       計畫班程           計畫生管機關            「計畫主管機關            「其老人員 E-Mail            「民間參與投資             「前瞻基礎建設計畫             「前瞻基礎建設計畫             包括離島地區: 否             目参」              有實質建設之公共建設              ●                ●                                                                                                    | 101<br>列印日期: 2021-11-2<br>単位: 億元<br>第一<br>第一<br>第一<br>第一<br>第一<br>第一<br>第一<br>第一<br>第一<br>第一                                                                             | 5                                                                                                    |
| <b>Ξ</b> Rpt111 (4).pdf                 | 年度<br>計畫名稱<br>地區別<br>計畫類別<br>建設別<br>子類別<br>填表機關<br>填表人員<br>經費編列機關<br>中央主管機關<br>國發會審議處室<br>納人中程施政計畫<br>總經費達 10億元以上<br>經常門未超過資本門之<br>二分之一<br>本年度經費需求<br>整體(或修正)計畫報模理  | 1 / 52     -       112年度先期作業       112       適向 3D 智慧國土:內政地均       北市、新北市       公共建設       都市及區域發展       內政部       內政部       國土區域離島發展處       是       否       是       查       包括花東地區:否       它填列「性別影響評估檢報           | 100%       +       こ       ◇         計畫       基本資料摘要表         個家計畫統一編號         世資語 3D 化推動計畫(110-*****         計畫推覽         計畫推覽         計畫主管機關         填表人員影給電話         填表人員 E-Mail         民間參與投資         先期作業代號         臺灣永續發展目標         前瞻基礎建設計畫         有實質建設之公共建設         包括離島地區: 否         夏表」                                                                                                    | 101 君<br>列印日期: 2021-11-2<br>單位: 億元<br>第991十畫<br>11001/01 至 114/12/31<br>審議計畫<br>内政部<br>2222<br>aa@cccc.com<br>不宜(詳加說明)<br>URB10040<br>否<br>否<br>包括原住民地區:否<br>是           | 5                                                                                                    |
| ■ Rpt111 (4).pdf                        | 年度<br>計畫名稱<br>地區別<br>計畫類別<br>建設別<br>子類別<br>項表機關<br>填表人員<br>經費編列機關<br>中央主管機關<br>國發會審議處室<br>納入中程施政計畫<br>總經費達 10 億元以上<br>經常門未超過資本門之<br>二分之一<br>本年度經費需求<br>整體(或修正)計畫報核研 | 1 / 52     -       112年度先期作業       112       適向 3D 智慧國土-內政地       北市、新北市       公共建設       都市及區域發展       市政部(秘書室)       主辦 3       內政部       國土區域離島發展處       屋       包括花東地區: 否       已填列「性別影響評估檢報                   | 100%       +       •       •       •       •       •       •       •       •       •       •       •       •       •       •       •       •       •       •       •       •       •       •       •       •       •       •       •       •       •       •       •       •       •       •       •       •       •       •       •       •       •       •       •       •       •       •       •       •       •       •       •       •       •       •       •       •       •       •       •       •       •       •       •       •       •       •       •       •       •       •       •       •       •       •       •       •       •       •       •       •       •       •       •       •       •       •       •       •       •       •       •       •       •       •       •       •       •       •       •       •       •       •       •       •       •       •       •       •       •       •       •       •       •       •       •       •       • <td>101<br/>列印日期: 2021-11-2<br/>単位: (億元<br/>第一項計畫<br/>1100101至114/12/31<br/>審議計畫<br/>内政部<br/>2222<br/>aa@cccc.com<br/>不宜(詳加說明)<br/>URB10040<br/>否<br/>否<br/>包括原住民地區:否<br/>是</td> <td><b>2</b> €</td> | 101<br>列印日期: 2021-11-2<br>単位: (億元<br>第一項計畫<br>1100101至114/12/31<br>審議計畫<br>内政部<br>2222<br>aa@cccc.com<br>不宜(詳加說明)<br>URB10040<br>否<br>否<br>包括原住民地區:否<br>是                | <b>2</b> €                                                                                                    |
| ■ Rpt111 (4).pdf 歴史查詢 6.2               | 年度<br>計畫名稱<br>地區別<br>計畫類別<br>建設別<br>子類別<br>填表機關<br>填表人員<br>磁費編列機關<br>中央主管機關<br>國發會審議處室<br>納人中程施政計畫<br>總紹費達10億元以上<br>經常門未超過資本門之<br>二分之一<br>本年度經費需求<br>整體(或修正)計畫報核研   | 1 / 52 / -       112年度先期作業       112       適向 3D 智慧國土:內政地均<br>北市、新北市       公共建設       都市及區域發展       內政部(秘書室)       主辦 3       內政部       國土區域離島發展處       是       包括花東地區:否       已填列「性別影響評估檢                         | 100%       +       : • • • • • • • • • • • • • • • • • • •                                                                                                    | 101<br>列印日期: 2021-11-2<br>単位:億元<br>第011913111<br>新興計畫<br>110001/01 至 114/12/31<br>審議計畫<br>内政部<br>2222<br>aa@cccc.com<br>不宜(詳加說明)<br>URB10040<br>否<br>否<br>包括原住民地區:否<br>是 | ★       ●         ●       ●         ●       ●         ●       ●         ●       ●         ●       ●         ●       ●         ●       ●         ●       ●         ●       ●         ●       ●         ●       ●         ●       ●         ●       ●         ●       ●         ●       ●         ●       ●         ●       ●         ●       ●         ●       ●         ●       ●         ●       ●         ●       ●         ●       ●         ●       ●         ●       ●         ●       ●         ●       ●         ●       ●         ●       ●         ●       ●         ●       ●         ●       ●         ●       ●         ●       ●         ●       ●         ●       ●      ●      ● |
| ■ Rpt111 (4).pdf ■ E史查詢 6.2 近查詢 6.2 班查詢 | 年度<br>計畫名稱<br>地區別<br>計畫類別<br>建設別<br>子類別<br>項表機關<br>填表人員<br>經費編列機關<br>中央主管機關<br>國發會審議處室<br>納入中程施政計畫<br>總經費達10億元以上<br>經常門未超過資本門之<br>二分之一<br>本年度經費需求<br>整體(或修正)計畫報核研   | 1 / 52     -       112年度先期作業       112       適向 3D 智慧國土-內政地       北市、新北市       公共建設       都市及區域發展       内政部       國土區域離島發展處       是       包括花東地區:否       已填列「性別影響評估檢                                               | 100%       +       •       •         計畫基本 資料摘要表       個案計畫統一編號         「請畫北晉編號          「計畫世質       計畫班程質         計畫世質       計畫主管機關         「計畫主管機關          「「「」」」」       ******         「計畫主管機關          「「」」」          「」」          「「」」」          「」」          「」」          「」」          「」」          「」」          「」」          「」」          「」」          「」」          「」」          「」」          「」          「」          「」          「」          「」          「」          「」          「」          「」          「」          「」          「」          「」          」                                                                                                    | 101<br>列印日期: 2021-11-2<br>単位: 億元<br>第一年<br>第一年<br>第一年<br>第一年<br>第一年<br>第一年<br>第一年<br>第一年                                                                                 | <b>1</b> ●<br>5<br>×                                                                                                    |
| ■ Rpt111 (4).pdf 歷史查詢 查詢 6.2 氏查詢 話選擇    | 年度<br>計畫名稱<br>地區別<br>計畫類別<br>建設別<br>子類別<br>填表機關<br>填表人員<br>經費編列機關<br>中央主管機關<br>國發會審議處室<br>翰人中程施政計畫<br>總經費達10億元以上<br>經常門未超過資本門之<br>二分之一<br>本年度經費需求<br>整體(或修正計畫報核時    | 1 / 52     -       112年度先期作業       112       邁向 3D 智慧國土-內政地       北市、新北市       公共建設       都市及區域發展       内政部       國土區域離島發展處       是       包括花東地區:否       已填列「性別影響評估檢                                               | 100%       +       •       •         計畫基本 資料摘要表       個案計畫統一編號         「個案計畫統一編號          「計畫性質       計畫主管機關         計畫主管機關       「「「」」」」         「計畫上管機關       」         「「」」」       ※※※※         「」」       ※※※         「」       「」」         「」」       ※※※         「」」       ※         「」」       ※         「」」       ※         「」」       ※         「」       ※         「」」       ※         「」」       ※         「」」       ※         「」」       ※         「」       ※         「」       ※         「」       ※         「」       ※         「」       ※         「」       ※         「」       ※         「」       ※         「」       ※                                                                                                    | 101 考<br>列印日期: 2021-11-2<br>単位: 億元<br>第項計畫<br>110001/01至114/12/31<br>審議計畫<br>内政部<br>2222<br>aa@cccc.com<br>不宜(詳加說明)<br>URB10040<br>否<br>否<br>否<br>包括原住民地區:否<br>是         | <b>生</b> €                                                                                                    |

以下僅以111表作範例,其它的表皆與111表操作模式雷同。

步驟1.點【設定】/【報表列印】。
步驟 2.可切換頁籤選擇報表。

- 步驟 3.例如、點「[111 個案計畫列印(101 表+102 表+104 表+106 表+112 表)」。
- 步驟 4.可《設定搜尋條件》選擇列印條件;選擇產出檔案格式類型,點【內 容轉 PDF】、【內容轉 Word】或是【內容轉 ODT】。
- 步驟 5.即可轉出符合搜尋條件的 111 表計畫 PDF 格式。
- 步驟 6.1-6.2.點【歷程查詢】,會帶出歷程查詢的新視窗;點【\*】下拉選單 帶出最近所查詢的日期條件,再點【查詢】。